# Dell VxRail VP-760 and VS-760

Hardware Requirements and Specifications

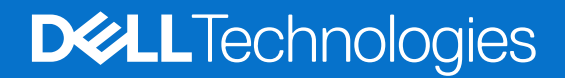

### Notes, cautions, and warnings

(i) NOTE: A NOTE indicates important information that helps you make better use of your product.

CAUTION: A CAUTION indicates either potential damage to hardware or loss of data and tells you how to avoid the problem.

MARNING: A WARNING indicates a potential for property damage, personal injury, or death.

© 2023 - 2024 Dell Inc. or its subsidiaries. All rights reserved. Dell Technologies, Dell, and other trademarks are trademarks of Dell Inc. or its subsidiaries. Other trademarks may be trademarks of their respective owners.

# Contents

| Revision history                                        | 5  |
|---------------------------------------------------------|----|
| Chapter 1: Introduction                                 | 6  |
| Dell Technologies Support                               | 6  |
| Register for a Dell Technologies Support account        | 6  |
| Support resources                                       | 6  |
| Use SolVe Online for VxRail procedures                  | 6  |
| Locate your VxRail serial number                        | 7  |
| Locate your VxRail serial number in VxRail Manager      | 7  |
| Locate your physical VxRail serial number               | 7  |
| Access VxRail content using the QRL                     | 7  |
| Chapter 2: Overview                                     | 9  |
| Front view of the system                                |    |
| Rear view of the system                                 |    |
| Inside the system                                       |    |
| System information labels                               |    |
| Rail sizing and rack compatibility matrix               |    |
| Chapter 3: Technical specifications                     | 21 |
| Chassis physical design                                 | 21 |
| Processor specifications                                | 22 |
| PSU specifications                                      |    |
| Supported operating systems                             |    |
| Cooling fan specifications                              |    |
| System battery specifications                           | 24 |
| Expansion card riser specifications                     | 24 |
| Memory specifications                                   |    |
| Storage controller specifications                       |    |
| Drives                                                  |    |
| Ports and connector specifications                      |    |
| Video specifications                                    |    |
| Environmental specifications                            |    |
| Thermal restriction matrix                              |    |
| Chapter 4: Initial setup and configuration              |    |
| Set up the system                                       |    |
| iDRAC configuration                                     |    |
| Options to set up iDRAC IP address                      |    |
| Chapter 5: Pre-operating system management applications |    |
| Manage the pre-operating system applications            |    |
| Set up the system                                       |    |
| Dell Lifecycle Controller                               |    |
| Boot Manager                                            |    |

| PXE boot                                          |    |
|---------------------------------------------------|----|
| Chapter 6: Configuration information              | 58 |
| Configuration validation                          |    |
| Error messages                                    |    |
| Chapter 7: Component replacement guidelines       | 60 |
| Use SolVe Online for VxRail procedures            | 60 |
| Supported hardware components                     | 60 |
| System memory guidelines                          | 61 |
| General memory module installation guidelines     |    |
| Expansion card installation guidelines            |    |
| Drive backplane                                   |    |
| Chapter 8: Jumpers and connectors                 |    |
| System board jumpers and connectors               |    |
| System board jumper settings                      |    |
| Disable system and software password features     | 80 |
| Chapter 9: System diagnostics and indicator codes | 82 |
| Status LED indicators                             |    |
| System health and system ID indicator codes       |    |
| iDRAC Direct LED indicator codes                  |    |
| iDRAC Quick Sync 2 indicator codes                |    |
| NIC indicator codes                               |    |
| PSU indicator codes                               |    |
| Drive indicator codes                             |    |
| Use system diagnostics                            |    |
| Dell Embedded System Diagnostics                  |    |
| System board diagnostic LED indicators            |    |
| Enhanced Preboot System Assessment                |    |
| Chapter 10: Additional support                    | 90 |
| Automated support with secure connect gateway     |    |

# **Revision history**

### Table 1. Revision history

| Date          | Revision | Description of change                                                               |
|---------------|----------|-------------------------------------------------------------------------------------|
| December 2024 | 6        | Removed support for 256 GB RDIMM with 5600 MT/s.                                    |
| July 2024     | 5        | Added features for VxRail 8.0.230 and 8.0.240, including support for VxRail VS-760. |
| April 2024    | 4        | Minor updates.                                                                      |
| December 2023 | 3        | Added features for VxRail 8.0.120.                                                  |
| August 2023   | 2        | Minor updates and corrections.                                                      |
| August 2023   | 1        | Initial release.                                                                    |

# Introduction

This document provides an overview about the system, diagnostic tools, and guidelines describing high-level operations.

The target audience for this document includes customers, field personnel, and partners who want to operate and maintain a VxRail. This document is designed for people familiar with:

- Dell systems and software
- VMware virtualization products
- Data center appliances and infrastructure

For the most up-to-date list of VxRail documentation, see the VxRail Documentation Quick Reference List.

## **Dell Technologies Support**

Create a Support account to access support resources for your VxRail. Link your Support account with VxRail Manager to access resources without a separate login.

If you already have an account, register your VxRail to access the available resources. You can link your Online Support account with VxRail Manager and access support resources without having to log in separately.

### **Register for a Dell Technologies Support account**

Create a Support account to obtain VxRail documentation and software updates.

If you already have an account, link your Support account with VxRail Manager and access resources without having to log in separately.

After you register, you can:

- Access or download the SolVe Desktop application for customized procedures to replace hardware components and upgrade software components.
- Link your Support account with VxRail Manager to access resources.

For information about how to access a Support account or to upgrade an existing account, see KB 21768.

- 1. Go to Dell Technologies Support.
- 2. Click **Create an Account** and follow the steps to create an account. It may take approximately 48 hours to receive a confirmation of account creation.

### Support resources

Support resources are available for your VxRail.

Use the following resources to obtain support for your VxRail:

- In the VMware vSphere Web Client, select VxRail. Use the Support functions on the VxRail Dashboard.
- Go to Dell Technologies Support.

### Use SolVe Online for VxRail procedures

To avoid potential data loss, always use *SolVe Online for VxRail* to generate procedures before you replace any hardware components or upgrade software.

CAUTION: If you do not use *SolVe Online for VxRail* to generate procedures to replace hardware components or perform software upgrades, data loss may occur for VxRail.

You must have a Dell Technologies Support account to use SolVe Online for VxRail.

### Locate your VxRail serial number

If you contact Dell Technologies Support for your VxRail, provide the VxRail serial number, also known as the Product Serial Number Tag (PSNT).

Identify the VxRail serial number in VMware vSphere Web Client or locate the serial number that is printed on the physical VxRail.

### Locate your VxRail serial number in VxRail Manager

The PSNT is the VxRail serial number in VxRail Manager.

- 1. On the VMware vSphere Web Client, select the Inventory icon.
- 2. Select the VxRail cluster and click the Monitor tab.
- 3. Expand VxRail, and click Physical View to view the serial number.

### Locate your physical VxRail serial number

Locate the serial number on your  $\mathsf{VxRail}.$ 

- 1. On the upper right corner of the VxRail chassis, locate the luggage tag.
- 2. Pull out the blue-tabbed luggage tag.
- 3. Locate the serial number label on the pull-out tag.

The Product Serial Number Tag (PSNT) is the 14-digit number that is on the front edge of the luggage tag.

### Access VxRail content using the QRL

Use the Service Tag or QRL code on the Dell QRL site to access VxRail information for VxRail 15G, and later models.

If your VxRail has a QRL that is added to the luggage tag, you can use this tag to obtain factory configuration and warranty information. You can also enter the Service Tag to access information.

1. On the VxRail luggage tag, locate the QRL or Service Tag.

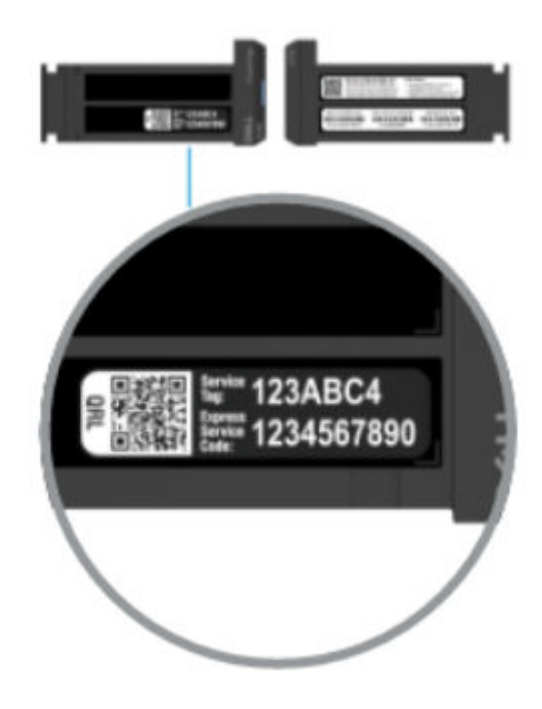

Figure 1. QRL code

2. Using the camera on your phone or laptop, use the QRL code on the Service Tag to access information specific to your VxRail. You can also go to qrl.dell.com to enter the Service Tag information.

# Overview

The 16G VxRail platforms provide enhanced processor, memory, and PCIe capabilities.

The VxRail VP-760 includes All Flash, Hybrid, and All NVMe storage variants. It is a 2U server that supports:

- Up to two fourth-generation Intel Xeon scalable processors, with up to 56 cores
- Up to two fifth-generation Intel Xeon scalable processors with up to 64 cores
- Up to 16 DIMM slots per processor
- Two redundant AC or DC power supply units
- The following drive configurations:
  - Up to 24 x 2.5-inch drives.
- Up to 24 x 2.5-inch drives with 4 x 2.5-inch (rear) SAS, SATA, or NVMe SSD drives.
- The following GPU configurations:
- Up to six single-wide GPUs
- Up to two double-wide GPUs

The VxRail VS-760 is a 2U server with Hybrid storage variant that supports:

- Up to two fourth-generation Intel Xeon scalable processors, with up to 56 cores
- Up to 16 DIMM slots per processor
- Two redundant AC or DC power supply units
- Up to 12 x 3.5-inch SAS HDD drives with 4 x 2.5-inch (rear) SAS or NVMe SSD drives.

Do not install GPUs, network cards, or other PCIe devices on your system that Dell Technologies has not tested or validated.

## CAUTION: The use of unauthorized or unapproved hardware can damage your system and invalidate the system warranty.

For information about how to hot swap an NVMe PCle SSD U.2 device, see Dell Express Flash NVMe PCle User's Guide.

In this document, drives indicates all instances of SAS, SATA, and NVMe drives unless specified otherwise.

### Front view of the system

This section provides a description of the indicators, buttons, and connectivity options available on the front side of VxRail VP-760 and VxRail VS-760.

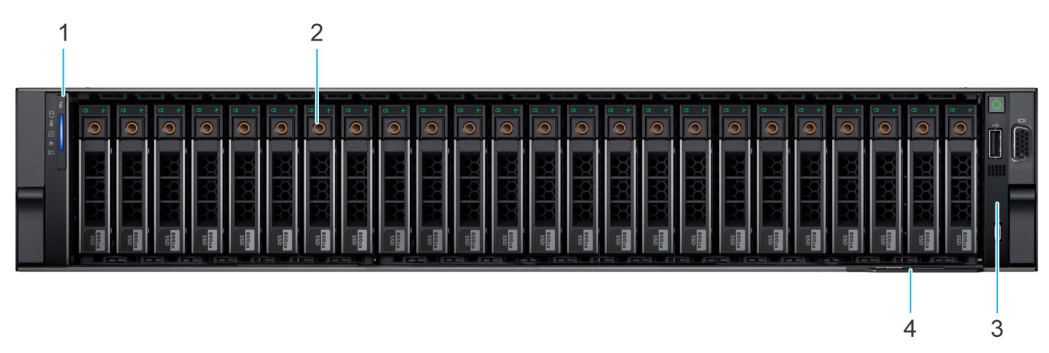

Figure 2. Front view of VxRail VP-760 with 24 x 2.5-inch drive system

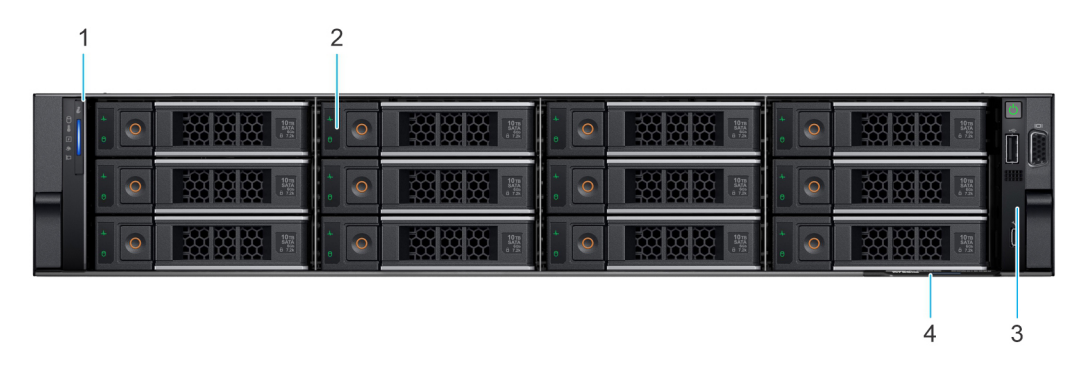

### Figure 3. Front view of VxRail VS-760 with 12 x 3.5-inch drive system

### Table 2. Features that are available on the front of the system

| ltem | Ports, panels,<br>and slots | Description of ports, panels, and slots                                                                                                    |
|------|-----------------------------|----------------------------------------------------------------------------------------------------|
| 1    | Left control panel          | It includes the system health, system ID, and the status LED indicators.                                                                                                    |
| 2    | Drive                       | It allows you to install drives that are supported on your system. For drive slot numbers, see System information labels.                                                                                                    |
| 3    | Right control panel         | It includes the power button, VGA port, USB port, iDRAC Direct (Micro-AB USB) port, and the iDRAC Direct status LED. panel                                                                                                    |
| 4    | Information tag             | A slide-out label panel that contains the Service Tag, NIC, MAC address, and other system information. The Information tag contains the iDRAC secure default password for systems that have the secure default access to iDRAC. |

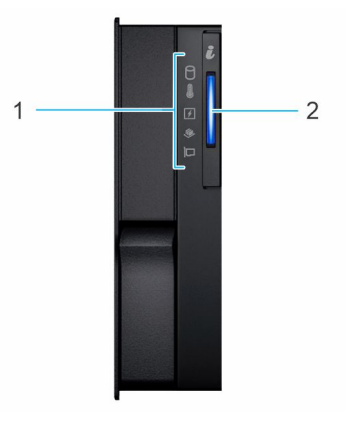

### Figure 4. Left control panel

#### Table 3. Indicators that are found on the left control panel

| ltem | Indicator                             | lcon | Description                                                                                            |
|------|---------------------------------------|------|----------------------------------------------------------------------------------------------------|
| 1    | Status LED<br>indicators              | N/A  | It indicates the status of the system. For more information, see Status LED indicators.                |
| 2    | System health and system ID indicator | i    | It indicates the system health. For more information, see System health and system ID indicator codes. |

For more information about the indicator codes, see System diagnostics and indicator codes.

#### 10 Overview

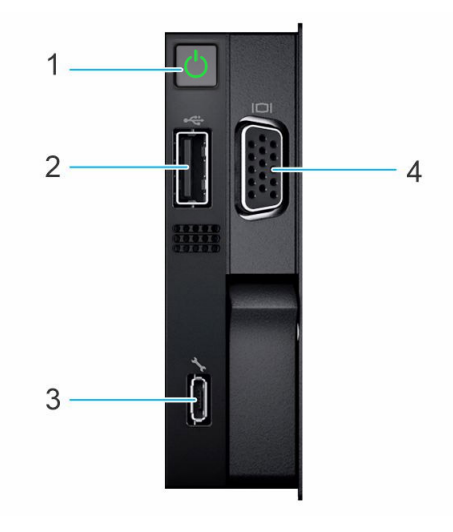

### Figure 5. Right control panel

#### Table 4. Overview of the buttons and ports on the right control panel

| ltem | Port or button                         | lcon | Description                                                                                                    |
|------|----------------------------------------|------|----------------------------------------------------------------------------------------------------|
| 1    | Power button                           | Ċ    | It indicates if the system is powered on or off. Press the power button to manually power on or off the system. Press the power button to gracefully shutdown an ACPI-compliant operating system.                                                                                                    |
| 2    | USB 2.0 port                           | •    | The USB port is 4-pin, 2.0-compliant, and allows you to connect USB devices to the system.                                                                                                    |
| 3    | iDRAC Direct<br>(Micro-AB USB)<br>port | r.   | <ul> <li>The iDRAC Direct (Micro-AB USB) port provides access to the iDRAC direct Micro-AB USB features. For more information, see the Integrated Dell Remote Access Controller User's Guide. Use a USB to micro USB (type AB) cable to configure iDRAC Direct to your laptop or tablet.</li> <li>(i) NOTE: The cable length should not exceed 0.91 m (3 ft). The use of a cable that exceeds 0.91 m (3 ft) may affect performance.</li> </ul> |
| 4    | VGA port                               |      | Use this port to connect a display device to the system.                                                                                                    |

For more information about ports, panels, and slots, see Technical specifications.

### Rear view of the system

This section provides an overview of the connectivity options available on the rear side of VxRail.

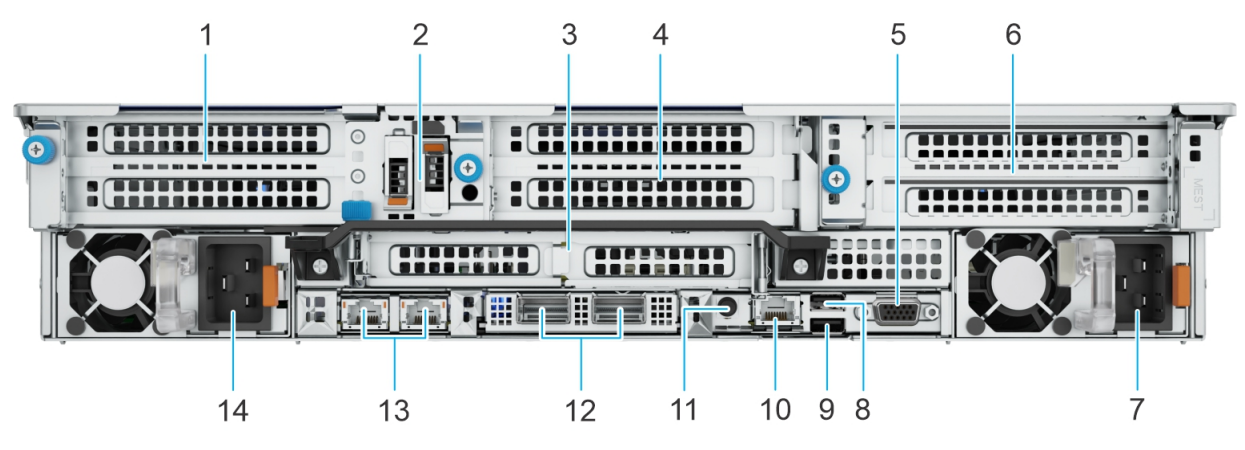

Figure 6. Rear view of VxRail VP-760

#### Table 5. Rear view

| ltem | Ports, panels, or slots                         | lcon                      | Description                                                                                                    |
|------|-------------------------------------------------|---------------------------|----------------------------------------------------------------------------------------------------|
| 1    | PCle expansion card riser 1 (slot 1 and slot 2) | N/A                       | It allows you to connect PCI Express expansion cards.                                                                                                    |
| 2    | BOSS module                                     | N/A                       | BOSS module is used for internal system boot.                                                                                                    |
| 3    | PCle expansion card riser 2 (slot 3 and slot 6) | N/A                       | The expansion card riser enables you to connect PCI Express expansion cards.                                                                                                    |
| 4    | PCle expansion card riser 3 (slot 4 and slot 5) | N/A                       | It allows you to connect PCI Express expansion cards.                                                                                                    |
| 5    | VGA port                                        | 101                       | Use this port to connect a display device to the system.                                                                                                    |
| 6    | PCle expansion card riser 4 (slot 7 and slot 8) | N/A                       | It allows you to connect PCI Express expansion cards.                                                                                                    |
| 7    | Power supply unit 2<br>(PSU2)                   | F2                        | It is the secondary PSU of the system.                                                                                                    |
| 8    | USB 2.0 port                                    | •                         | 4-pin, 2.0-compliant port to connect USB devices to the system.                                                                                                    |
| 9    | USB 3.0 port                                    | ss-;-                     | 9-pin and 3.0-compliant port to connect USB devices to the system.                                                                                                    |
| 10   | Dedicated iDRAC9<br>Ethernet port               | 2.                        | This port allows you to remotely access iDRAC. For more information, see Integrated Dell Remote Access Controller User's Guide.                                                                                                    |
| 11   | System Identification (ID)<br>button            | ٢                         | Press the button on the front or back of the system to identify a system in a rack, to reset the iDRAC, or to access the BIOS using the Step-through mode. When pressed, the System ID LED on the back panel blinks until either the front button is pressed, or the rear button is pressed again. You can also press the button to switch between <b>On</b> or <b>Off</b> mode. |
|      |                                                 |                           | If the server stops responding during POST, press and hold the <b>System ID</b> button for more than five seconds to enter the <b>BIOS progress</b> mode.                                                                                                    |
|      |                                                 |                           | To reset the iDRAC, press and hold the <b>System ID</b> button for more than 15 seconds. If this option is disabled, you can enable it by pressing <b>F2</b> during the system boot process, and entering the <b>iDRAC Setup</b> page.                                                                                                    |
| 12   | OCP NIC card (optional)                         | N/A                       | The NIC ports are integrated on the OCP card which is connected to the system board. The OCP NIC card supports OCP 3.0.                                                                                                    |
| 13   | NIC ports (optional)                            | <del>а<sup>р</sup>а</del> | The NIC ports that are integrated on the LOM card provide network connectivity which is connected to the system board.                                                                                                    |
| 14   | Power supply unit 1 (PSU1)                      | <b>F</b> 1                | PSU1 is the primary PSU of the system.                                                                                                    |

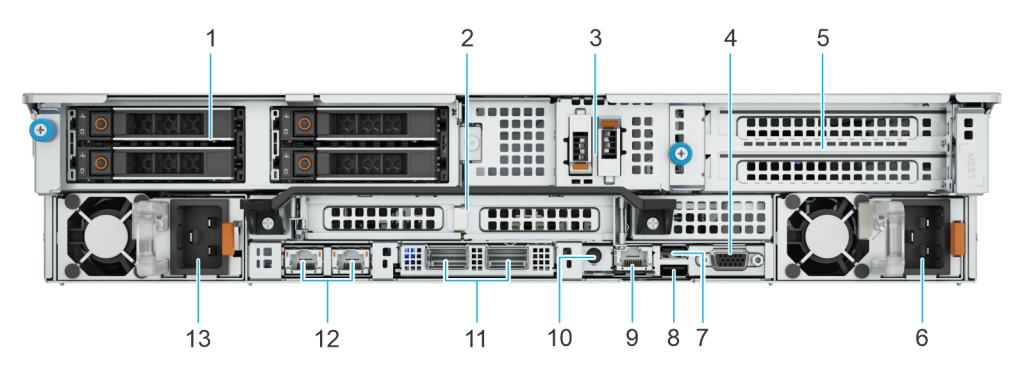

Figure 7. Rear view of VxRail VP-760 and VxRail VS-760 with 4 x 2.5-inch rear drive module

#### Table 6. Rear view of the system with 4 $\times$ 2.5-inch rear drive module

| ltem | Ports, panels, or slots                            | lcon               | Description                                                                                                    |
|------|----------------------------------------------------|--------------------|----------------------------------------------------------------------------------------------------|
| 1    | Rear drive module                                  | N/A                | It allows you to install the supported rear drives.                                                                                                    |
| 2    | PCIe expansion card riser 2<br>(slot 3 and slot 6) | N/A                | The expansion card riser enables you to connect PCI Express expansion cards.                                                                                                    |
| 3    | BOSS module                                        | N/A                | BOSS module is used for internal system boot.                                                                                                    |
| 4    | VGA port                                           |                    | It allows you to connect a display device to the system.                                                                                                    |
| 5    | PCle expansion card riser 4 (slot 7 and slot 8)    | NZA                | The expansion card riser enables you to connect PCI Express expansion cards.                                                                                                    |
| 6    | Power supply unit 2 (PSU2)                         | F2                 | PSU2 is the secondary PSU of the system.                                                                                                    |
| 7    | USB 2.0 port                                       | •ڂ                 | 4-pin, 2.0-compliant port to connect USB devices to the system.                                                                                                    |
| 8    | USB 3.0 port                                       | 58-C-              | 9-pin and 3.0-compliant port to connect USB devices to the system.                                                                                                    |
| 9    | Dedicated iDRAC9 Ethernet port                     | de la              | This port allows you to remotely access iDRAC. For more information, see Integrated Dell Remote Access Controller User's Guide.                                                                                                    |
| 10   | System Identification (ID)<br>button               | ٢                  | Press the button on the front or back of the system to identify a system in a rack, to reset the iDRAC, or to access the BIOS using the Step-through mode. When pressed, the System ID LED on the back panel blinks until either the front button is pressed, or the rear button is pressed again. You can also press the button to switch between <b>On</b> or <b>Off</b> mode. |
|      |                                                    |                    | If the server stops responding during POST, press and hold the <b>System ID</b> button for more than five seconds to enter the <b>BIOS progress mode</b> .<br>To reset the iDRAC, press and hold the <b>System ID</b> button for more than 15 seconds.<br>If this option is disabled, you can enable it by pressing <b>F2</b> during the                                         |
|      |                                                    |                    | system boot process, and entering the <b>iDRAC Setup</b> page.                                                                                                    |
| 11   | OCP NIC card (optional)                            | NZA                | The NIC ports are integrated on the OCP card which is connected to the system board. The OCP NIC card supports OCP 3.0.                                                                                                    |
| 12   | NIC ports (optional)                               | 동목목                | The NIC ports that are integrated on the LOM card provide network connectivity which is connected to the system board.                                                                                                    |
| 13   | Power supply unit 1 (PSU1)                         | <b></b> <i>∎</i> 1 | PSU1 is the primary PSU of the system.                                                                                                    |

For more information about ports, panels, and slots, see Technical specifications.

## Inside the system

This section provides an overview of the internal components of the system.

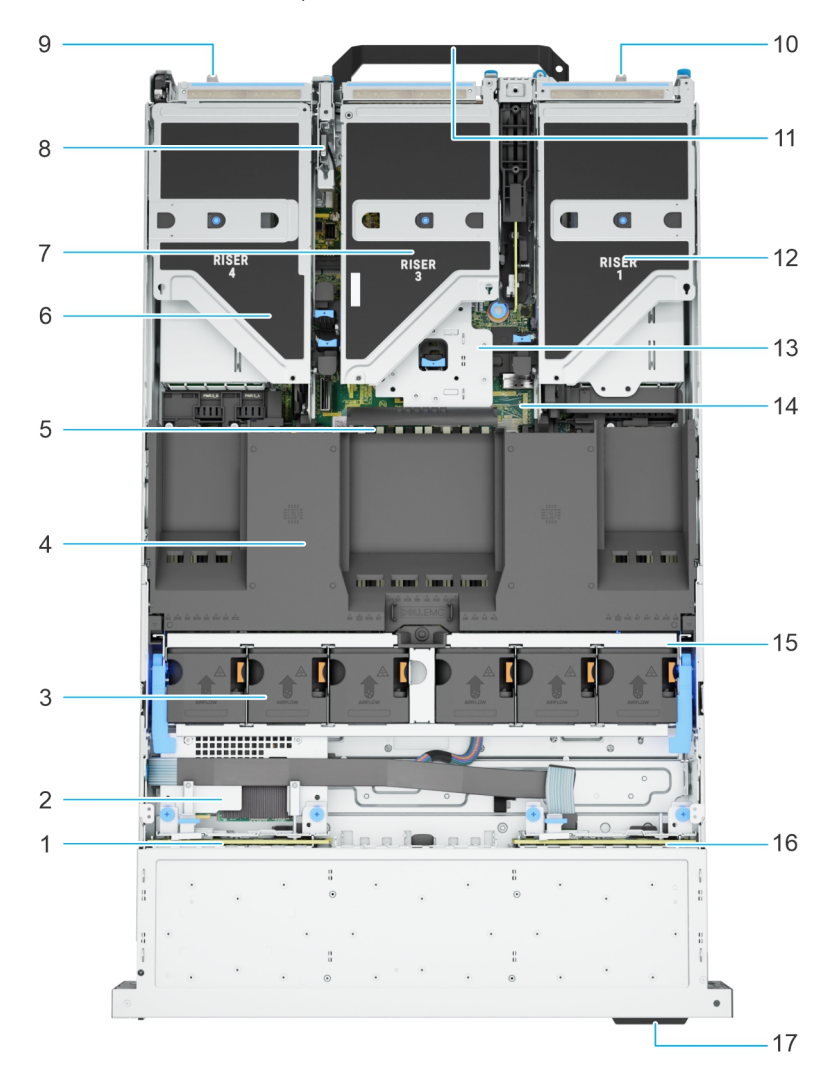

#### Figure 8. Components inside the system

#### Table 7. Description of the components inside the system

| ltem | Description                     |
|------|---------------------------------|
| 1    | Backplane                       |
| 2    | Rear mounting front PERC module |
| 3    | Cooling fans                    |
| 4    | Air shroud                      |
| 5    | Memory DIMM sockets             |
| 6    | Expansion riser 4               |
| 7    | Expansion riser 3               |
| 8    | Intrusion switch module         |
| 9    | Power supply unit (PSU2)        |
| 10   | Power supply unit (PSU1)        |

| ltem | Description               |
|------|---------------------------|
| 11   | Rear handle               |
| 12   | Expansion riser 1         |
| 13   | Expansion riser 2         |
| 14   | System board              |
| 15   | Cooling fan cage assembly |
| 16   | Backplane                 |
| 17   | Express Service Tag       |

### Table 7. Description of the components inside the system (continued)

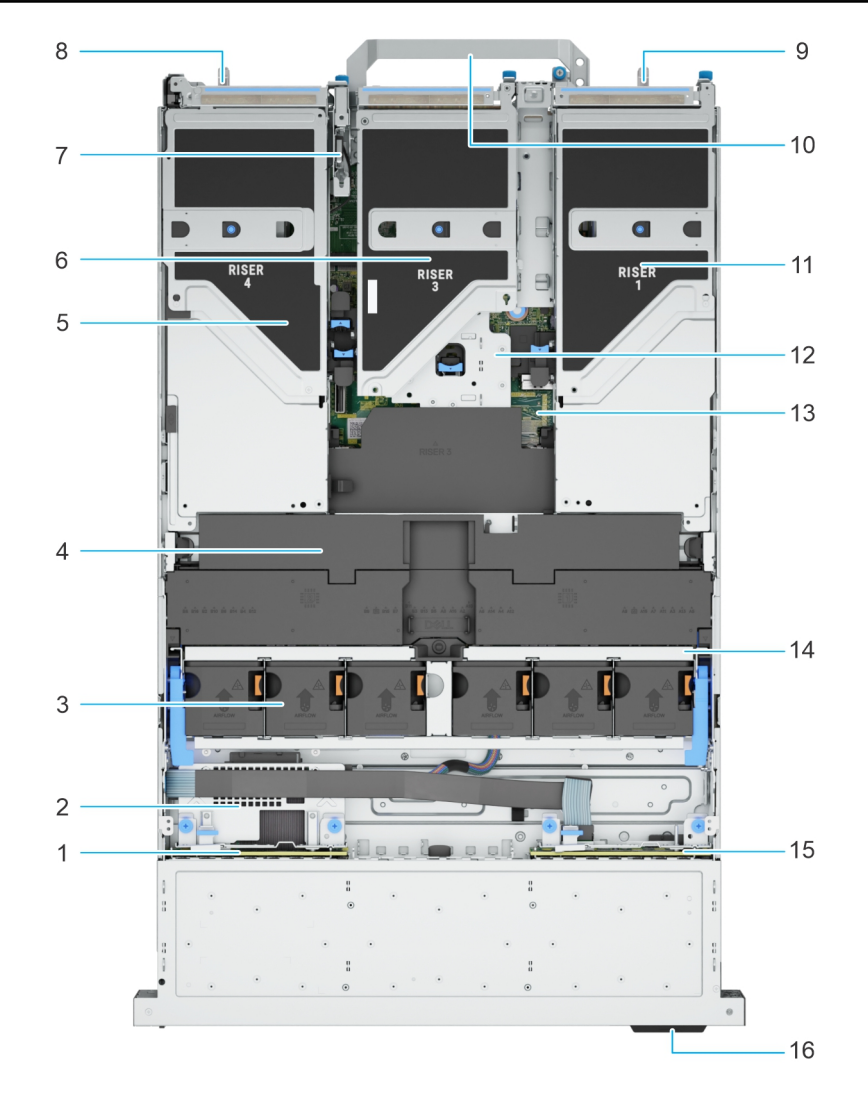

### Figure 9. Components inside the system with full-length risers and GPU shroud

| Table 8. Description of the co | mponents inside the syste | em with full-length riser | s and GPU shroud |
|--------------------------------|---------------------------|---------------------------|------------------|
|--------------------------------|---------------------------|---------------------------|------------------|

| ltem | Description                     |
|------|---------------------------------|
| 1    | Backplane                       |
| 2    | Rear mounting front PERC module |
| 3    | Cooling fans                    |

## Table 8. Description of the components inside the system with full-length risers and GPUshroud (continued)

| ltem | Description               |  |  |  |
|------|---------------------------|--|--|--|
| 4    | GPU air shroud            |  |  |  |
| 5    | Expansion riser 4         |  |  |  |
| 6    | Expansion riser 3         |  |  |  |
| 7    | Intrusion switch module   |  |  |  |
| 8    | Power supply unit (PSU2)  |  |  |  |
| 9    | Power supply unit (PSU1)  |  |  |  |
| 10   | Rear handle               |  |  |  |
| 11   | Expansion riser 1         |  |  |  |
| 12   | Expansion riser 2         |  |  |  |
| 13   | System board              |  |  |  |
| 14   | Cooling fan cage assembly |  |  |  |
| 15   | Backplane                 |  |  |  |
| 16   | Express Service Tag       |  |  |  |

## System information labels

You can find the system information labels at the back of the system cover.

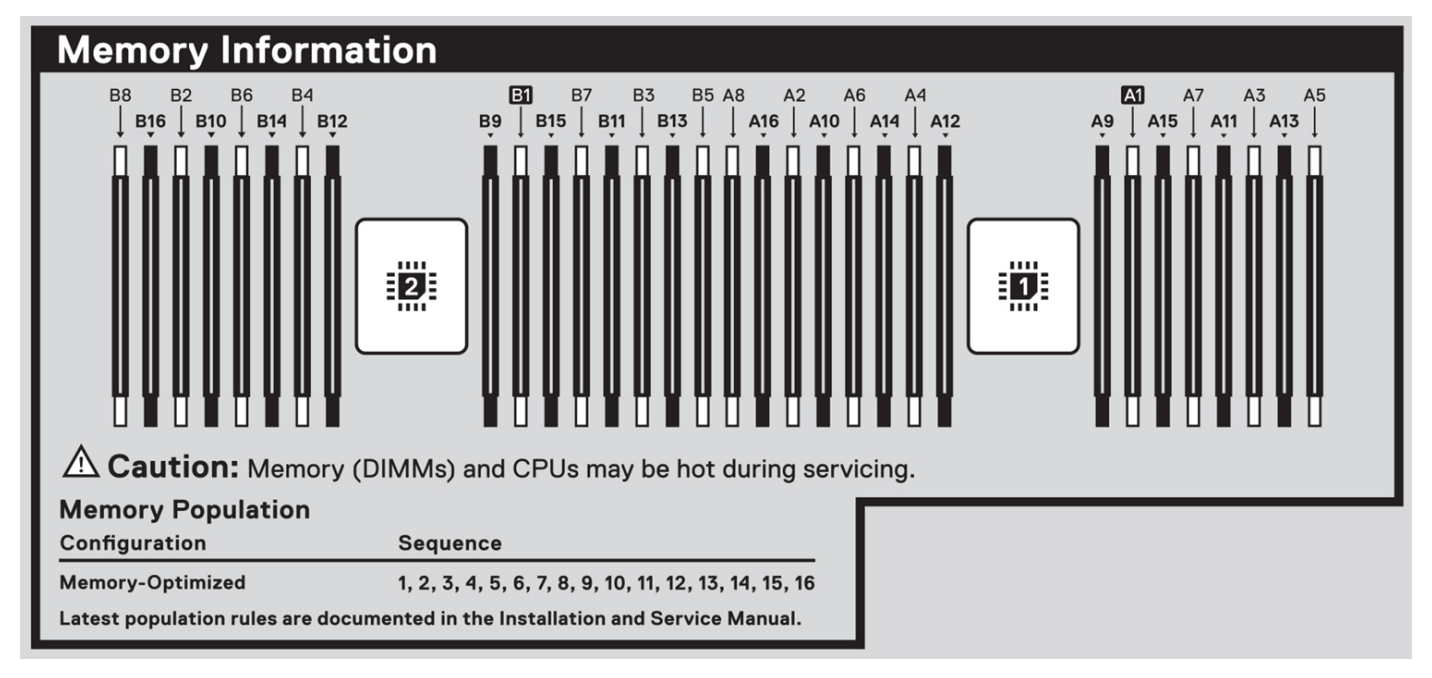

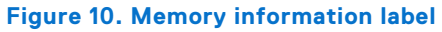

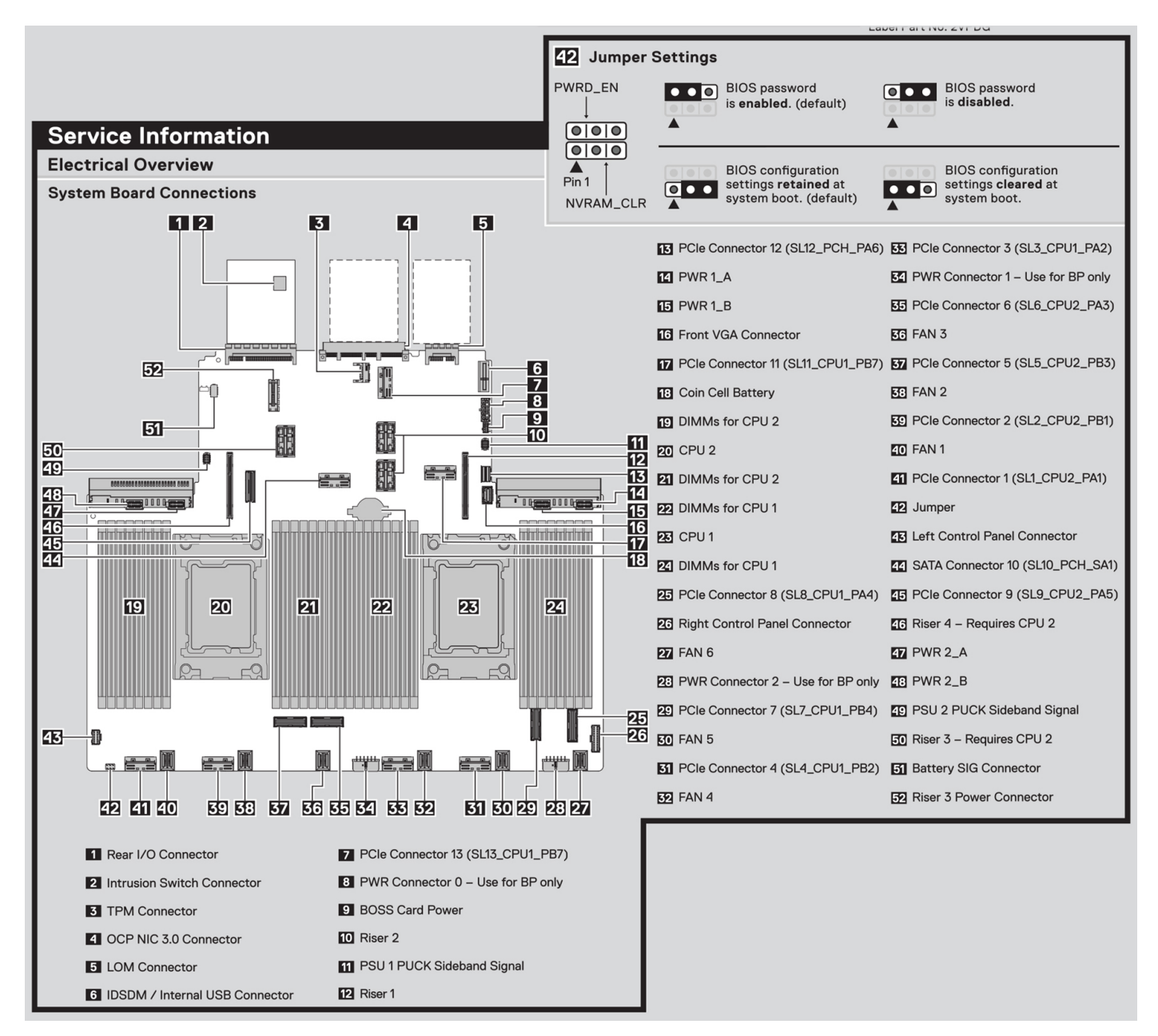

Figure 11. Electrical overview label

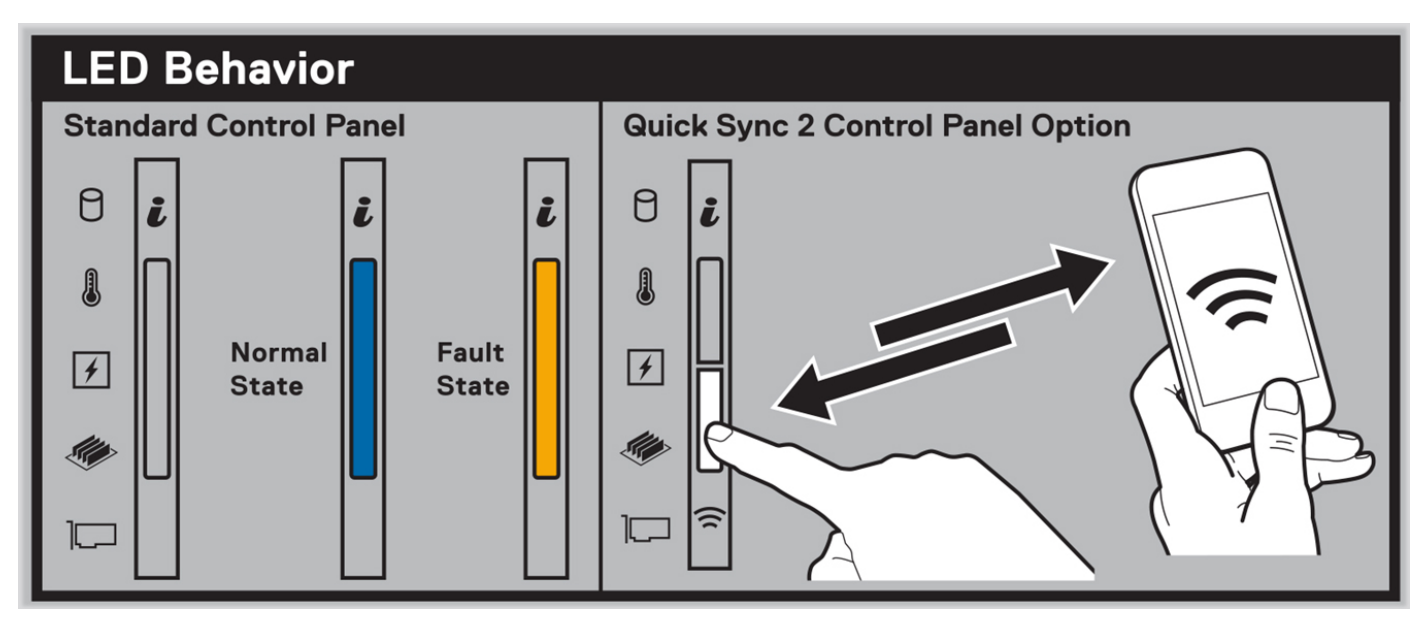

Figure 12. LED behavior label

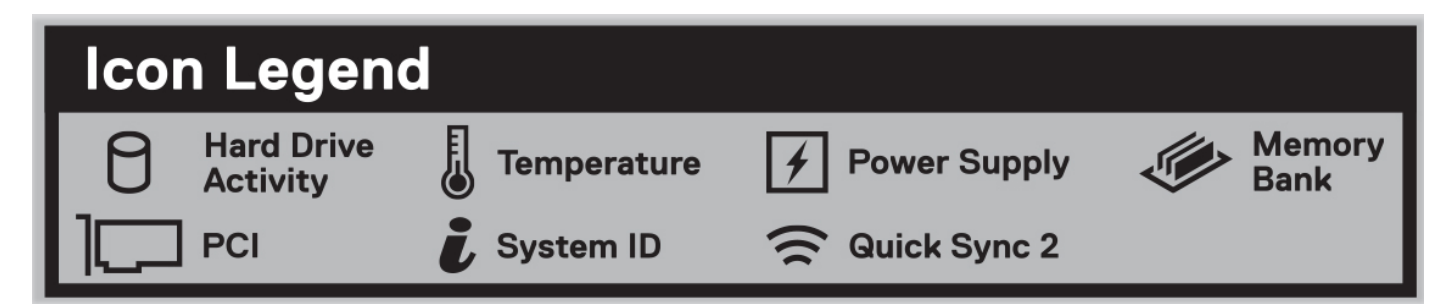

Figure 13. Icon legend label

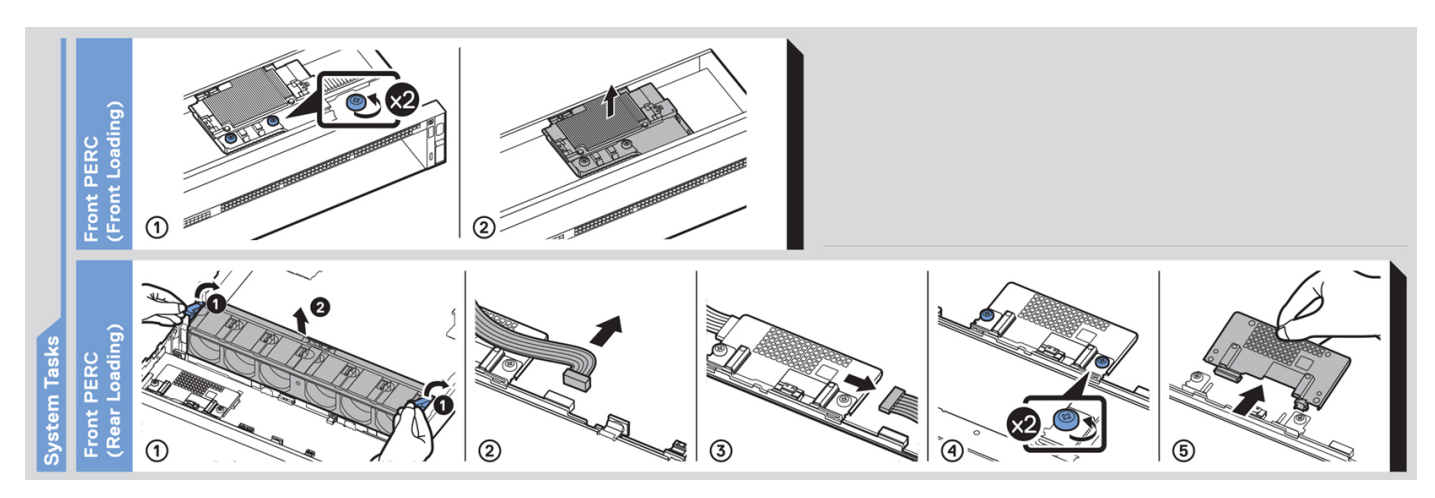

Figure 14. System tasks label

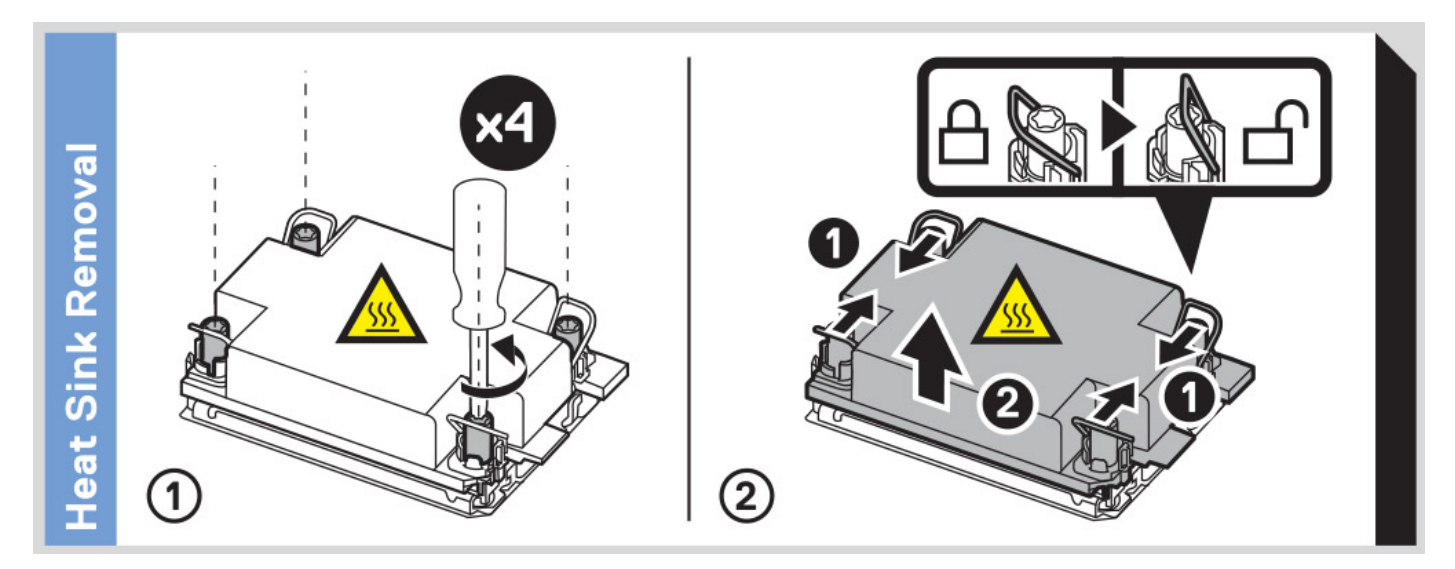

Figure 15. Heat sink label

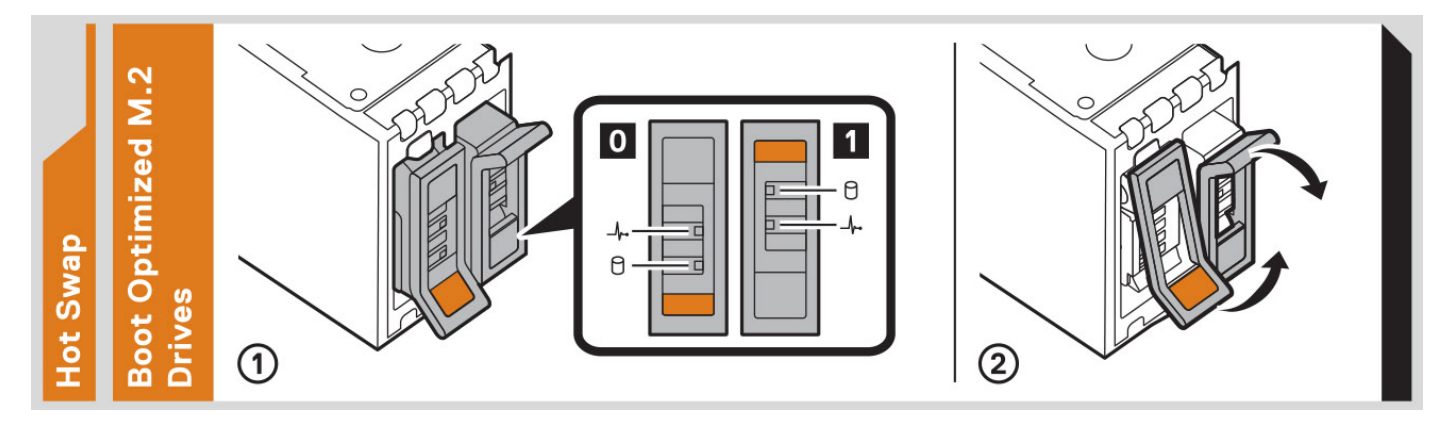

Figure 16. BOSS-N1 label

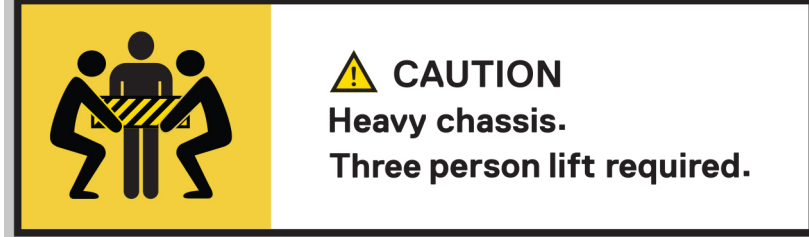

Figure 17. Caution label

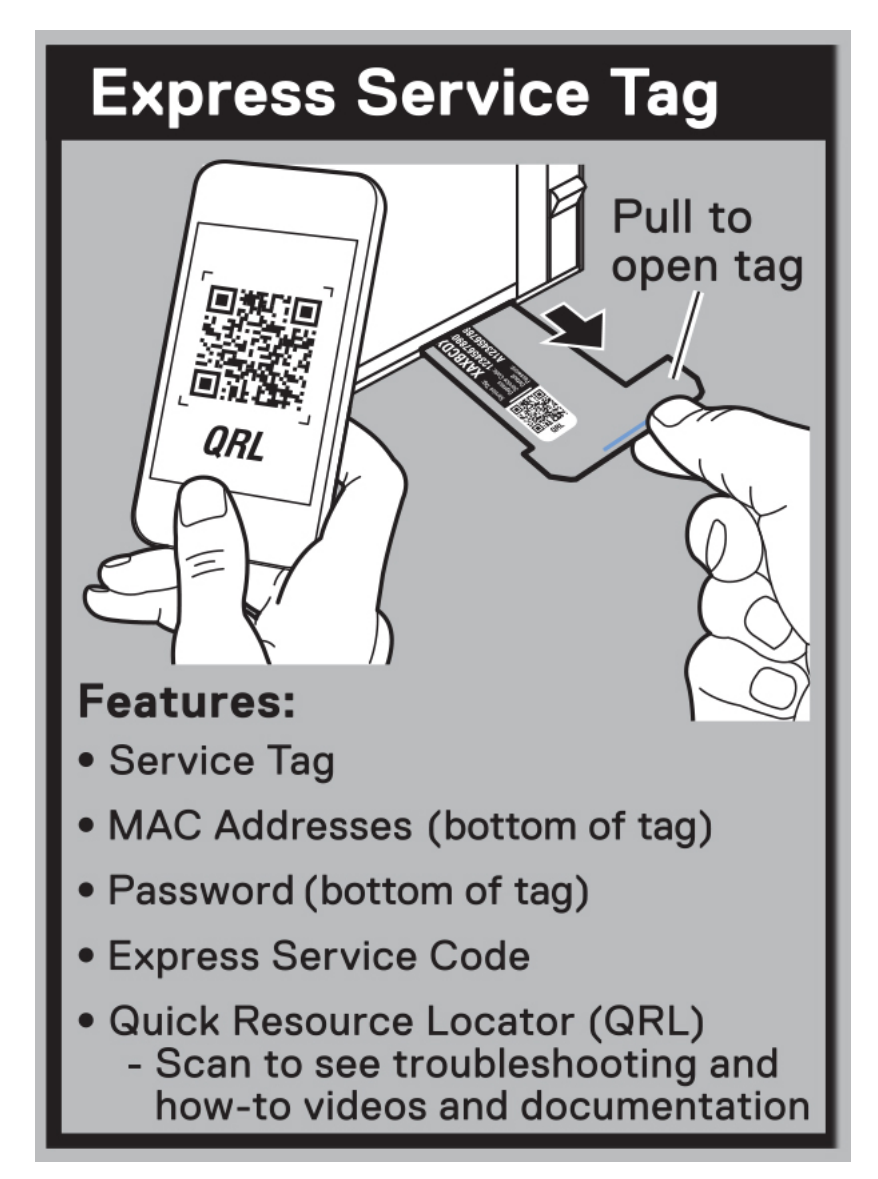

Figure 18. Express service tag label

### Rail sizing and rack compatibility matrix

For specific information about the rail solutions compatible with your system, see Dell Enterprise Systems Rail Sizing and Rack Compatibility Matrix.

The matrix provides the following information:

- Details about rail types and their functions
- Rail adjustability range for various types of rack mounting flanges
- Rail depth with and without cable management accessories
- Types of racks that are supported for various types of rack mounting flanges

# **Technical specifications**

The technical and environmental specifications of your system are outlined in this section.

### **Chassis physical design**

This section provides an overview of the chassis dimensions and weight limitations of VxRail VP-760 and VxRail VS-760.

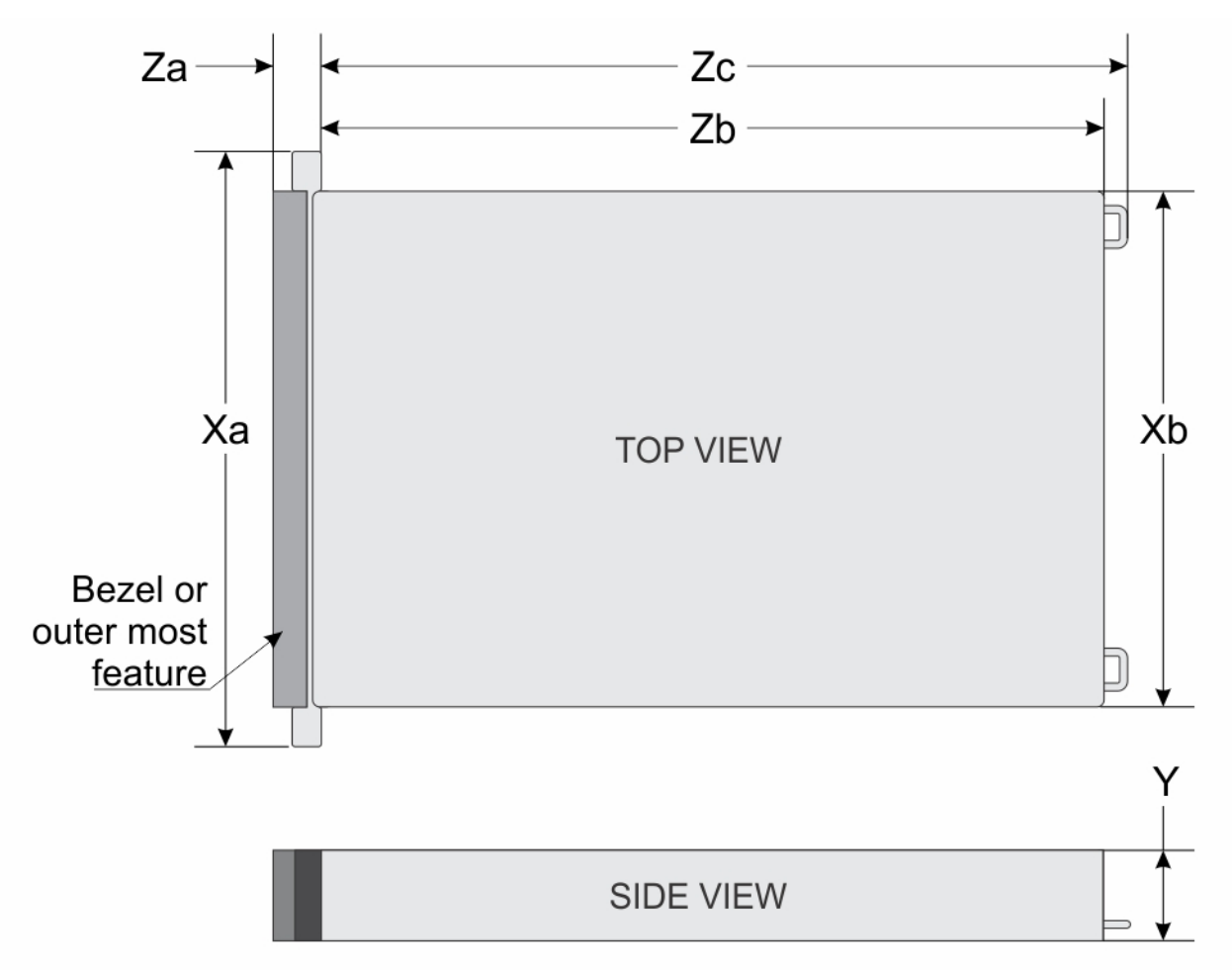

#### Figure 19. Chassis dimensions

#### **Table 9. Chassis dimensions**

| Xa                     | Xb                     | Y                 | Za                                                                     | Zb                                                                                                    | Zc                                           |
|------------------------|------------------------|-------------------|------------------------------------------------------------------------|----------------------------------------------------------------------------------------------------|----------------------------------------------|
| 482.0 mm (18.97<br>in) | 434.0 mm (17.08<br>in) | 86.8 mm (3.41 in) | 35.84 mm (1.41 in)<br>with bezel<br>22.0 mm (0.86 in)<br>without bezel | 700.7 mm (27.58<br>in) Ear to rear wall<br>Zb is the nominal<br>rear wall external<br>surface where the<br>system board I/O<br>connectors reside. | 736.29 mm (28.98<br>in) Ear to PSU<br>handle |

#### Table 10. Maximum weight limitations

| System configuration                     | Maximum weight (with all drives/SSDs) |  |  |
|------------------------------------------|---------------------------------------|--|--|
| A server with fully populated drives     | 36.1 kg (79.58 lbs)                   |  |  |
| A server with no installed PSU or drives | 25.1 kg (55.33 lbs)                   |  |  |

### **Processor specifications**

The VxRail VP-760 supports up to two fourth-generation or fifth-generation Intel Xeon scalable processors. The VxRail VS-760 supports up to two fourth-generation Intel Xeon scalable processors.

## **PSU specifications**

The VxRail VP-760 and VxRail VS-760 supports up to two AC or DC PSUs.

#### Table 11. PSU specifications

|                      |          | Heat                            |                   |                       | AC                                          |                                            |        |                   |
|----------------------|----------|---------------------------------|-------------------|-----------------------|---------------------------------------------|--------------------------------------------|--------|-------------------|
| PSU                  | Class    | dissipation<br>(max BTU/<br>hr) | Frequency<br>(Hz) | Voltage               | High line<br>wattage<br>200 VAC-<br>240 VAC | Low line<br>wattage<br>100 VAC-<br>120 VAC | DC     | Current<br>(Amps) |
| 1100 W<br>mixed mode | Titanium | 4100                            | 50/60             | 100—240<br>VAC        | 1100 W                                      | 1050 W                                     | N/A    | 12—6.3            |
|                      | N/A      | 4100                            | N/A               | 240 VDC               | N/A                                         | N/A                                        | 1100 W | 5.2               |
| 1400 W<br>mixed mode | Platinum | 5250                            | 50/60             | 100—240<br>VAC        | 1400 W                                      | 1050 W                                     | N/A    | 12—8              |
|                      | N/A      | 5250                            | N/A               | 240 VDC               | N/A                                         | N/A                                        | 1400 W | 6.6               |
| 1800 W<br>mixed mode | Titanium | 6750                            | 50/60             | 200—240<br>VAC        | 1800 W                                      | N/A                                        | N/A    | 10                |
|                      | N/A      | 6750                            | N/A               | 240 VDC               | N/A                                         | N/A                                        | 1800 W | 8.2               |
| 2400 W<br>mixed mode | Platinum | 9000                            | 50/60             | 100—240<br>VAC        | 2400 W                                      | 1400 W                                     | N/A    | 16—13.5           |
|                      | N/A      | 9000                            | N/A               | 240 VDC               | N/A                                         | N/A                                        | 2400 W | 11.2              |
| 2800 W<br>mixed mode | Titanium | 10500                           | 50/60             | 200—240<br>VAC        | 2800 W                                      | N/A                                        | N/A    | 15.6              |
|                      | N/A      | 10500                           | N/A               | 240 VDC               | N/A                                         | N/A                                        | 2800 W | 13.6              |
| 1100 W<br>LVDC       | N/A      | 4265                            | N/A               | -48 VDC to<br>-60 VDC | N/A                                         | N/A                                        | 1100 W | 27                |

Heat dissipation is calculated using the PSU wattage rating.

When selecting or upgrading the system configuration, to ensure optimum power utilization, verify the system power consumption using the Enterprise Infrastructure Planning Tool.

**NOTE:** If AC 2400 W PSUs operate at low line 100-120 VAC, the power rating per PSU is degraded to 1400 W. If AC 1400 W or 1100 W PSUs operates at low line 100-120 VAC, the power rating per PSU is degraded to 1050 W.

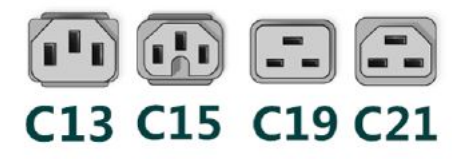

#### Figure 20. PSU power cord connectors

#### Table 12. PSU power cables list

| Form factor               | Output          | Power cord |
|---------------------------|-----------------|------------|
| Redundant 60 mm (2.36 in) | 1100 W AC       | C13        |
|                           | 1100 W -48 LVDC | C13        |
|                           | 1400 W AC       | C13        |
|                           | 1800 W AC       | C15        |
| Redundant 86 mm (3.39 in) | 2400 W AC       | C19        |
|                           | 2800 W AC       | C21        |

C19 power cable combined with C20 to C21 jumper power cable can be used to adapt a 2800 W PSU.

C13 power cable combined with C14 to C15 jumper power cable can be used to adapt an 1800 W PSU.

### Supported operating systems

For information about the supported operating systems, see Server Operating Systems.

### **Cooling fan specifications**

The VxRail VP-760 and VxRail VS-760 requires various cooling components that are based on processor TDP, storage modules, rear drives, GPU, and persistent memory to maintain optimum thermal performance.

The VxRail VP-760 and VxRail VS-760 uses air cooling option that supports up to six standard (STD), High-Performance Silver (HPR) grade, or High-Performance Gold (VHP) grade cooling fans.

#### Table 13. Cooling fan specifications

| Fan type                        | Abbreviation | Label color | Label image |
|---------------------------------|--------------|-------------|-------------|
| Standard fans                   | STD          | No label    |             |
| High-Performance<br>Silver fans | HPR          | Silver      |             |
| High-Performance Gold fans      | VHP          | Gold        |             |

See Thermal restriction matrix for required fan support with air-cooled configurations.

## System battery specifications

The VxRail VP-760 and VxRail VS-760 uses one CR 2032 3.0 V Lithium coin-cell battery.

### Expansion card riser specifications

The VxRail VP-760 and VxRail VS-760 supports up to eight PCI express (PCIe) slots (six full-length slots and two low profile slots) on the system board.

| PCle<br>slot | With<br>regular<br>shroud        | With<br>GPU<br>shroud            | R1P                                       | R1Q          | R1R           | R2A | R3A | R3B | R4P                                       | R4Q          | R4R          |
|--------------|----------------------------------|----------------------------------|-------------------------------------------|--------------|---------------|-----|-----|-----|-------------------------------------------|--------------|--------------|
| Slot 1       | Full height<br>Half<br>length    | Full<br>height<br>Full<br>length | -                                         | x8<br>(Gen5) | x16           | -   | -   | -   | -                                         | -            | -            |
| Slot 2       | Full height<br>Half<br>length    | Full<br>height<br>Full<br>length | x16<br>(Gen5)<br>(Double<br>width<br>GPU) | x8<br>(Gen5) | x16<br>(Gen5) | -   | -   | -   | -                                         | -            | -            |
| Slot 3       | Low<br>profile<br>Half<br>length | Low<br>profile<br>Half<br>length | -                                         | -            | -             | x16 | -   | -   | -                                         | -            | -            |
| Slot 4       | Full height<br>Half<br>length    | Full<br>height<br>Half<br>length | -                                         | -            | -             | -   | -   | x8  | -                                         | -            | -            |
| Slot 5       | Full height<br>Half<br>length    | Full<br>height<br>Full<br>length | -                                         | -            | -             | -   | x16 | x8  | -                                         | -            | -            |
| Slot 6       | Low<br>profile<br>Half<br>length | Low<br>profile<br>Half<br>length | -                                         | -            | -             | x16 | -   | -   | -                                         | -            | -            |
| Slot 7       | Full height<br>Half<br>length    | Full<br>height<br>Full<br>length | -                                         | -            | -             | -   | -   | -   | x16<br>(Gen5)<br>(Double<br>width<br>GPU) | x8<br>(Gen5) | -            |
| Slot 8       | Full height<br>Half<br>length    | Full<br>height<br>Half<br>length | -                                         | -            | -             | -   | -   | -   | -                                         | x8<br>(Gen5) | x8<br>(Gen5) |

#### Table 14. Supported expansion card slots on the system board

## **Memory specifications**

The VxRail VP-760 and VxRail VS-760 supports several memory specifications for optimized operation.

The following table provides the supported memory specifications for fourth-generation Intel Xeon Scalable processors:

|            |             |                  | Single process                | or                         | Dual processors               |                            |
|------------|-------------|------------------|-------------------------------|----------------------------|-------------------------------|----------------------------|
| DIMM type  | DIMM rank   | DIMM<br>capacity | Minimum<br>system<br>capacity | Maximum system<br>capacity | Minimum<br>system<br>capacity | Maximum system<br>capacity |
|            | Single rank | 16 GB            | 16 GB                         | 256 GB                     | 32 GB                         | 512 GB                     |
|            | Dual rank   | 32 GB            | 32 GB                         | 512 GB                     | 64 GB                         | 1 TB                       |
| DDR5 RDIMM | Dual rank   | 64 GB            | 64 GB                         | 1 TB                       | 128 GB                        | 2 TB                       |
|            | Quad rank   | 128 GB           | 128 GB                        | 2 TB                       | 256 GB                        | 4 TB                       |
|            | Octa rank   | 256 GB ª         | 256 GB                        | 4 TB                       | 512 GB                        | 8 TB                       |

### Table 15. Memory specifications for fourth-generation Intel Xeon Scalable processors

a. 256 GB RDIMM is supported with VP-760 only.

The VxRail VP-760 and VxRail VS-760 with fourth-generation Intel Xeon Scalable processors supports 32 (288-pin) memory module sockets at 4800 MT/s.

The following table provides the supported memory specifications for fifth-generation Intel Xeon Scalable processors:

### Table 16. Memory specifications for fifth-generation Intel Xeon Scalable processors

|           |             |                  | Single process                | or                         | Dual processors               |                            |
|-----------|-------------|------------------|-------------------------------|----------------------------|-------------------------------|----------------------------|
| DIMM type | DIMM rank   | DIMM<br>capacity | Minimum<br>system<br>capacity | Maximum system<br>capacity | Minimum<br>system<br>capacity | Maximum system<br>capacity |
|           | Single rank | 16 GB            | 16 GB                         | 256 GB                     | 32 GB                         | 512 GB                     |
|           | Dual rank   | 32 GB            | 32 GB                         | 512 GB                     | 64 GB                         | 1 ТВ                       |
|           | Dual rank   | 64 GB            | 64 GB                         | 1 TB                       | 128 GB                        | 2 TB                       |
| אטט       | Dual rank   | 96 GB            | 96 GB                         | 1.5 TB                     | 192 GB                        | 3 ТВ                       |
|           | Quad rank   | 128 GB           | 128 GB                        | 2 TB                       | 256 GB                        | 4 TB                       |
|           | Octa rank   | 256 GBª          | 256 GB                        | 4 TB                       | 512 GB                        | 8 TB                       |

a. 256 GB RDIMM with fifth-generation Intel Xeon Scalable processors supported with VP-760 only.

The VxRail VP-760 with fifth-generation Intel Xeon Scalable processors supports 32(288-pin) memory module sockets at 5600 MT/s. It supports 256 GB RDIMM at 4800 MT/s only.

DDR4 memories are not supported.

Memory DIMM slots are not hot pluggable.

(i) NOTE: The processor may reduce the performance of the rated DIMM speed.

### Storage controller specifications

The VxRail VP-760 and VxRail VS-760 system supports the following controller cards.

Internal boot:

- BOSS-N1: HWRAID 2 x M.2 NVMe SSDs
- ∘ USB
- SAS HBA: HBA355i

• Internal controller: PERC H755 (supported with VP-760 only)

### **Drives**

VxRail VP-760 supports the following drive configurations:

- Up to 24 2.5-inch hot-swappable SAS, SATA, or NVMe drives.
- Up to 24 2.5-inch in the front and four 2.5-inch at the rear hot-swappable SAS, SATA, or NVMe drives.

For more information about how to hot swap NVMe PCIe SSD U.2 device, see the Dell Express Flash NVMe PCIe SSD User's Guide.

VxRail VP-760 with 24 x 2.5-inch drives with GPU supports the following disk group configurations:

- One disk group with one cache drive and up to five capacity drives.
- One disk group with one cache drive and up to seven capacity drives.
- Two disk groups with two cache drives and up to 10 capacity drives.
- Two disk groups with two cache drives and up to 14 capacity drives.
- Three disk groups with three cache drives and up to 15 capacity drives.
- Three disk groups with three cache drives and up to 21 capacity drives.
- Four disk groups with four cache drives and up to 20 capacity drives.

VxRail VP-760 with 24 x 2.5-inch (front) and 4 x 2.5-inch (rear) drives support the following disk group configurations:

- One disk group with one cache drive and up to six capacity drives.
- Two disk groups with two cache drives and up to 12 capacity drives.
- Three disk groups with three cache drives and up to 18 capacity drives.
- Four disk groups with four cache drives and up to 24 capacity drives.

VxRail VP-760 vSAN ESA (Express Storage Architecture) with 24 x 2.5-inch drives support:

- Up to 24 mixed use NVMe drives.
- A minimum of four drives.

VxRail VS-760 with 12 x 3.5-inch (front) and 4 x 2.5-inch (rear) drives support the following disk group configurations:

- One disk group with one cache drive and up to six capacity drives.
- Two disk groups with two cache drives and up to 12 capacity drives.
- Three disk groups with three cache drives and up to nine capacity drives.
- Four disk groups with four cache drives and up to 12 capacity drives.

### Ports and connector specifications

This section describes the port and connector specifications for the VxRail VP-760 and VxRail VS-760.

### Table 17. USB specifications

| Front                                                         |              | Rear                       |              | Internal (optional)                 |              |  |
|---------------------------------------------------------------|--------------|----------------------------|--------------|-------------------------------------|--------------|--|
| USB port type                                                 | No. of ports | USB port type              | No. of ports | USB port type                       | No. of ports |  |
| USB 2.0-<br>compliant port                                    | One          | USB 2.0-<br>compliant port | One          | Internal USB 3.0-<br>compliant port | One          |  |
| iDRAC Direct<br>port (Micro-AB<br>USB 2.0-<br>compliant port) | One          | USB 3.0-<br>compliant port | One          |                                     |              |  |

The micro USB 2.0 compliant port can only be used as an iDRAC Direct or a management port.

The VxRail VP-760 and VxRail VS-760 supports up to two NIC ports embedded on the LOM card, and up to four ports integrated on the OCP card.

### Table 18. NIC port specifications

| Feature                       | Specifications                                                                               |
|-------------------------------|----------------------------------------------------------------------------------------------|
| LOM card (required)           | Two 1 GbE                                                                                    |
| OCP card (OCP 3.0) (optional) | <ul> <li>Two 10 GbE</li> <li>Four 10 GbE</li> <li>Two 25 GbE</li> <li>Four 25 GbE</li> </ul> |

The VxRail VP-760 and VxRail VS-760 supports the installation of a LOM card, an OCP card, or both.

**NOTE:** The system board supports an OCP PCIe with a width of x8. If you install an OCP PCIe with a width of x16, it is downgraded to x8 width.

The VxRail VP-760 and VxRail VS-760 supports the following:

- One optional data terminal equipment (DTE) 9-pin serial connector card that is 16550-compliant. The optional serial connector card is installed similar to an expansion card filler bracket.
- DB-15 VGA port on front panel and on rear I/O board.

## **Video specifications**

The VxRail VP-760 and VxRail VS-760 supports an integrated Matrox G200 graphics controller with 16 MB of video frame buffer.

| Resolution  | Refresh rate (Hz) | Color depth (bits) |
|-------------|-------------------|--------------------|
| 1024 x 768  | 60                | 8, 16, 32          |
| 1280 x 800  | 60                | 8, 16, 32          |
| 1280 x 1024 | 60                | 8, 16, 32          |
| 1360 x 768  | 60                | 8, 16, 32          |
| 1440 x 900  | 60                | 8, 16, 32          |
| 1600 x 900  | 60                | 8, 16, 32          |
| 1600 x 1200 | 60                | 8, 16, 32          |
| 1680 x 1050 | 60                | 8, 16, 32          |
| 1920 x 1080 | 60                | 8, 16, 32          |
| 1920 x 1200 | 60                | 8, 16, 32          |

### Table 19. Video specifications

### **Environmental specifications**

This section provides the physical and environmental specifications for the VxRail VP-760 and VxRail VS-760. For additional information about environmental certifications, see the Product Environmental Datasheet.

| Temperature                                                 | Specifications                                                                                |
|-------------------------------------------------------------|-----------------------------------------------------------------------------------------------|
| Temperature range for<br>altitudes <= 900 m (<=<br>2953 ft) | 10-35°C (50-95°F) with no direct sunlight on the equipment                                    |
| Humidity percent range<br>(non-condensing always)           | 8% RH with -12°C (10.4°F) minimum dew point up to 80% RH with 21°C (69.8°F) maximum dew point |

### Table 20. Continuous operation specifications for ASHRAE A2

### Table 20. Continuous operation specifications for ASHRAE A2 (continued)

| Temperature                        | Specifications                                                                    |
|------------------------------------|-----------------------------------------------------------------------------------|
| Operational altitude de-<br>rating | Maximum temperature is reduced by 1°C/300 m (1.8°F/984 ft) above 900 m (2953 ft). |

### Table 21. Common environmental specifications for ASHRAE A2

| Temperature                                                                | Specifications                                                                                                    |
|----------------------------------------------------------------------------|----------------------------------------------------------------------------------------------------|
| Maximum temperature gradient (applies to both operation and non-operation) | 20°C in an hour* (36°F in an hour) and 5°C in 15 minutes (9°F in 15 minutes), 5°C in an hour* (9°F in an hour) for tape hardware |
| Non-operational temperature limits                                         | -40°C to 65°C (-40°F to 149°F)                                                                                                   |
| Non-operational humidity limits                                            | 5% to 95% RH with 27°C (80.6°F) maximum dew point                                                                                |
| Maximum non-operational altitude                                           | 12,000 meters (39,370 ft)                                                                                                    |
| Maximum operational altitude                                               | 3,050 meters (10,006 ft)                                                                                                    |

\*Per ASHRAE thermal guidelines for tape hardware are not instantaneous rates of temperature change.

### Table 22. Maximum vibration specifications

| Maximum vibration | Specifications                                                          |
|-------------------|-------------------------------------------------------------------------|
| Operating         | 0.21 Grms at 5 Hz to 500 Hz for 10 minutes (all operation orientations) |
| Storage           | 1.88 Grms at 10 Hz to 500 Hz for 15 minutes (all six sides tested)      |

#### Table 23. Maximum shock pulse specifications

| Maximum shock pulse | Specifications                                                                                                    |  |  |
|---------------------|----------------------------------------------------------------------------------------------------|--|--|
| Operating           | Six consecutively performed shock pulses in the positive and negative x, y, and z axis of 6 G for up to 11 millisecond                                        |  |  |
| Storage             | Six consecutively performed shock pulses in the positive and negative x, y, and z axis (one pulse on each side of the system) of 71 G for up to 2 millisecond |  |  |

### Particulate and gaseous contamination specifications

When the levels of particulate or gaseous pollution exceed the specified limitations and result in equipment damage or failure, you must rectify the environmental conditions. The customer is responsible for the remediation of environmental conditions. To avoid damage to equipment or failure due to particulate or gaseous contamination, consider the limitations that are specified in the following tables:

### Table 24. Particulate contamination specifications

| Particulate contamination | Specifications                                                                                                    |
|---------------------------|----------------------------------------------------------------------------------------------------|
| Air filtration            | Data center air filtration as defined by ISO Class 8 per ISO 14644-1 with a 95% upper confidence limit.<br>This condition applies to data center environments only.<br>Air filtration requirements do not apply to IT equipment designed to be used outside a data center in<br>environments such as an office or factory floor.<br>Air entering the data center must have MERV11 or MERV13 filtration. |
| Conductive dust           | Air must be free of conductive dust, zinc whiskers, or other conductive particles. This condition applies to data center and non-data center environments.                                                                                                    |
| Corrosive dust            | <ul> <li>Air must be free of corrosive dust.</li> <li>Residual dust present in the air must have a deliquescent point less than 60% relative humidity.<br/>This condition applies to data center and non-data center environments.</li> </ul>                                                                                                    |

### Table 24. Particulate contamination specifications (continued)

| Particulate contamination                                                      | Specifications                                                                                                    |
|--------------------------------------------------------------------------------|----------------------------------------------------------------------------------------------------|
| Walk-Up Edge Data<br>Center or Cabinet<br>(sealed, closed loop<br>environment) | Filtration is not required for cabinets that are opened six times or less per year. Class 8 per ISO 1466-1 filtration as defined above is required otherwise.<br>In environments commonly above ISA-71 Class G1 or that may have known challenges, special filters may be required. |

#### Table 25. Gaseous contamination specifications

| Gaseous contamination        | Specifications                                             |  |  |
|------------------------------|------------------------------------------------------------|--|--|
| Copper coupon corrosion rate | <300 Å/month per Class G1 as defined by ANSI/ISA71.04-2013 |  |  |
| Silver coupon corrosion rate | <200 Å/month as defined by ANSI/ISA71.04-2013              |  |  |

### **Thermal restriction matrix**

The information available here describes the thermal restrictions of VxRail VP-760 and VxRail VS-760.

#### Table 26. Label reference

| Label        | Description                              |
|--------------|------------------------------------------|
| STD          | Standard                                 |
| HPR (Silver) | High-Performance Silver (HPR Silver) fan |
| HPR (Gold)   | High-Performance Gold (HPR Gold) fan     |
| HSK          | Heat sink                                |
| LP           | Low profile                              |
| FH           | Full height                              |
| DPC          | DIMM per channel                         |

#### Table 27. Processor and heat sink matrix

| Heat sink  | Processor TDP                                                             |
|------------|---------------------------------------------------------------------------|
| STD HSK    | $\leq$ 165 W (supporting only 2.5-inch drives and non-GPU configuration). |
| 2U HPR HSK | 125 W-250 W (supports 3.5-inch drives and non-GPU configuration)          |
|            | 165 W–350 W (supporting 2.5-inch drives and non-GPU configuration).       |
| L-type HSK | Supports all GPU and FPGA configurations                                  |

All GPU/FGPA cards require 1U L-type HSK and GPU shroud.

The critical component in that configuration determines the ambient temperature of the configuration. For example, if the processor supports an ambient temperature of 35°C (95°F), the DIMM is 35°C (95°F), and the GPU is 30°C (86°F), the combined configuration can only support 30°C (86°F).

### Thermal restriction matrix for fourth-generation Intel Xeon Scalable processors

| Configuration |                    |       | 24 x 2.5-inch SAS                |                                          | 24 x 2.5-inch<br>NVMe |                        |             |  |
|---------------|--------------------|-------|----------------------------------|------------------------------------------|-----------------------|------------------------|-------------|--|
| Rear storage  |                    |       | No rear<br>drives                | 2.5-inch rear<br>drives with rear<br>fan | No rear drives        | Ambient<br>temperature |             |  |
| CPU           | TDP/cTDP           | Cores | T-Case<br>maximum<br>center (°C) |                                          | Fan                   |                        |             |  |
| 5415+         | 150 W <sup>1</sup> | 8     | 78                               | STD fan                                  | HPR SLVR fan          | HPR GOLD fan           | 35°C (95°F) |  |
| 4410Y         | -<br>-             | 12    | 78                               | ar<br>                                   |                       |                        |             |  |
| 5416S         |                    | 16    | 78                               |                                          |                       |                        |             |  |
| 5418N         | 165 W <sup>1</sup> | 24    | 84                               | STD fan                                  | HPR SLVR fan          | HPR GOLD fan           | 35°C (95°F) |  |
| 4416+         |                    | 20    | 82                               |                                          |                       |                        |             |  |
| 6426Y         | 185 W <sup>1</sup> | 16    | 72                               | STD fan                                  | HPR SLVR fan          | HPR GOLD fan           | 35°C (95°F) |  |
| 5418Y         |                    | 24    | 80                               |                                          |                       |                        |             |  |
| 6428N         | e                  | 32    | 85                               |                                          |                       |                        |             |  |
| 6434          | 205 W <sup>1</sup> | 8     | 96                               | STD fan                                  | HPR SLVR fan          | HPR GOLD fan           | 35°C (95°F) |  |
| 5420+         | -<br>-             | 28    | 84                               | m<br>                                    |                       |                        |             |  |
| 6438Y+        |                    | 32    | 76                               |                                          |                       |                        |             |  |
| 6438M         | e                  | 32    | 84                               |                                          |                       |                        |             |  |
| 6438N         |                    | 32    | 84                               |                                          |                       |                        |             |  |
| 6442Y         | 225 W <sup>1</sup> | 24    | 79                               | STD fan                                  | HPR SLVR fan          | HPR GOLD fan           | 35°C (95°F) |  |
| 6448Y         |                    | 32    | 79                               | aa                                       |                       |                        |             |  |
| 6444Y         | 270 W <sup>2</sup> | 16    | 75                               | HPR SLVR<br>fan                          | HPR SLVR fan          | HPR GOLD fan           | 35°C (95°F) |  |
| 8462Y+        | 300 W <sup>2</sup> | 32    | 81                               | HPR SLVR<br>fan                          | HPR SLVR fan          | HPR GOLD fan           | 35°C (95°F) |  |
| 6454S         | 270 W <sup>2</sup> | 32    | 71                               | HPR SLVR                                 | HPR SLVR fan          | HPR GOLD fan           | 35°C (95°F) |  |
| 6430          |                    | 32    | 71                               | fan                                      |                       |                        |             |  |
| 8471N         | 300 W <sup>2</sup> | 52    | 76                               | HPR SLVR                                 | HPR SLVR fan          | HPR GOLD fan           | 35°C (95°F) |  |
| 8470N         |                    | 52    | 76                               | fan                                      |                       |                        |             |  |
| 8460Y+        |                    | 40    | 75                               |                                          |                       |                        |             |  |
| 8452Y         |                    | 36    | 75                               |                                          |                       |                        |             |  |

### Table 28. Thermal restriction matrix for VxRail VP-760 air-cooled configuration

() NOTE: The platform supports Maximum (MAX) and Mainstream (MS) system boards.

• <sup>1</sup> supports MS system board (CPU TDP < 250 W).

• <sup>2</sup> supports MAX system board (CPU TDP => 250 W).

For more information, see System board jumpers and connectors section.

**(i) NOTE:** \*Supported ambient temperature is 30°C (86°F).

|        | Configurat         | 12 x 3.5-inch                            |                           |                      |             |
|--------|--------------------|------------------------------------------|---------------------------|----------------------|-------------|
|        | Rear stora         | 2.5-inch rear<br>drives with rear<br>fan | Ambient<br>temperature    |                      |             |
| CPU T  | DP/cTDP            | Cores                                    | T-Case max center<br>(°C) | HPR GOLD fan<br>70%^ |             |
| 3408U  | 125 W <sup>1</sup> | 8                                        | 79                        | HPR GOLD             | 35°C (95°F) |
| 5415+  | 150 W <sup>1</sup> | 8                                        | 78                        | HPR GOLD             | 35°C (95°F) |
| 4410Y  | 1                  | 12                                       | 78                        |                      |             |
| 5416S  |                    | 16                                       | 78                        |                      |             |
| 5418N  | 165 W <sup>1</sup> | 24                                       | 84                        | HPR GOLD             | 35°C (95°F) |
| 5411N  |                    | 24                                       | 84                        |                      |             |
| 4416+  | 1                  | 20                                       | 82                        |                      |             |
| 6426Y  | 185 W <sup>1</sup> | 16                                       | 72                        | HPR GOLD             | 35°C (95°F) |
| 5418Y  | 1                  | 24                                       | 80                        |                      |             |
| 5412U  | 1                  | 24                                       | 80                        |                      |             |
| 6428N  | 1                  | 32                                       | 85                        |                      |             |
| 6421N  | 1                  | 32                                       | 85                        |                      |             |
| 6434   | 205 W <sup>1</sup> | 8                                        | 96                        | HPR GOLD             | 35°C (95°F) |
| 5420+  | 1                  | 28                                       | 84                        |                      |             |
| 6438Y+ | 1                  | 32                                       | 76                        |                      |             |
| 6438M  | 1                  | 32                                       | 84                        |                      |             |
| 6438N  | 1                  | 32                                       | 84                        |                      |             |
| 6442Y  | 225 W <sup>1</sup> | 24                                       | 79                        | HPR GOLD*            | 35°C (95°F) |
| 6448Y  | 1                  | 32                                       | 79                        |                      |             |
| 6414U  | 250 W <sup>2</sup> | 32                                       | 76                        | HPR GOLD*            | 35°C (95°F) |

### Table 29. Thermal restriction matrix for VxRail VS-760 air cooled configuration

() NOTE: The platform supports Maximum (MAX) and Mainstream (MS) system boards.

- <sup>1</sup> supports MS system board (CPU TDP < 250 W)
- <sup>2</sup> supports MAX system board (CPU TDP = 250 W)

For more information, see System board jumpers and connectors section.

(i) NOTE: ^The fan speed in the 3.5-inch chassis is limited to 70% due to the drive dynamic profile.

(i) NOTE: \*Supported ambient temperature is 30°C (86°F).

### Table 30. Thermal restriction matrix for memory with air-cooled configuration (non-GPU)

| Configura             | Configuration 24 x 2.5-inch SAS |                                                   |                                       | 24 x 2.5-inch NVMe                    |  |
|-----------------------|---------------------------------|---------------------------------------------------|---------------------------------------|---------------------------------------|--|
| Rear sto              | rage                            | No rear drives 2.5-inch rear drives with rear fan |                                       | No rear drives                        |  |
| DIMM<br>Configuration | 2DPC/<br>Power                  | STD fan (CPU TDP <=<br>250 W)                     | HPR SLVR fan (CPU TDP<br>up to 350 W) | HPR GOLD fan (CPU TDP up<br>to 350 W) |  |
| 256 GB RDIMM          | 12.7 W                          | 30°C (86°F)                                       | 35°C (95°F)                           | 35°C (95°F)                           |  |
| 128 GB RDIMM          | 8.9 W                           | 30°C (86°F)                                       | 35°C (95°F)                           | 35°C (95°F)                           |  |

| Configuration         |                                                          | 24 x 2.                       | .5-inch SAS                                       | 24 x 2.5-inch NVMe                    |
|-----------------------|----------------------------------------------------------|-------------------------------|---------------------------------------------------|---------------------------------------|
| Rear sto              | torage No rear drives 2.5-inch rear drives with rear fan |                               | No rear drives 2.5-inch rear drives with rear fan |                                       |
| DIMM<br>Configuration | 2DPC/<br>Power                                           | STD fan (CPU TDP <=<br>250 W) | HPR SLVR fan (CPU TDP<br>up to 350 W)             | HPR GOLD fan (CPU TDP up<br>to 350 W) |
| 64 GB RDIMM           | 6.9 W                                                    | 35°C (95°F)                   | 35°C (95°F)                                       | 35°C (95°F)                           |
| 32 GB RDIMM           | 4.1 W                                                    | 35°C (95°F)                   | 35°C (95°F)                                       | 35°C (95°F)                           |
| 16 GB RDIMM           | 3 W                                                      | 35°C (95°F)                   | 35°C (95°F)                                       | 35°C (95°F)                           |
| DIMM<br>Configuration | 2DPC/<br>Power                                           | HPR SLVR fan (C               | CPU TDP up to 350 W)                              | HPR GOLD fan (CPU TDP up<br>to 350 W) |
| 256 GB RDIMM          | 12.7 W                                                   | 35°C (95°F)                   | 35°C (95°F)                                       | Not supported                         |
| 128 GB RDIMM          | 8.9 W                                                    | 35°C (95°F)                   | 35°C (95°F)                                       | 35°C (95°F)                           |
| 64 GB RDIMM           | 6.9 W                                                    | 35°C (95°F)                   | 35°C (95°F)                                       | 35°C (95°F)                           |
| 32 GB RDIMM           | 4.1 W                                                    | 35°C (95°F)                   | 35°C (95°F)                                       | 35°C (95°F)                           |
| 16 GB RDIMM           | 3 W                                                      | 35°C (95°F)                   | 35°C (95°F)                                       | 35°C (95°F)                           |

### Table 30. Thermal restriction matrix for memory with air-cooled configuration (non-GPU) (continued)

### Table 31. Thermal restriction matrix for GPU configurations

|        | Confi              | guration | 24 x 2.5-inch SAS             | 24 x 2.5-inch NVMe  |                   |
|--------|--------------------|----------|-------------------------------|---------------------|-------------------|
|        | Rear               | storage  |                               | No rear drives      | No rear drives    |
| CPU    | TDP/cTDP           | Cores    | T-Case maximum<br>center (°C) | HPR GOLD fan with 1 | IU HPR L-Type HSK |
| 5415+  | 150 W <sup>1</sup> | 8        | 78                            | 35°C (95°F)         | 35°C (95°F)       |
| 4410Y  |                    | 12       | 78                            |                     |                   |
| 5416S  |                    | 16       | 78                            |                     |                   |
| 5418N  | 165 W <sup>1</sup> | 24       | 84                            | 35°C (95°F)         | 35°C (95°F)       |
| 4416+  |                    | 20       | 82                            |                     |                   |
| 6426Y  | 185 W <sup>1</sup> | 16       | 72                            | 35°C (95°F)         | 35°C (95°F)       |
| 5418Y  |                    | 24       | 80                            |                     |                   |
| 6428N  |                    | 32       | 85                            |                     |                   |
| 6434   | 205 W <sup>1</sup> | 8        | 96                            | 35°C (95°F)         | 30°C (86°F)       |
| 5420+  |                    | 28       | 84                            |                     |                   |
| 6438Y+ |                    | 32       | 76                            |                     |                   |
| 6438M  |                    | 32       | 84                            |                     |                   |
| 6438N  |                    | 32       | 84                            |                     |                   |
| 6442Y  | 225 W <sup>1</sup> | 24       | 79                            | 35°C (95°F)         | 35°C (95°F)       |
| 6448Y  |                    | 32       | 79                            |                     |                   |
| 6444Y  | 270 W <sup>2</sup> | 32       | 75                            | 35°C (95°F)         | 35°C (95°F)       |
| 8462Y+ | 300 W <sup>2</sup> | 32       | 81                            | 30°C (86°F)         | 30°C (86°F)       |
| 6454S  | 270 W <sup>2</sup> | 32       | 71                            | 30°C (86°F)         | 30°C (86°F)       |
| 6430   |                    | 32       | 71                            |                     |                   |
| 8471N  | 300 W <sup>2</sup> | 52       | 76                            | 30°C (86°F)         | 30°C (86°F)       |

### Table 31. Thermal restriction matrix for GPU configurations (continued)

|        | Confi    | guration | 24 x 2.5-inch SAS             | 24 x 2.5-inch NVMe  |                  |
|--------|----------|----------|-------------------------------|---------------------|------------------|
|        | Rear     | storage  | No rear drives                | No rear drives      |                  |
| CPU    | TDP/cTDP | Cores    | T-Case maximum<br>center (°C) | HPR GOLD fan with 1 | U HPR L-Type HSK |
| 8470N  |          | 52       | 76                            |                     |                  |
| 8460Y+ |          | 40       | 75                            |                     |                  |
| 8452Y  |          | 36       | 75                            |                     |                  |

() NOTE: The platform supports Maximum (MAX) and Mainstream (MS) system boards.

- <sup>1</sup> supports MS system board (CPU TDP < 250 W).
- <sup>2</sup> supports MAX system board (CPU TDP => 250 W).

For more information, see System board jumpers and connectors section.

(i) NOTE: \*Supported ambient temperature is 30°C (86°F).

(i) NOTE: GPU configuration supports only high-performance Gold (HPR Gold) fan.

### Table 32. Thermal restriction matrix with Optimized Ecological upgrade for air-cooled configuration

| Configuration |     | 24 x 2.5-inch SAS |                                          | 24 x 2.5-inch<br>NVMe |                            |               |        |
|---------------|-----|-------------------|------------------------------------------|-----------------------|----------------------------|---------------|--------|
| Rear storage  |     | No rear drives    | 2.5-inch rear<br>drives with rear<br>fan | No rear drives        | Ambient<br>temperatur<br>e |               |        |
| CPU TDP/c     | TDP | Cores             | T-Case maximum<br>center (°C)            | Fan/HSK               |                            |               |        |
| 5415+         | 150 | 8                 | 78                                       | STD fan/2U            | HPR SLVR                   | HPR GOLD fan/ | 35°C   |
| 4410Y         | VV  | 12                | 78                                       | НРК                   | Tan/20 HPR STD             | SID           | (95°F) |
| 5416S         |     | 16                | 78                                       |                       |                            |               |        |
| 5418N         | 165 | 24                | 84                                       | STD fan/2U            | HPR SLVR                   | HPR GOLD fan/ | 35°C   |
| 4416+         |     | 20                | 82                                       | HPR                   | tan/20 HPR                 | SID           | (95°F) |

### Table 33. Thermal restriction matrix for memory for air-cooled configuration (GPU)

| Configura                     | ation | 24 x 2.5-inch SAS*                  | 24 x 2.5-inch NVMe* |  |
|-------------------------------|-------|-------------------------------------|---------------------|--|
| DIMM Configuration 2DPC/Power |       | HPR GOLD fan with 1U HPR L-Type HSK |                     |  |
| 128 GB RDIMM                  | 8.9 W | 35°C (95°F)                         | 35°C (95°F)         |  |
| 64 GB RDIMM                   | 6.9 W | 35°C (95°F)                         | 35°C (95°F)         |  |
| 32 GB RDIMM                   | 4.1 W | 35°C (95°F)                         | 35°C (95°F)         |  |
| 16 GB RDIMM                   | 3 W   | 35°C (95°F)                         | 35°C (95°F)         |  |

() NOTE: \*In 24 x 2.5-inch SAS/NVMe configuration, for CPU TDP 270 W - 300 W and specific Low Temperature-case CPUs supported ambient temperature is 30°C (86°F).

### Thermal restriction matrix for fifth-generation Intel Xeon Scalable processors

| Configuration |                    |       | 24 x :                    | 2.5-inch SAS      | 24 x 2.5-<br>inch<br>NVMe                |                   |                        |
|---------------|--------------------|-------|---------------------------|-------------------|------------------------------------------|-------------------|------------------------|
|               | Rear storage       |       |                           | No rear<br>drives | 2.5-inch rear<br>drives with rear<br>fan | No rear<br>drives | Ambient<br>temperature |
| CPU 1         | FDP/cTDP           | Cores | T-Case max<br>center (°C) |                   | Fan                                      |                   |                        |
| 4509Y         | 125 W <sup>1</sup> | 8     | 84                        | STD               | HPR SLVR                                 | HPR<br>GOLD       | 35°C (95°F)            |
| 4510          | 150 W <sup>1</sup> | 12    | 84                        | STD               | HPR SLVR                                 | HPR               | 35°C (95°F)            |
| 4514Y         |                    | 16    | 79                        | n.                |                                          | GOLD              |                        |
| 5512U         | 185 W <sup>1</sup> | 28    | 89                        | STD               | HPR SLVR                                 | HPR<br>GOLD       | 35°C (95°F)            |
| 6534          | 195 W <sup>1</sup> | 8     | 64                        | STD               | HPR SLVR                                 | HPR               | 35°C (95°F)            |
| 6526Y         | 1                  | 16    | 82                        | m-                |                                          | GOLD              |                        |
| 6542Y         | 250 W <sup>1</sup> | 24    | 83                        | STD               | HPR SLVR                                 | HPR               | 35°C (95°F)            |
| 6548Y+        |                    | 32    | 83                        | m-                |                                          | GOLD              |                        |
| 6548N         |                    | 32    | 83                        |                   |                                          |                   |                        |
| 8562Y+        | 300 W <sup>2</sup> | 32    | 81                        | HPR<br>SLVR       | HPR SLVR                                 | HPR<br>GOLD       | 35°C (95°F)            |
| 8558U         | 300 W <sup>2</sup> | 48    | 78                        | HPR<br>SLVR       | HPR SLVR                                 | HPR<br>GOLD       | 35°C (95°F)            |
| 8568Y+        | 350 W <sup>2</sup> | 48    | 81                        | HPR               | HPR SLVR fan                             | HPR               | 35°C (95°F)            |
| 8580          | 1                  | 60    | 81                        | SLVR              |                                          | GOLD*             |                        |
| 8592+         | 1                  | 64    | 81                        | 1                 |                                          |                   |                        |

### Table 34. Thermal restriction matrix for air cooled configuration

()NOTE: The platform supports Maximum (MAX) and Mainstream (MS) system boards.

• <sup>1</sup> supports MS system board (CPU TDP < 250 W)

• <sup>2</sup> supports MAX system board (CPU TDP  $\ge$  250 W)

For more information, see System board jumpers and connectors section.

(i) NOTE: \*Supported ambient temperature is 30°C (86°F).

### Table 35. Thermal restriction matrix for memory with air cooled configuration (non-GPU)

| Configurat         | ion        | 24 x 3                                            | 24 x 2.5-inch NVMe                    |                                       |
|--------------------|------------|---------------------------------------------------|---------------------------------------|---------------------------------------|
| Rear storage       |            | No rear drives 2.5-inch rear drives with rear fan |                                       | No rear drives                        |
| DIMM Configuration | 2DPC/Power | STD fan (CPU<br>TDP <= 250 W)                     | HPR SLVR fan (CPU TDP<br>up to 350 W) | HPR GOLD fan (CPU<br>TDP up to 350 W) |
| 256 GB RDIMM*      | 12.7 W     | 30°C (86°F)                                       | 35°C (95°F)                           | 35°C (95°F)                           |
| 128 GB RDIMM       | 8.9 W      | 30°C (86°F)                                       | 35°C (95°F)                           | 35°C (95°F)                           |
| 96 GB RDIMM        | 8.3 W      | 30°C (86°F)                                       | 35°C (95°F)                           | 35°C (95°F)                           |
| 64 GB RDIMM        | 6.9 W      | 35°C (95°F)                                       | 35°C (95°F)                           | 35°C (95°F)                           |
| 32 GB RDIMM        | 4.1 W      | 35°C (95°F)                                       | 35°C (95°F)                           | 35°C (95°F)                           |

### Table 35. Thermal restriction matrix for memory with air cooled configuration (non-GPU) (continued)

| Configurat         | ion        | 24 x 2                                                           | 24 x 2.5-inch NVMe                    |                                       |
|--------------------|------------|------------------------------------------------------------------|---------------------------------------|---------------------------------------|
| Rear storage       |            | No rear drives                                                   | 2.5-inch rear drives with rear fan    | No rear drives                        |
| DIMM Configuration | 2DPC/Power | STD fan (CPU HPR SLVR fan (CPU TDP<br>TDP <= 250 W) up to 350 W) |                                       | HPR GOLD fan (CPU<br>TDP up to 350 W) |
| 16 GB RDIMM        | 3 W        | 35°C (95°F)                                                      | 35°C (95°F)                           | 35°C (95°F)                           |
| DIMM Configuration | 2DPC/Power | HPR SLVR fan (                                                   | HPR GOLD fan (CPU<br>TDP up to 350 W) |                                       |
| 256 GB RDIMM*      | 12.7 W     | 35°C (95°F)                                                      | 35°C (95°F)                           | 35°C (95°F)                           |
| 128 GB RDIMM       | 8.9 W      | 35°C (95°F)                                                      | 35°C (95°F)                           | 35°C (95°F)                           |
| 96 GB RDIMM        | 8.3 W      | 35°C (95°F)                                                      | 35°C (95°F)                           | 35°C (95°F)                           |
| 64 GB RDIMM        | 6.9 W      | 35°C (95°F)                                                      | 35°C (95°F)                           | 35°C (95°F)                           |
| 32 GB RDIMM        | 4.1 W      | 35°C (95°F)                                                      | 35°C (95°F)                           | 35°C (95°F)                           |
| 16 GB RDIMM        | 3 W        | 35°C (95°F)                                                      | 35°C (95°F)                           | 35°C (95°F)                           |

(i) NOTE: \*256 GB RDIMM is supported with VP-760 only.

### Table 36. Supported ambient temperature for processors with GPU

|        | Configu            | 24 x 2.5-inch SAS | 24 x 2.5-inch<br>NVMe     |                                                 |               |
|--------|--------------------|-------------------|---------------------------|-------------------------------------------------|---------------|
|        | Rear st            | No rear drives    | No rear drives            |                                                 |               |
| СР     | PU TDP/cTDP        | Cores             | T-Case max center<br>(°C) | Support HPR GOLD fan with 1U HPR L-<br>Type HSK |               |
| 4509Y  | 125 W <sup>1</sup> | 8                 | 84                        | 35°C                                            | 35°C          |
| 4510   | 150 W <sup>1</sup> | 12                | 84                        | 35°C                                            | 35°C          |
| 4514Y  | a<br>              | 16                | 79                        |                                                 |               |
| 5512U  | 185 W <sup>1</sup> | 28                | 89                        | 35°C                                            | 35°C          |
| 6534   | 195 W <sup>1</sup> | 8                 | 64                        | 35°C                                            | 35°C          |
| 6526Y  |                    | 16                | 82                        |                                                 |               |
| 6542Y  | 250 W <sup>1</sup> | 24                | 83                        | 35°C                                            | 35°C          |
| 6548Y+ |                    | 32                | 83                        |                                                 |               |
| 6548N  | a<br>              | 32                | 83                        |                                                 |               |
| 8562Y+ | 300 W <sup>2</sup> | 32                | 81                        | 30°C                                            | 30°C          |
| 8558U  | 300 W <sup>2</sup> | 48                | 78                        | 30°C                                            | 30°C          |
| 8568Y+ | 350 W <sup>2</sup> | 48                | 81                        | Not supported                                   | Not supported |
| 8580   | ]                  | 60                | 81                        |                                                 |               |
| 8592+  | ]                  | 64                | 81                        |                                                 |               |

(i) NOTE: The platform supports Maximum (MAX) and Mainstream (MS) system boards.

• <sup>1</sup> supports MS system board (CPU TDP < 250 W)

• <sup>2</sup> supports MAX system board (CPU TDP  $\ge$  250 W)

For more information, see System board jumpers and connectors section.

(i) NOTE: \*Supported ambient temperature is 30°C (86°F).

| Config                        | uration | 24 x 2.5-inch SAS                   | 24 x 2.5-inch NVMe |  |
|-------------------------------|---------|-------------------------------------|--------------------|--|
| DIMM Configuration 2DPC/Power |         | HPR GOLD fan with 1U HPR L-Type HSK |                    |  |
| 128 GB RDIMM                  | 8.9 W   | 35°C (95°F)                         | 35°C (95°F)        |  |
| 96 GB RDIMM                   | 8.3 W   | 35°C (95°F)                         | 35°C (95°F)        |  |
| 64 GB RDIMM                   | 6.9 W   | 35°C (95°F)                         | 35°C (95°F)        |  |
| 32 GB RDIMM                   | 4.1 W   | 35°C (95°F)                         | 35°C (95°F)        |  |
| 16 GB RDIMM                   | 3 W     | 35°C (95°F)                         | 35°C (95°F)        |  |

### Table 37. Thermal restriction matrix for memory with air cooled configuration (GPU)

# Common thermal restrictions for both fourth-generation and fifth-generation Intel Scalable processors

### Table 38. Thermal restriction matrix of the supported GPU

| Configuration | 24 x 2.5-inch SAS | 24 x 2.5-inch NVMe  |
|---------------|-------------------|---------------------|
| Rear storage  | No rear drives    | No rear drives      |
| GPU           | HPR GOLD fan wit  | h 1U HPR L-Type HSK |
| A40 (Max 2)   | 30°C (86°F)       | 30°C (86°F)         |
| A16 (Max 2)   | 35°C (95°F)       | 35°C (95°F)         |
| A30 (Max 2)   | 35°C (95°F)       | 35°C (95°F)         |
| A2 (Max 6)    | 35°C (95°F)       | 35°C (95°F)         |
| H100 (Max 2)  | 35°C (95°F)       | 35°C (95°F)         |
| L4 (Max 4)    | 35°C (95°F)       | 35°C (95°F)         |
| L40 (Max 2)   | 35°C (95°F)       | 35°C (95°F)         |
| L40S (Max 2)  | 35°C (95°F)       | 35°C (95°F)         |
# Initial setup and configuration

To install and deploy VxRail, you can purchase deployment services from Dell Technologies or select the VxRail self-deployment option (no installation services).

If you are using VxRail deployment services from Dell Technologies, do not rack the VxRail or connect power. Contact your Dell Technologies account team or reseller to arrange for deployment by Dell Technologies certified technicians.

# Self-deployment

For self-deployment guidance and preparatory instructions, see KB 187954. You must have extensive network experience, understanding of VxRail infrastructure planning, and deployment knowledge to perform a VxRail self-deployment. Go to the VxRail Configuration Portal to perform self-deployment.

Contact your sales representative for Dell Technologies Services if you are:

- Uncertain you can complete the end-to-end deployment process.
- Unable to complete the deployment.

During the VxRail deployment, iDRAC creates a **vxadmin** or **PTAdmin** account. This account provides hardware information to the **VxRail Manager** and is required for the **VxRail Manager** and the cluster to function properly.

Do not modify or delete the vxadmin or PTAdmin account.

CAUTION: If the vxadmin or PTAdmin account is modified or deleted, VxRail Manager and the cluster may not function properly.

# Set up the system

To set up the system, perform the following steps.

- 1. Unpack the system.
- 2. Install the system into the rack.

For more information, see Dell PowerEdge manuals that is relevant to your rail and cable management solution.

- 3. Connect the peripherals to the system and the system to the electrical outlet.
- **4.** Power on the system.

For more information about setting up the system, see the *Getting Started Guide* that is included with your system. You can also go to Dell Technologies support and search for your product.

# **iDRAC** configuration

The Integrated Dell Remote Access Controller (iDRAC) allows administrators to be more productive and improve the overall availability of Dell products. iDRAC alerts administrators to issues, perform remote management, and reduce the need for physical access.

You can log in to iDRAC as the following users:

- iDRAC user
- Microsoft Active Directory user
- LDAP user

If secure default access to iDRAC is used, the iDRAC secure default password is available on the back of the appliance Information tag. If you have not opted for secure default access to iDRAC, then the default username and password are root and calvin. You can also log in by using Dell SSO or Smart Card.

The following prerequisites are required to log in to iDRAC:

- You must have iDRAC credentials.
- Change the default username and password after setting up the iDRAC IP address.

The iDRAC IP address is preconfigured for DHCP. You can change to a static IP address by logging into iDRAC.

- To access iDRAC, connect the network cable to the Ethernet connector 1 on the system board.
- Change the default username and password after setting up the iDRAC IP address.

# **Options to set up iDRAC IP address**

To enable communication between your system and iDRAC, you must first configure the network settings that are based on your network infrastructure.

By default, the **Network settings** option is set to **DHCP**. For static IP configuration, you must request the settings at the time of purchase.

To set up the iDRAC IP address, use one of the interfaces in the following table.

| T | able | 39. | Interface | s to | set u | JD iDF | SAC | IP | addre | ess |
|---|------|-----|-----------|------|-------|--------|-----|----|-------|-----|
|   |      |     |           |      |       |        |     |    | addid |     |

| Interface                        | Documentation links                                                                                                    |
|----------------------------------|----------------------------------------------------------------------------------------------------|
| iDRAC Settings utility           | From the Browse All Products widget, select the iDRAC software that you are using from<br>the <b>Remote Enterprise Systems Management</b> column. From the <b>Documentation</b> section,<br>locate the <i>Integrated Dell Remote Access Controller User's Guide</i> . You can also go to Dell<br>Support and search for your specific product.<br>To determine the most recent iDRAC release for your platform and for the latest<br>documentation version, see KB 000178115. |
| OpenManage Deployment<br>Toolkit | From the Browse All Products widget, select <b>OpenManage Deployment Toolkit</b> from the Enterprise Systems Management column, then select the appropriate version. In the <b>Documentation</b> section, select the <i>Dell OpenManage Deployment Toolkit User's Guide</i> .                                                                                                    |
| iDRAC Direct                     | <ul> <li>From the Browse All Products widget, select the iDRAC software that you are using from the Remote Enterprise Systems Management column. From the Documentation section, locate the Integrated Dell Remote Access Controller User's Guide. You can also go to Dell Support and search for your specific product.</li> <li>To determine the most recent iDRAC release for your platform and for the latest documentation version, see KB 000178115.</li> </ul>         |
| Lifecycle Controller             | From the Browse All Products widget, select the Lifecycle Controller software that you are using from the <b>Remote Enterprise Systems Management</b> column. From the <b>Documentation</b> section, locate the <i>Dell Lifecycle Controller User's Guide</i> . You can go to Dell Support and search for your specific product in the <b>Identify your product</b> box.                                                                                                    |

To access iDRAC, use one of the following:

- Connect the Ethernet cable to the iDRAC dedicated network port.
- Use the iDRAC Direct port by using a micro USB (type AB) cable.

If you have opted for a system in which shared LOM mode has been enabled, you can access iDRAC through the shared LOM mode.

# Pre-operating system management applications

You can manage basic settings and features of the VxRail without booting into the operating system by using the system firmware.

Dell Technologies optimizes your VxRail with the settings during installation and configuration. Do not change any basic settings or features set by Dell Technologies to ensure best performance.

**CAUTION:** Performance may be impacted if settings and features configured by Dell Technologies are changed.

# Manage the pre-operating system applications

VxRail contains options to manage the pre-operating system applications.

- The following options are available:
- System Setup
- Boot Manager
- Dell Lifecycle Controller
- Preboot Execution Environment (PXE)

# Set up the system

Using the **System Setup** option, configure the BIOS settings, iDRAC settings, and device settings of your VxRail.

You can access the system setup by using any of the following interfaces:

- User interface: To access go to iDRAC Dashboard, click Configurations > BIOS Settings.
- Text browser: To enable the text browser, use the Console Redirection.

To view **System Setup**, power on the system, press F2, and click **System Setup Main Menu**. If the operating system begins to load before you press F2, wait for the system to finish booting, and then restart the system and try again.

The following table describes the options on the System Setup Main Menu screen.

| Option               | Description                                                                                                    |
|----------------------|----------------------------------------------------------------------------------------------------|
| System BIOS          | To configure the BIOS settings.                                                                                                    |
| iDRAC Settings       | The iDRAC settings utility is an interface to set up and configure the iDRAC parameters by using UEFI (Unified Extensible Firmware Interface). You can enable or disable various iDRAC parameters by using the iDRAC settings utility. |
| Device Settings      | To configure device settings for devices such as storage controllers or network cards.                                                                                                    |
| Service Tag Settings | To configure the System Service Tag.                                                                                                    |

#### Table 40. Options on the System Setup Main Menu screen

# **System BIOS**

In the BIOS, access System BIOS to view the available options.

- 1. To view the System BIOS screen, power on the system and press F2.
- 2. Click System Setup Main Menu and then System BIOS.

The following table provides the details of the options that are available in the System BIOS:

# Table 41. Options on the System BIOS screen

| Option                  | Description                                                                                                    |
|-------------------------|----------------------------------------------------------------------------------------------------|
| System Information      | Provides information about the system such as the system model name, BIOS version, and Service Tag.                                                                                                    |
| Memory Settings         | Specifies information and options that are related to the installed memory.                                                                                                    |
| Processor Settings      | Specifies information and options that are related to the processor such as speed and cache size.                                                                                                    |
| SATA Settings           | Specifies options to enable or disable the embedded SATA controller and ports.                                                                                                    |
| NVMe Settings           | Specifies options to change the NVMe settings. If the system contains the NVMe drives that you want to configure in a RAID array, you must set both this field and the <b>Embedded SATA</b> field on the <b>SATA Settings</b> menu to <b>RAID</b> mode. You might also need to change the <b>Boot Mode</b> setting to <b>UEFI</b> . Otherwise, you should set this field to <b>Non-RAID</b> mode. |
| Boot Settings           | Specifies options to specify the Boot mode (BIOS or UEFI). It enables you to modify UEFI and BIOS boot settings.                                                                                                    |
| Network Settings        | Specifies options to manage the UEFI network settings and boot protocols.                                                                                                    |
|                         | Legacy network settings are managed from the <b>Device Settings</b> menu.                                                                                                    |
|                         | Network settings are not supported in BIOS boot mode.                                                                                                    |
| Integrated Devices      | Specifies options to manage integrated device controllers and ports, specifies related features, and options.                                                                                                    |
| Serial Communication    | Specifies options to manage the serial ports, its related features, and options.                                                                                                    |
| System Profile Settings | Specifies options to change the processor power management settings, memory frequency.                                                                                                    |
| System Security         | Specifies options to configure the system security settings, such as system password, setup password, Trusted Platform Module (TPM) security, and UEFI secure boot. It also manages the power button on the system.                                                                                                    |
| Redundant OS Control    | Sets the redundant operating system information for redundant operating system control.                                                                                                    |
| Miscellaneous Settings  | Specifies options to change the system date and time.                                                                                                    |

# **System information**

In the BIOS, access **System Information** to view several details.

- 1. To view the **System Information** screen, power on the system and press **F2**.
- 2. Click System Setup Main Menu, System BIOS, and then System Information.

#### Table 42. System information details

| Option                                     | Description                                                        |
|--------------------------------------------|--------------------------------------------------------------------|
| System Model Name                          | It provides the system model name.                                 |
| System BIOS Version                        | It specifies the BIOS version that is installed on the system.     |
| System Management Engine<br>Version        | It displays the current version of the Management Engine firmware. |
| System Service Tag                         | It provides the system Service Tag information.                    |
| System Manufacturer                        | It specifies the name of the system manufacturer.                  |
| System Manufacturer Contact<br>Information | It provides the contact information of the system manufacturer.    |

### Table 42. System information details (continued)

| Option                  | Description                                                                                      |
|-------------------------|--------------------------------------------------------------------------------------------------|
| System CPLD Version     | It displays the current version of the system Complex Programmable Logic Device (CPLD) firmware. |
| UEFI Compliance Version | It specifies the UEFI compliance level of the system firmware.                                   |

# **Memory settings**

In the BIOS, access **Memory Settings** to view details.

- 1. To view the **Memory Settings** screen, power on the system and press F2.
- 2. Click System Setup Main Menu, System BIOS, and then Memory Settings.

### Table 43. Memory Settings details

| Option                                    | Description                                                                                                    |
|-------------------------------------------|----------------------------------------------------------------------------------------------------|
| System Memory Size                        | It specifies the size of the system memory.                                                                                                    |
| System Memory Type                        | It specifies the type of memory that is installed in the system.                                                                                                    |
| System Memory Speed                       | It specifies the speed of the system memory.                                                                                                    |
| Video Memory                              | It specifies the size of the video memory.                                                                                                    |
| System Memory Testing                     | It allows you to control whether the system memory tests are run during system boot. The two options available are <b>Enabled</b> and <b>Disabled</b> . By default, this option is set to <b>Disabled</b> .                                                                                                    |
| Memory Operating Mode                     | By default, this option is set to <b>Optimizer Mode</b> . The <b>Fault Resilient Mode</b><br>and <b>NUMA Fault Resilient Mode</b> options are available for support when the<br><b>Advanced RAS capability</b> processor is installed on the system.                                                                                                    |
| Current State of Memory Operating<br>Mode | It specifies the current state of the memory operating mode.                                                                                                    |
| Fault Resilient Mode Memory Size (%)      | This option allows you to define the percent of total memory size that the fault resilient mode uses, when in <b>Memory Operating Mode</b> . If the <b>Fault Resilient Mode</b> option is not selected, it is unavailable and not used by Fault Resilient Mode.                                                                                                    |
| Node Interleaving                         | It enables or disables the Node interleaving option. It specifies if the<br>Non-Uniform Memory Architecture (NUMA) is supported. If this field is<br>set to <b>Enabled</b> , memory interleaving is supported if a symmetric memory<br>configuration is installed. If the field is set to <b>Disabled</b> , the system supports<br>NUMA (asymmetric) memory configurations. This option is set to <b>Enabled</b> by<br>default.                                                                                                    |
| ADDDC Settings                            | When the Adaptive Double DRAM Device Correction (ADDDC) option is<br>enabled, failing DRAMs are dynamically mapped out. When set to <b>Enabled</b> ,<br>this option impacts the system performance under certain workloads. This<br>feature is applicable for x4 DIMMs only. By default, this option is set to<br><b>Enabled</b> .                                                                                                    |
| Memory Training                           | When the option is set to <b>Fast</b> and the memory configuration is not changed, the system uses previously saved memory training parameters to train the memory subsystems. System boot time is also reduced. If the memory configuration is changed, the <b>Retrain at Next boot</b> is automatically enabled, forces a single full memory training step, and then returns to <b>Fast</b> afterward. When the option is set to <b>Retrain at Next boot</b> , the system performs the one-time full memory training step at the next power on, and slows the boot time on the next boot. When the option is set to <b>Enabled</b> , the system performs the force full memory training steps every time the system powers on. This option also slows the boot process each time. |

# Table 43. Memory Settings details (continued)

| Option                                                                      | Description                                                                                                    |  |
|-----------------------------------------------------------------------------|----------------------------------------------------------------------------------------------------|--|
| Memory Map Out                                                              | This option controls the DIMM slots on the system. This option is set to <b>Enabled</b> by default. It allows you to disable system installed DIMMs. |  |
| Correctable Error Logging                                                   | It enables or disables correctable error logging. By default, this option is set to <b>Disabled</b> .                                                |  |
| DIMM Self-Healing (Post Package<br>Repair) on Uncorrectable Memory<br>Error | It enables or disables Post Packing Repair (PPR) on uncorrectable memory error. By default, this option is set to <b>Enabled</b> .                   |  |

# **Processor settings**

Access processor settings.

- 1. To view the **Processor Settings** screen, power on the system and press F2.
- 2. Click System Setup Main Menu, System BIOS, and then Processor Settings.

#### Table 44. Processor settings details

| Option                          | Description                                                                                                    |
|---------------------------------|----------------------------------------------------------------------------------------------------|
| Logical Processor               | Each processor core supports up to two logical processors. If this option is set to <b>Enabled</b> , the BIOS displays all the logical processors. If this option is set to <b>Disabled</b> , the BIOS displays only one logical processor per core. This option is set to <b>Enabled</b> by default.                                                                                                    |
| CPU Interconnect Speed          | It allows you to govern the frequency of the communication links among the processors in the system.<br>(i) NOTE: The standard and basic bin processors support lower link frequencies.                                                                                                    |
|                                 | The options available are <b>Maximum data rate</b> , <b>16.0 GT/s</b> , <b>14.4 GT/s</b> , and <b>12.8 GT/s</b> . By default, this option is set to <b>Maximum data rate</b> . The maximum data rate indicates that the BIOS runs the communication links at the maximum frequency that the processors support. You can also select specific frequencies that the processors support, which can vary. For the best performance, you should select <b>Maximum data rate</b> . Any reduction in the communication link frequency affects the performance of non-local memory access and cache coherency traffic. In addition, it can slow access to non-local I/O devices from a particular processor. If power-saving considerations outweigh performance, reduce the frequency of the processor communication links. Before reducing the frequency, you must localize the memory and I/O access to the nearest NUMA node to minimize the impact to system performance. |
| Virtualization Technology       | It enables or disables the virtualization technology for the processor. By default, this option is set to <b>Enabled</b> .                                                                                                    |
| Directory Mode                  | It enables or disables the directory mode. This option is set to <b>Enabled</b> by default.                                                                                                    |
| Kernel DMA Protection           | By default, this option is set to <b>Disabled</b> . When the option is set to <b>Enabled</b> , the BIOS and operating system use virtualization technology to enable direct memory access protection for DMA-capable peripheral devices.                                                                                                    |
| Adjacent Cache Line<br>Prefetch | It optimizes the system for applications that need high utilization of sequential memory access. This option is set to <b>Enabled</b> by default. You can disable this option for applications that need high utilization of random memory access.                                                                                                    |
| Hardware Prefetcher             | It enables or disables the hardware prefetcher. This option is set to <b>Enabled</b> by default.                                                                                                    |
| DCU Streamer Prefetcher         | It enables or disables the DCU streamer prefetcher. This option is set to <b>Enabled</b> by default.                                                                                                    |
| DCU IP Prefetcher               | It enables or disables the DCU IP prefetcher. This option is set to <b>Enabled</b> by default.                                                                                                    |
| Sub NUMA Cluster                | It enables or disables the Sub-NUMA Cluster. This option is set to <b>Disabled</b> by default.                                                                                                    |

# Table 44. Processor settings details (continued)

| Option                        | Description                                                                                                    |
|-------------------------------|----------------------------------------------------------------------------------------------------|
| MADT Core Enumeration         | It specifies the MADT Core Enumeration. This option is set to default in <b>Round Robin</b> .<br>Linear option supports industry core enumeration whereas, Round Robin option supports<br>Dell optimized core enumeration.                                                                                                    |
| UMA Based Clustering          | This field is read-only and shows as <b>Quadrant</b> when the Sub NUMA Cluster is disabled, or displays as <b>Disabled</b> , when the Sub NUMA Cluster is either 2-way or 4-way.                                                                                                    |
| UPI Prefetch                  | It enables you to get the memory read started early on the DDR bus. The Ultra Path<br>Interconnect (UPI) Rx path spawns the speculative memory that is read to the Integrated<br>Memory Controller (iMC) directly. This option is set to <b>Enabled</b> by default.                                                                                                    |
| XPT Prefetch                  | This option is set to <b>Enabled</b> by default.                                                                                                    |
| LLC Prefetch                  | It enables or disables the LLC Prefetch on all threads. This option is set to <b>Enabled</b> by default.                                                                                                    |
| Dead Line LLC Alloc           | It enables or disables the Dead Line LLC Alloc. This option is set to <b>Enabled</b> by default.<br>You can enable this option to enter the dead lines in LLC or disable the option to not enter<br>the dead lines in LLC.                                                                                                    |
| Directory AtoS                | It enables or disables the Directory AtoS. AtoS optimization reduces remote read latencies for repeat read accesses without intervening writes. This option is set to <b>Disabled</b> by default.                                                                                                    |
| AVX P1                        | It enables you to reconfigure the processor TDP levels during POST based on the power<br>and thermal delivery capabilities of the system. TDP verifies the maximum heat that the<br>cooling system must dissipate. This option is set to <b>Normal</b> by default.<br>(i) <b>NOTE:</b> This option is only available on certain processor SKUs.                                                |
| Intel SST-BF                  | It enables Intel SST-BF. This option is displayed if Performance Per Watt (operating system) or Custom (when OSPM is enabled) system profiles are selected. This option is set to <b>Disabled</b> by default.                                                                                                    |
| Intel SST-CP                  | It enables Intel SST-CP. This option displays if <b>Performance Per Watt (operating system)</b> or <b>Custom (when OSPM is enabled)</b> system profiles are selected. This option is displayed and selectable for each system profile mode. This option is set to <b>Disabled</b> by default.<br>(i) NOTE: This option is hidden if the processor installed does not support SST capabilities. |
| x2APIC Mode                   | It enables or disables x2APIC mode. This option is set to <b>Enabled</b> by default.<br>(i) <b>NOTE:</b> For two processors with a 64 core configuration, x2APIC mode is not<br>switchable if 256 threads are enabled (BIOS settings: All CCD, cores, and logical<br>processors are enabled).                                                                                                  |
| AVX ICCP Pre-Grant<br>License | It enables or disables the AVX ICCP Pre-Grant License. This option is set to <b>Disabled</b> by default.                                                                                                    |

# Table 45. Options for Dell Controlled Turbo Settings

| Option                            | Description                                                                                                    |
|-----------------------------------|----------------------------------------------------------------------------------------------------|
| Dell Controlled Turbo<br>Settings | It controls the turbo engagement. Enable this option only when System Profile is set to <b>Performance</b> or <b>Custom</b> , and CPU Power Management is set to <b>Performance</b> . This item can be selected for each system profile mode. This option is set to <b>Disabled</b> by default.<br>(i) <b>NOTE:</b> Depending on the number of installed processors, there might be up to two processor listings. |
| Dell AVX Scaling<br>Technology    | It enables you to configure the Dell AVX scaling technology. This option is set to <b>0</b> by default. Enter the value from <b>0</b> to <b>12</b> bins. When the Dell-controlled Turbo feature is enabled, the value that is entered decreases the Dell AVX Scaling Technology frequency.                                                                                                    |
| Optimizer Mode                    | It enables or disables the CPU performance. When this option is set to <b>Auto</b> , set the CPU Power Management to Max Performance. When set to <b>Enabled</b> , enables the CPU                                                                                                    |

# Table 45. Options for Dell Controlled Turbo Settings (continued)

| Option                           | Description                                                                                                    |
|----------------------------------|----------------------------------------------------------------------------------------------------|
|                                  | Power Management settings. When set to <b>Disabled</b> , the CPU Power Management option is disabled. This option is set to <b>Auto</b> by default.                                                                                                    |
| Number of cores per<br>Processor | It controls the number of enabled cores in each processor. This option is set to <b>All</b> by default.                                                                                                    |
| CPU Physical Address<br>Limit    | It limits the CPU physical address to 46 bits to support older Hyper-V. When enabled, TME-MT is automatically disabled. By default, this option is set to <b>Enabled</b> .                                                                                                    |
| AMP Prefetch                     | This option enables one of the Mid-Level Cache (MLC) AMP hardware Prefetcher. This option is set to <b>Disabled</b> by default.                                                                                                    |
| Homeless Prefetch                | This option allows the L1 (DCU) to prefetch, when the FB is full. Auto maps to hardware default setting. This option is set to <b>Auto</b> by default.                                                                                                    |
| Uncore Frequency RAPL            | This setting controls whether the Running Average Power Limit (RAPL) balancer is enabled<br>or not. If enabled, it activates the uncore power budgeting. This option is set to Enabled by<br>default.                                                                                                    |
| Processor Core Speed             | It specifies the maximum core frequency of the processor.                                                                                                    |
| Processor Bus Speed              | It specifies the bus speed of the processor.<br>() NOTE: The processor bus speed option displays only when both processors are<br>installed.                                                                                                    |
| Local Machine Check<br>Exception | It enables or disables the local machine check exception. This exception is an extension of the MCA Recovery mechanism. This exception provides the capability to deliver Uncorrected Recoverable (UCR) Software Recoverable Action Required (SRAR) errors to one or more specific logical processor threads that receive corrupted data. When enabled, the UCR SRAR Machine Check Exception is delivered only to the affected thread instead of the system. This feature supports operating system recovery for cases of multiple recoverable faults that are detected close, which would otherwise result in a fatal machine check event. The feature is available only on Advanced RAS processors. This option is set to <b>Disabled</b> by default. |
| CPU Crash Log Support            | This field controls the Intel CPU Crash Log feature for collection of previous crash data from shared SRAM of out-of-band Management Service Module at post reset. By default, this option is set to <b>Disabled</b> .                                                                                                    |
| Processor n                      | Depending on the number of processors, there might be up to ${f n}$ processors listed.                                                                                                    |

### Table 46. Processor n details

| Option                | Description                                                                         |
|-----------------------|-------------------------------------------------------------------------------------|
| Family-Model-Stepping | It describes the family, model, and steppings of the processor as defined by Intel. |
| Brand                 | It specifies the brand name.                                                        |
| Level 2 Cache         | It lists the total L2 cache.                                                        |
| Level 3 Cache         | It provides the total L3 cache.                                                     |
| Number of Cores       | It specifies the number of cores per processor.                                     |
| Microcode             | It displays the processor microcode version.                                        |

# SATA settings

In the BIOS, access **SATA Settings** to view details.

- 1. To view the SATA Settings screen, power on the system and press F2.
- 2. Click System Setup Main Menu, System BIOS, and then SATA Settings.

### Table 47. SATA settings

| Option               | Description                                                                                                    |
|----------------------|----------------------------------------------------------------------------------------------------|
| Embedded SATA        | It sets the embedded SATA option to <b>Off</b> , <b>AHCI mode</b> , or <b>RAID modes</b> . By default, this option is set to <b>AHCI Mode</b> .<br>(i) <b>NOTE:</b> Change the <b>Boot Mode</b> setting to <b>UEFI</b> when necessary. Otherwise, set the field to <b>Non-RAID</b> mode. In the <b>RAID</b> mode, the ESXi and Ubuntu operating systems are not supported. |
| Security Freeze Lock | Sends <b>Security Freeze Lock</b> command to the embedded SATA drives during POST. This option is applicable only for AHCI Mode. By default, this option is set to <b>Enabled</b> .                                                                                                    |
| Write Cache          | It enables or disables the command for the embedded SATA drives during POST. This option is applicable only for AHCI Mode. This option is set to <b>Disabled</b> by default.                                                                                                    |
| Port n               | This option sets the drive type of the selected device. For <b>AHCI Mode</b> , BIOS support is always enabled.                                                                                                    |

### Table 48. Port n

| Options    | Descriptions                                                                                                    |
|------------|----------------------------------------------------------------------------------------------------|
| Model      | Drive model of the selected device.                                                                                    |
| Drive Type | Type of drive that is attached to the SATA port.                                                                       |
| Capacity   | Describes the total capacity of the drive. This field is undefined for removable media devices such as optical drives. |

# **NVMe settings**

In the BIOS, access NVMe Settings to view details.

- 1. To view the **NVMe Settings** screen, power on the system and press F2.
- 2. Click System Setup Main Menu, System BIOS, and then NVMe Settings.

#### Table 49. NVMe settings

| Option           | Description                                                                                                    |
|------------------|----------------------------------------------------------------------------------------------------|
| NVMe Mode        | It enables or disables the boot mode. By default, this option is set to <b>Non-RAID</b> mode.                                                                                                   |
| BIOS NVMe Driver | It sets the drive type to boot the NVMe driver. The available options are <b>Dell Qualified Drives</b> and <b>All Drives</b> . By default, this option is set to <b>Dell Qualified Drives</b> . |

# **Boot settings**

You can use the **Boot Settings** screen to set the boot mode to either **UEFI** or **BIOS**. You can also specify the boot order. The **Boot Settings** support only **UEFI** mode.

**UEFI**: The Unified Extensible Firmware Interface (UEFI) is a new interface between operating systems and platform firmware. The interface consists of data tables with platform-related information, boot, and runtime service calls that are available to the operating system and its loader.

The following benefits are available when the **Boot Mode** is set to **UEFI**:

- Support for drive partitions larger than 2 TB.
- Enhanced security (for example, UEFI Secure Boot).
- Faster boot time

Use UEFI boot mode only to boot from NVMe drives.

 $\ensuremath{\text{BIOS}}$  : The  $\ensuremath{\text{BIOS}}$  boot mode is the legacy boot mode that is maintained for backward compatibility.

- 1. To view the **Boot Settings** screen, power on the system and press F2.
- 2. Click System Setup Main Menu, System BIOS, and then Boot Settings.

#### Table 50. Boot setting details

| Option                                             | Description                                                                                                    |
|----------------------------------------------------|----------------------------------------------------------------------------------------------------|
| Boot Mode                                          | <ul> <li>This option allows you to set the boot mode of the system. If the operating system supports UEFI, you can set this option to UEFI. Setting this field to BIOS allows compatibility with non-UEFI operating systems. This option is set to UEFI by default.</li> <li>CAUTION: Switching the boot mode may prevent the system from booting when the operating system is not installed in the same boot mode.</li> <li>NOTE: Setting this field to UEFI disables the BIOS Boot Settings menu.</li> </ul> |
| Boot Sequence Retry                                | It enables or disables the Boot sequence retry feature, or resets the system. When this option is set to <b>Enabled</b> and the system fails to boot, the system repeats the boot sequence after 30 seconds. When this option is set to <b>Reset</b> and the system fails to boot, the system reboots immediately. This option is set to <b>Enabled</b> by default.                                                                                                    |
| Generic USB Boot                                   | It enables or disables the generic USB boot placeholder. This option is set to <b>Disabled</b> by default.                                                                                                    |
| Hard-disk Drive<br>Placeholder                     | It enables or disables the Hard-disk drive placeholder. This option is set to <b>Disabled</b> by default.                                                                                                    |
| Clean all Sysprep<br>and SysPrepOrder<br>variables | When this option is set to <b>None</b> , the BIOS does nothing. When set to <b>Yes</b> , the BIOS deletes the SysPrep #### and SysPrepOrder variables. Once removal of the variables is complete, the options reset to <b>None</b> . This setting is only available in <b>UEFI Boot Mode</b> and is set to <b>None</b> by default.                                                                                                    |
| UEFI Boot Settings                                 | It specifies the UEFI boot sequence. It enables or disables the UEFI boot options.<br>(i) NOTE: This option controls the UEFI boot order. The first option in the list is attempted first.                                                                                                    |

#### Choose system boot mode

**System Setup** enables you to specify the boot mode for installing your operating system. UEFI boot mode (the default) is an enhanced 64-bit boot interface. When you have configured your system to boot to UEFI mode, it replaces the system BIOS.

- 1. From the System Setup Main Menu, click Boot Settings, and select Boot Mode.
- 2. Select the UEFI boot mode that you want the system to boot into.

# CAUTION: If the operating system is not installed in the same boot mode, switching the boot mode may prevent the system from booting.

**3.** After the system boots in the specified boot mode, install your operating system from that mode.

**NOTE:** Operating systems must be UEFI-compatible to be installed from the UEFI boot mode. DOS and 32-bit operating systems do not support UEFI and can only be installed from the BIOS boot mode.

For the latest information about supported operating systems, see Server operating systems.

#### Change the boot order

To boot from a USB drive or an optical drive, you must change the boot order.

If you already have the **BIOS** set for **Boot Mode**, the following instructions may vary. Changing the drive boot sequence is only supported in BIOS boot mode.

- 1. On the System Setup Main Menu screen, click System BIOS, Boot Settings, UEFI Boot, and then UEFI Boot Sequence.
- 2. Use the arrow keys to select a boot device, and then use the plus + and minus keys to move the device up or down in the order.
- 3. Click Exit, and then click Yes to save the settings.

You can also enable or disable the boot order devices as needed.

# **Network settings**

In the BIOS, you can access **Network Settings** to view details. Network settings are not supported in BIOS boot mode.

- 1. To view the **Network Settings** screen, power on the system and press F2.
- 2. Click System Setup Main Menu, System BIOS, and then Network Settings.

### Table 51. Network setting options

| Option                                 | Description                                                                                                    |
|----------------------------------------|----------------------------------------------------------------------------------------------------|
| UEFI PXE Settings                      | It controls the configuration of the UEFI PXE device.                                                                                                    |
| Number of PXE<br>Devices               | It specifies the number of PXE devices. This option is set to <b>4</b> by default.                                                                                                    |
| PXE Device n (n = 1<br>to 4)           | This option enables or disables the device. When enabled, a UEFI PXE boot option is created for the device.                                                                                                    |
| PXE Device n<br>Settings (n = 1 to 4)  | It controls the configuration of the PXE device.                                                                                                    |
| UEFI HTTP Settings                     | It controls the configuration of the UEFI HTTP device.                                                                                                    |
| HTTP Device n (n = 1<br>to 4)          | This option enables or disables the device. When enabled, a UEFI HTTP boot option is created for the device.                                                                                                    |
| HTTP Device n<br>Settings (n = 1 to 4) | It controls the configuration of the HTTP device.                                                                                                    |
| UEFI iSCSI Settings                    | It controls the configuration of the iSCSI device.                                                                                                    |
| iSCSI Initiator Name                   | It specifies the name of the iSCSI initiator in IQN format.                                                                                                    |
| iSCSI Device1                          | This option enables or disables the iSCSI device. When disabled, a UEFI boot option is created for the iSCSI device automatically. This option is set to <b>Disabled</b> by default.                                                                                                    |
| iSCSI Device1<br>Settings              | It controls the configuration of the iSCSI device.                                                                                                    |
| UEFI NVMe-oF<br>Settings               | It controls the configuration of the NVMe-oF devices.                                                                                                    |
| NVMe-oF                                | This option enables or disables the NVMe-oF feature. When enabled, it allows you to configure the host and target parameters that are needed for fabric connection. This option is set to <b>Disabled</b> by default.                                                                                                    |
| NVMe-oF Host NQN                       | This field specifies the name of the NVMe-oF host NQN. Input is allowed using<br>the following format: nqn.yyyy-mm. <reserved domain="" name="">:<unique string="">.<br/>Leave this field empty if you intend to use the system-generated value with the<br/>nqn.1988-11.com.dell:<model name="">.<model number="">.<service tag=""> format.</service></model></model></unique></reserved>         |
| NVMe-oF Host Id                        | This field specifies a 16-byte value of the NVMe-oF host identifier that uniquely identifies this host with the controller in the NVM subsystem. The input that is allowed is a hexadecimal-<br>encoded string that uses the 00112233-4455-6677-8899-aabbccddeeff format. To use the system-generated value, leave the field empty.<br>(i) NOTE: A value of all FFFFFFFFFFFFFFFFFFFFFFFFFFFFFFFFFF |
| Host Security Key<br>Path              | This field specifies the Host security key path.                                                                                                    |
| NVMe-oF SubSystem<br>Settings          | This field controls the parameters for the NVMe-oF subsystem n connections.                                                                                                    |

# **Integrated devices**

In the BIOS, access Integrated Devices to view details.

1. To view the Integrated Devices screen, power on the system and press F2.

# 2. Click System Setup Main Menu, System BIOS, and then Integrated Devices.

# Table 52. Integrated Devices details

| Option                                        | Description                                                                                                    |
|-----------------------------------------------|----------------------------------------------------------------------------------------------------|
| User Accessible USB Ports                     | It configures the user accessible USB ports. Select <b>Only Back Ports On</b> to disable<br>the front USB ports. Select <b>All Ports Off</b> to disable all front and back USB ports.<br>Select <b>All Ports Off (Dynamic)</b> to disable all front and back USB ports during<br>POST. You can enable or disable the front ports dynamically by authorized user<br>without resetting the system. This option is set to <b>All Ports On</b> by default.                                                                                                    |
|                                               | The USB keyboard and mouse still function in certain USB ports during the boot process, depending on the selection. After the boot process is complete, the USB ports will be enabled or disabled as per the setting.                                                                                                    |
| iDRAC Direct USB Port                         | iDRAC exclusively manages the iDRAC Direct USB port with no host visibility. You can set this option to <b>ON</b> or <b>OFF</b> . When set to <b>OFF</b> , iDRAC does not detect any USB devices that are installed in this managed port. This option is set to <b>On</b> by default.                                                                                                    |
| Integrated Network Card1                      | It enables or disables the integrated network card. When this option is set to <b>Disabled</b> , the card is not available to the operating system.<br>(i) <b>NOTE:</b> If set to Disabled (operating system), the Integrated NICs might still be available for shared network access by iDRAC.                                                                                                    |
| Embedded NIC1 and NIC2                        | It enables or disables the operating system interface of the Embedded NIC1 and NIC2 controller. If set to <b>Disabled (OS)</b> , the NIC may still be available for shared network access by the embedded management controller. Configure the <b>Embedded NIC1 and NIC2</b> option by using the NIC management utilities of the system. This option is set to <b>Enabled</b> by default.                                                                                                    |
| I/OAT DMA Engine                              | It enables or disables the I/O Acceleration Technology (I/OAT) option. I/OAT are DMA features that accelerate network traffic and lower CPU utilization. Enable this option only if the hardware and software support the feature. By default, this option is set to <b>Disabled</b> .                                                                                                    |
| Embedded Video Controller                     | It enables or disables the use of Embedded Video Controller as the primary display.<br>When set to <b>Enabled</b> , the Embedded Video Controller is the primary display even<br>if add-in graphic cards are installed. When set to <b>Disabled</b> , an add-in graphics card<br>is used as the primary display. The BIOS output displays to both the primary add-in<br>video and the embedded video during the POST and preboot environment. The<br>embedded video is disabled right before the operating system boots. This option is<br>set to <b>Enabled</b> by default.<br>(i) <b>NOTE:</b> When multiple add-in graphics cards are installed in the system, the first<br>card that is discovered during the PCI enumeration is set as the primary video.<br>To control which card is recognized as is the primary video card, rearrange the<br>cards in the slots. |
| I/O Snoop HoldOff Response                    | It selects the number of cycles PCI I/O can withhold snoop requests from the CPU, to allow time to complete its own write to LLC. This setting can help improve performance on workloads where throughput and latency are critical. The options available are 256 Cycles, 512 Cycles, 1K Cycles, 2K Cycles, 4K Cycles, 8K Cycles, 16K Cycles, 32K Cycles, 64K Cycles and 128K Cycles. This option is set to 2K Cycles by default.                                                                                                    |
| Current State of Embedded<br>Video Controller | It displays the current state of the embedded video controller. The <b>Current State</b><br>of <b>Embedded Video Controller</b> option is a read-only field. If the Embedded Video<br>Controller is the only display option in the system and no other add-in graphics cards<br>are installed, the Embedded Video Controller is automatically used as the primary<br>display even if the <b>Embedded Video Controller</b> setting is set to <b>Disabled</b> .                                                                                                    |
| SR-IOV Global Enable                          | It enables or disables the BIOS configuration of Single Root I/O Virtualization (SR-IOV) devices. This option is set to <b>Disabled</b> by default.                                                                                                    |
| OS Watchdog Timer                             | If your system stops responding, this watchdog timer aids in the recovery of your operating system. When this option is set to <b>Enabled</b> , the operating system                                                                                                    |

# Table 52. Integrated Devices details (continued)

| Option            | Description                                                                                                    |
|-------------------|----------------------------------------------------------------------------------------------------|
|                   | initializes the timer. When this option is set to <b>Disabled</b> (the default), the timer does affect on the system.                                                                                                    |
| Empty Slot Unhide | It enables or disables the root ports of all the empty slots that are accessible to the BIOS and operating system. This option is set to <b>Disabled</b> by default.                                                                                                    |
| Slot Disablement  | It enables or disables the available PCIe slots on your system. The slot disablement feature controls the configuration of the PCIe cards that are installed in the specified slot. Slots must be disabled only when the installed peripheral card prevents booting into the operating system or causes delays in system startup. If the slot is disabled, both the Option ROM and UEFI drivers are disabled. Only slots that are present on the system are available for control. When this option is set to boot driver disabled, both the <b>Option ROM</b> and <b>UEFI driver</b> from the slot do not run during POST. The system does not boot from the card, and the preboot services are not available. However, the card is available to the operating system. <b>Slot n</b> : Enables or disables or only the boot driver is disabled for the PCIe slot n. This option is set to <b>Enabled</b> by default. |
| Slot Bifurcation  | Auto Discovery Bifurcation Settings allows Platform Default Bifurcation, Auto Discovery of Bifurcation, and Manual bifurcation Control.                                                                                                    |
|                   | <ul> <li>This option is set to Platform Default Bifurcation by default. The slot bifurcation field is accessible when set to Manual bifurcation Control and is unavailable when set to Platform Default Bifurcation and Auto Discovery of Bifurcation.</li> <li>(i) NOTE: The slot bifurcation supports on PCle slot only, does not support slot types from Paddle card to Riser and Slimline connector to Riser.</li> </ul>                                                                                                    |

# **Serial communications**

The serial port is optional in VxRail. The Serial Communication option is applicable only if the serial COM port is installed in the system.

- 1. To view the Serial Communication screen, power on the system and press F2.
- 2. Click System Setup Main Menu, System BIOS, and then Serial Communication.

# Table 53. Serial communication details

| Option                       | Description                                                                                                    |
|------------------------------|----------------------------------------------------------------------------------------------------|
| Serial Communication         | It enables the serial communication options. Selects serial communication devices (Serial Device 1 and Serial Device 2) in the BIOS. You can also enable the BIOS console redirection and specify the port address. The options available for System without serial COM port (DB9) are <b>On without Console Redirection</b> , <b>On with Console Redirection</b> , <b>Off</b> . By default, this option is set to <b>On without Console Redirection</b> . |
| Serial Port Address          | It enables you to set the port address for serial devices. This option is set to either <b>COM1</b> or <b>COM2</b> for the serial device ( <b>COM1=0x3F8,COM2=0x2F8</b> ) and set to <b>COM1</b> by default.<br>(i) <b>NOTE:</b> For the Serial Over LAN (SOL) feature, you can only use Serial Device 2. To use console redirection by SOL, configure the same port address for console redirection and the serial device.                                |
|                              | () <b>NOTE:</b> Every time the system boots, the BIOS syncs the serial MUX setting that is saved<br>in iDRAC. The serial MUX setting can be independently changed in iDRAC. Loading the BIOS<br>default settings from within the BIOS setup utility may not always revert the serial MUX<br>setting to the default setting of Serial Device 1.                                                                                                    |
| External Serial<br>Connector | This option allows you to associate the External Serial Connector to <b>Serial Device 1</b> , <b>Serial Device 2</b> , or the <b>Remote Access Device</b> . This option is set to <b>Serial Device 1</b> by default.                                                                                                    |

# Table 53. Serial communication details (continued)

| Option                 | Description                                                                                                    |
|------------------------|----------------------------------------------------------------------------------------------------|
|                        | () NOTE: Only Serial Device 2 can be used for Serial Over LAN (SOL). To use console redirection by SOL, configure the same port address for console redirection and the serial device.                                                                                                    |
|                        | () NOTE: Every time the system boots, the BIOS syncs the serial MUX setting that is saved<br>in iDRAC. The serial MUX setting can be independently changed in iDRAC. Loading the BIOS<br>default settings from within the BIOS setup utility may not always revert this setting to the<br>default setting of Serial Device 1. |
| Failsafe Baud Rate     | It specifies the failsafe baud rate for console redirection. The BIOS attempts to determine the baud rate automatically. This failsafe baud rate is used only if the attempt fails, and the value must not be changed. This option is set to <b>115200</b> by default.                                                        |
| Remote Terminal Type   | It sets the remote console terminal type. This option is set to <b>VT100/VT220</b> by default.                                                                                                    |
| Redirection After Boot | It enables or disables the BIOS console redirection when the operating system is loaded. This option is set to <b>Enabled</b> by default.                                                                                                    |

# System profile settings

In the BIOS, access **System Profile Settings** to view details.

- 1. To view the System Profile Settings screen, power on the system and press F2.
- 2. Click System Setup Main Menu, System BIOS, and then System Profile Settings.

# Table 54. System profile settings

| Option                 | Description                                                                                                    |
|------------------------|----------------------------------------------------------------------------------------------------|
| System Profile         | It sets the system profile. Setting the <b>System Profile</b> option to a mode other than<br><b>Performance Per Watt (DAPC)</b> , has the BIOS automatically set the rest of the options.<br>You can only change the rest of the options if the mode is set to <b>Custom</b> . This option<br>is set to <b>Performance Per Watt (DAPC)</b> by default. Other options include <b>Custom</b> ,<br><b>Performance</b> , <b>Performance Per Watt (OS)</b> , and <b>Workstation Performance</b> .<br>() <b>NOTE:</b> All the parameters on the system profile setting screen are available only when<br>the <b>System Profile</b> option is set to <b>Custom</b> . |
| CPU Power Management   | It sets the CPU power management. This option is set to <b>System DBPM (DAPC)</b> by default. Other options include <b>Maximum Performance</b> , <b>OS DBPM</b> .                                                                                                    |
| Memory Frequency       | It sets the speed of the system memory. You can select <b>Maximum Performance</b> , <b>Maximum Reliability</b> , or a specific speed. This option is set to <b>Maximum Performance</b> by default.                                                                                                    |
| Turbo Boost            | It enables or disables the processor to operate in the turbo boost mode. This option is set to <b>Enabled</b> by default.                                                                                                    |
| Energy Efficient Turbo | Energy-Efficient Turbo (EET) is a mode of operation where the processor core frequency is adjusted within the turbo range based on the workload. This option is set to <b>Enabled</b> by default.                                                                                                    |
| C1E                    | It enables or disables the processor to switch to a minimum performance state when it is idle.<br>This option is set to <b>Enabled</b> by default.                                                                                                    |
| C States               | It enables or disables the processor to operate in all available power states. C States allow<br>the processor to enter lower power states when idle. When set to <b>Enabled</b> (operating<br>system controlled), or <b>Autonomous</b> (if hardware control is supported), the processor<br>operates in all available Power States to save power. The <b>Enabled</b> and <b>Autonomous</b><br>settings may increase memory latency and frequency jitter. This option is set to <b>Enabled</b><br>by default.                                                                                                    |
| Memory Patrol Scrub    | It sets the memory patrol scrub mode. This option is set to <b>Standard</b> by default.                                                                                                    |
| Memory Refresh Rate    | It sets the memory refresh rate to either 1x or 2x. This option is set to $\mathbf{1x}$ by default.                                                                                                    |

# Table 54. System profile settings (continued)

| Option                                        | Description                                                                                                    |
|-----------------------------------------------|----------------------------------------------------------------------------------------------------|
| Uncore Frequency                              | It enables you to select the <b>Uncore Frequency</b> option. <b>Dynamic mode</b> enables the processor to optimize power resources across cores and uncores during runtime. The <b>Energy Efficiency Policy</b> option influences the optimization of the uncore frequency to either save power, or to optimize the performance.                                                                                                    |
| Energy Efficient Policy                       | It enables you to select the <b>Energy Efficient Policy</b> option. The CPU uses the setting to manipulate the internal behavior of the processor and determines whether to target higher performance or better power savings. This option is set to <b>Balanced Performance</b> by default.                                                                                                    |
| Monitor/Mwait                                 | It enables the Monitor/Mwait instructions in the processor. This option is set to <b>Enabled</b> for<br>all system profiles, except <b>Custom</b> by default.<br>(i) <b>NOTE:</b> This option can be disabled when System Profile is set to <b>Custom</b> .<br>(i) <b>NOTE:</b> When the C States option is set to <b>Enabled</b> in the <b>Custom</b> mode, changing the<br><b>Monitor/Mwait</b> setting does not impact the system power or performance. |
| Workload Profile                              | This option allows the user to specify the targeted workload of a server and allows performance optimization that is based on the workload type. This option is set to <b>Not Configured</b> by default.                                                                                                    |
| CPU Interconnect Bus<br>Link Power Management | It enables or disables the CPU Interconnect Bus Link Power Management. This option is set to <b>Enabled</b> by default.                                                                                                    |
| PCI ASPM L1 Link Power<br>Management          | It enables or disables the PCI <b>ASPM L1 Link Power Management</b> . This option is set to <b>Enabled</b> by default.                                                                                                    |

# System security

In the BIOS, access **System Security** to view details.

- 1. To view the **System Security** screen, power on the system and press F2.
- 2. Click System Setup Main Menu, System BIOS, and then System Security.

# Table 55. System security details

| Option          | Description                                                                                                    |  |  |
|-----------------|----------------------------------------------------------------------------------------------------|--|--|
| CPU AES-NI      | It improves the speed of applications by performing encryption and decryption by using the Advanced Encryption Standard Instruction Set (AES-NI). This option is set to <b>Enabled</b> by default. |  |  |
| System Password | It sets the system password. This option is read-only if the password jumper is not installed in the system.                                                                                       |  |  |
| Setup Password  | <b>d</b> It sets the setup password. This option is read-only if the password jumper is not installed in the system.                                                                               |  |  |
| Password Status | It locks the system password. This option is set to <b>Unlocked</b> by default.                                                                                                    |  |  |
| TPM Information | It indicates the type of Trusted Platform Module, if present.                                                                                                    |  |  |

# Table 56. TPM 2.0 security information

| TPM information | Description                                                                                                    |  |  |
|-----------------|----------------------------------------------------------------------------------------------------|--|--|
| TPM Security    | <b>NOTE:</b> The TPM menu is available only when the TPM module is installed.                                                                                                    |  |  |
|                 | It allows you to control the reporting mode of the TPM. When set to <b>Off</b> , the presence of the TPM is not reported to the operating system. When set to <b>On</b> , the presence of the TPM is reported to the operating system. The <b>TPM Security</b> option is set to <b>Off</b> by default. |  |  |
|                 | When TPM 2.0 is installed, the <b>TPM Security</b> option is set to <b>On</b> or <b>Off</b> . This option is set to <b>Off</b> by default.                                                                                                    |  |  |

# Table 56. TPM 2.0 security information (continued)

| TPM information                                                                                                    | Description                                                                                                    |  |  |
|----------------------------------------------------------------------------------------------------|----------------------------------------------------------------------------------------------------|--|--|
| TPM Information                                                                                                    | It indicates the type of Trusted Platform Module, if present.                                                                    |  |  |
| TPM Firmware                                                                                                    | t indicates the firmware version of the TPM.                                                                                     |  |  |
| <b>TPM Hierarchy</b> It enables, disables, or clears the storage and endorsement hierarchies. When set to storage and endorsement hierarchies can be used. |                                                                                                    |  |  |
|                                                                                                    | When set to <b>Disabled</b> , the storage and endorsement hierarchies cannot be used.                                            |  |  |
|                                                                                                    | When set to <b>Clear</b> , the storage and endorsement hierarchies are cleared of any values, and then reset to <b>Enabled</b> . |  |  |
| TPM Advanced<br>Settings                                                                                                    | It specifies TPM Advanced Settings details.                                                                                      |  |  |

# Table 57. System security details

| Option                                    | Description                                                                                                    |  |  |
|-------------------------------------------|----------------------------------------------------------------------------------------------------|--|--|
| Intel TXT                                 | It enables you to set the Intel Trusted Execution Technology (TXT) option. Virtualization technology and TPM Security must be enabled with Preboot measurements to enable the <b>Intel TXT</b> option. This option is set to <b>Off</b> by default. It is set <b>On</b> for Secure Launch (Firmware Protection) support on Windows 2022.                                                                                                    |  |  |
| Memory<br>Encryption                      | It enables or disables the Intel Total Memory Encryption (TME) and Multitenant (Intel TME-MT).<br>When the option is set to <b>Disabled</b> , BIOS disables both TME and MK-TME technology. When the<br>option is set to <b>Single Key</b> , the BIOS enables the TME technology. When the option is set to<br><b>Multiple Keys</b> , BIOS enables the TME-MT technology. This option is set to <b>Disabled</b> by default.<br>This setting can be enabled only if the CPU Physical Address Limit is disabled.                                                                                                    |  |  |
| TME Encryption<br>Bypass                  | It allows the option to bypass the Intel Total Memory Encryption. This option is set to <b>Disabled</b> by default.                                                                                                    |  |  |
| Intel SGX                                 | <ul> <li>It enables you to set the Intel Software Guard Extension (SGX) option. To enable the Intel SGX option, the processor:</li> <li>Must be SGX capable.</li> <li>Memory population must be compatible (minimum x8 identical DIMM1 to DIMM8 per CPU socket).</li> <li>Do not support persistent memory configuration.</li> <li>Memory operating mode must be set to Optimizer mode.</li> <li>Memory encryption must be disabled.</li> <li>Node interleaving must be disabled.</li> <li>When this option is set to Off, BIOS disables the SGX technology. When this option is set to On, the BIOS enables the SGX technology. This option is set to Off by default.</li> </ul> |  |  |
| Power Button                              | tton It enables or disables the power button on the front of the system. This option is set to <b>Enabled</b> by default.                                                                                                    |  |  |
| AC Power<br>Recovery                      | It sets how the system behaves after AC power is restored to the system. This option is set to Last by default.<br>i NOTE: The host system will not power on until the iDRAC Root of Trust (RoT) function is completed. The host power-on delays by 90 seconds after the AC power is applied.                                                                                                    |  |  |
| AC Power<br>Recovery Delay                | It sets the time delay for the system to power on after AC power is restored to the system. This option is set to <b>Immediate</b> by default. When this option is set to <b>Immediate</b> , there is no delay for power-up. When this option is set to <b>Random</b> , the system creates a random delay for power-up. When this option is set to <b>User Defined</b> , the system delay time is manually to power on.                                                                                                    |  |  |
| User Defined<br>Delay (120 s to<br>600 s) | It sets the <b>User Defined Delay</b> option when the <b>User Defined</b> option for <b>AC Power Recovery</b><br><b>Delay</b> is selected. The AC recovery time adds approximately 50 seconds to the iDRAC root of trust time.                                                                                                    |  |  |
| UEFI Variable<br>Access                   | ble This option provides various degrees of securing UEFI variables. When set to <b>Standard</b> (the default), UEFI variables are accessible in the operating system per the UEFI specification. When                                                                                                    |  |  |

# Table 57. System security details (continued)

| Option                                   | Description                                                                                                    |  |  |  |
|------------------------------------------|----------------------------------------------------------------------------------------------------|--|--|--|
|                                          | set to <b>Controlled</b> , selected UEFI variables are protected in the environment. New UEFI boot entries are placed at the end of the current boot order.                                                                                                    |  |  |  |
| In-Band<br>Manageability<br>Interface    | When set to <b>Disabled</b> , the Management Engine (ME), HECI devices, and the system IPMI devices are hidden from the operating system. Hiding the ME and the devices from the operating system prevents changes to the ME power capping settings, and blocks access to all in-band management tools. All managements should be managed through out-of-band. This option is set to <b>Enabled</b> by default.<br>(i) NOTE: The BIOS update requires HECI devices to be operational, and DUP updates require IPMI interface to be operational. Set this setting to <b>Enabled</b> to avoid updating errors.                                                                                                    |  |  |  |
| SMM Security<br>Mitigation               | It enables or disables the UEFI SMM security mitigation protections. It is set to <b>Disabled</b> by default.                                                                                                    |  |  |  |
| Secure Boot                              | It enables Secure Boot, where the BIOS authenticates each preboot image by using the certificates in the Secure Boot Policy. Secure Boot is set to <b>Disabled</b> by default.                                                                                                    |  |  |  |
| Secure Boot<br>Policy                    | When the Secure Boot policy is set to <b>Standard</b> , the BIOS uses the system manufacturer key and certificates to authenticate preboot images. When the Secure Boot policy is set to <b>Custom</b> , the BIOS uses the user-defined key and certificates. The secure Boot policy is set to <b>Standard</b> by default.                                                                                                    |  |  |  |
| Secure Boot Mode                         | It configures how the BIOS uses the Secure Boot Policy Objects, such as PK, KEK, db, or dbx.                                                                                                    |  |  |  |
|                                          | If the current mode is set to <b>Deployed Mode</b> , the available options are <b>User Mode</b> and <b>Deployed</b><br><b>Mode</b> . If the current mode is set to <b>User Mode</b> , the available options are <b>User Mode</b> , <b>Audit Mode</b> ,<br>and <b>Deployed Mode</b> .                                                                                                    |  |  |  |
|                                          | <ul> <li>Below are the details of different boot modes available in the Secure Boot Mode option.</li> <li>User Mode: In User Mode, PK must be installed, and BIOS performs signature verification on programmatic attempts to update policy objects. The BIOS allows unauthenticated programmatic transitions between modes.</li> <li>Audit Mode: In Audit Mode, PK is not present. BIOS does not authenticate programmatic update to the policy objects and transitions between modes. The BIOS performs a signature verification on preboot images. The results are logged in the image Execution Information Table, but runs the images whether they pass or fail verification. Audit Mode is useful for programmatic determination of a working set of policy objects.</li> <li>Deployed Mode: Deployed Mode is the most secure mode. In Deployed Mode, PK must be installed and the BIOS performs signature verification on programmatic attempts to update policy objects.</li> </ul> |  |  |  |
| Secure Boot<br>Policy Summary            | It specifies the list of certificates and hashes that secure boot uses to authenticate images.                                                                                                    |  |  |  |
| Secure Boot<br>Custom Policy<br>Settings | It configures the Secure Boot Custom Policy. To enable this option, set the Secure Boot Policy to <b>Custom</b> option.                                                                                                    |  |  |  |

#### Create a system and setup password

Ensure that the password jumper is enabled. The password jumper enables or disables the system password and setup password features. For more information, see the System board jumper settings section.

If the password jumper setting is disabled, the existing system password and setup password are deleted and you need not provide the system password to boot the system.

- 1. To enter System Setup, press F2 immediately after turning on or rebooting your system.
- 2. On the System Setup Main Menu screen, click System BIOS and then System Security.
- 3. On the System Security screen, verify that Password Status is set to Unlocked.
- In the System Password field, type your system password, and press Enter or Tab. A password can have up to 32 characters.
- 5. Reenter the system password, and click **OK**.

- 6. In the Setup Password field, type your setup password and press Enter or Tab.
- 7. Reenter the setup password, and click OK.
- Press Esc to return to the System BIOS screen. Press Esc again. A message prompts you to save the changes.

Password protection does not take effect until the system reboots.

#### Secure your system

If you have assigned a setup password, the system accepts your setup password as an alternate system password.

- 1. Power on or reboot your system.
- 2. Enter the system password and press Enter.

When Password Status is set to Locked, enter the system password and press Enter when prompted at reboot.

() NOTE: If an incorrect system password is typed, the system displays a message and prompts you to reenter your password. You have three attempts to type the correct password. After the third unsuccessful attempt, the system displays an error message that the system has stopped functioning and must be turned off. Even after you turn off and restart the system, the error message displays until the correct password is entered.

#### Delete or change system and setup passwords

If the Password Status is set to Locked, you cannot delete or change an existing system or setup password.

- 1. To enter System Setup, press F2 immediately after powering on or restarting your system.
- 2. On the System Setup Main Menu screen, click System BIOS, and then System Security.
- 3. On the System Security screen, verify that Password Status is set to Unlocked.
- 4. In the System Password field, alter or delete the existing system password, and then press Enter or Tab.
- 5. In the Setup Password field, alter or delete the existing setup password, and then press Enter or Tab.
- If you change the system and setup password, a message prompts you to reenter the new password. If you delete the system and setup password, a message prompts you to confirm the deletion.
- 6. Press Esc to return to the System BIOS screen, and then press Esc again. You are prompted to save the changes.
- 7. Select **Setup Password**, change, or delete the existing setup password and press Enter or Tab. If you change the system password or setup password, a message prompts you to reenter the new password. If you delete the system password or setup password, a message prompts you to confirm the deletion.

#### Enable or disable Setup Password

You can use the password status option with the **Setup Password** option to protect the system password from unauthorized changes.

1. If Setup Password is set to Enabled, type the correct setup password before modifying the system setup options.

If you do not type the correct password in three attempts, the system displays the following message:

Invalid Password! Number of unsuccessful password attempts: <x> System Halted! Must power down.

Even after you power off and restart the system, the error message is displayed until the correct password is typed.

2. If System Password is not set to Enabled and is not locked through the Password Status option, you can assign a system password. For more information, see the System Security screen section.

You cannot disable or change an existing system password.

# Redundant operating system control

- 1. To access the Redundant OS Control, power on the system and press F2.
- 2. Click System Setup Main Menu, System BIOS, and then Redundant OS Control.

### Table 58. Redundant operating system control details

| Option                   | Description         It enables you to select a backup disk from the following devices:         • None         • IDSDM         • SATA Ports in AHCI mode         • BOSS PCIe Cards (Internal M.2 Drives)         • Internal USB                                                                                                    |  |  |
|--------------------------|----------------------------------------------------------------------------------------------------|--|--|
| Redundant<br>OS Location |                                                                                                    |  |  |
|                          | <ul> <li>(i) NOTE: RAID configurations and NVMe cards are not included, as the BIOS is not able to distinguish between individual drives in those configurations.</li> <li>Internal SD card</li> </ul>                                                                                                    |  |  |
| Redundant<br>OS State    | This option is disabled if <b>Redundant OS Location</b> is set to <b>None</b> .<br>When set to <b>Visible</b> , the backup disk is visible to the boot list and operating system. When set to<br><b>Hidden</b> , the backup disk is disabled and is not visible to the boot list and the operating system. This<br>option is set to <b>Visible</b> by default.<br>BIOS disables the device in hardware, and is not accessible by the operating system.                                                   |  |  |
| Redundant<br>OS Boot     | This option is disabled if <b>Redundant OS Location</b> is set to <b>None</b> or if <b>Redundant OS State</b> is set to <b>Hidden</b> .<br>When set to <b>Visible</b> , the backup disk is visible to the boot list and operating system. When set to <b>Hidden</b> , the backup disk is disabled and is not visible to the boot list and the operating system. This option is set to <b>Visible</b> by default.<br>BIOS disables the device in hardware, and is not accessible by the operating system. |  |  |

# Access miscellaneous settings

In the BIOS, access **Miscellaneous Settings** to view details.

- 1. To view the Miscellaneous Settings screen, power on the system and press F2.
- 2. Click System Setup Main Menu, System BIOS, and then Miscellaneous Settings.

The following table describes the options available for miscellaneous settings:

#### Table 59. Miscellaneous Settings details

| Option                          | Description                                                                                                    |  |
|---------------------------------|----------------------------------------------------------------------------------------------------|--|
| System Time                     | This option allows you to set the time on the system.                                                                                                    |  |
| System Date                     | Use this option to set the date on the system.                                                                                                    |  |
| Time Zone                       | This option allows you to select required Time Zone.                                                                                                    |  |
| Daylight Savings Time           | This option allows you to enable or disable Daylight Savings Time. This option is set to <b>Disabled</b> by default.                                                                 |  |
| Asset Tag                       | Provides the asset tag information and allows you to modify the tag information for security and tracking purposes.                                                                  |  |
| Keyboard NumLock                | Use this option to set whether the system boots with the NumLock enabled or disabled.<br>This option is set to <b>On</b> by default. This option does not apply to 84-key keyboards. |  |
| F1/F2 Prompt on Error           | Allows you to enable or disable the F1/F2 prompt on error. The F1/F2 prompt also includes keyboard errors. This option is set to <b>Enabled</b> by default.                          |  |
| Load Legacy Video Option<br>ROM | This option determines whether the system BIOS loads the legacy video (INT 10 h) option ROM from the video controller. This option is set to <b>Disabled</b> by default.             |  |
|                                 | This option cannot be set to Enabled, when the Boot mode is UEFI and Secure Boot is enabled.                                                                                         |  |

| Option                           | Description                                                                                                    |
|----------------------------------|----------------------------------------------------------------------------------------------------|
| Dell Wyse P25/P45 BIOS<br>Access | Provides the option to enable or disable the Dell Wyse P25/P45 BIOS Access. This option is set to <b>Enabled</b> by default. |
| Power Cycle Request              | Use this option to enable or disable the Power Cycle Request. This option is set to <b>None</b> by default.                  |

# Table 59. Miscellaneous Settings details (continued)

# **iDRAC settings**

The iDRAC settings are an interface to set up and configure the iDRAC parameters by using UEFI. You can enable or disable various iDRAC parameters by using the iDRAC settings.

**(i) NOTE:** Accessing some of the features on the iDRAC settings needs the iDRAC Enterprise License upgrade.

For more information about using iDRAC, see Dell Integrated Dell Remote Access Controller User's Guide at Dell iDRAC manuals.

# **Device settings**

The Device Settings enables you to configure device parameters such as storage controllers or network cards.

# Service Tag settings

The Service Tag Settings enables you to configure the system Service Tag.

# **Dell Lifecycle Controller**

Dell Lifecycle Controller provides advanced embedded systems management capabilities including system deployment, configuration, update, maintenance, and diagnosis. Dell Lifecycle Controller is delivered as part of the iDRAC out-of-band solution and Dell system embedded Unified Extensible Firmware Interface (UEFI) applications.

The Dell Lifecycle Controller provides advanced embedded system management throughout the life cycle of the system. The Dell Lifecycle Controller is started during the boot sequence and functions independently of the operating system.

(i) NOTE: Certain platform configurations may not support the full set of features of the Dell Lifecycle Controller.

For more information about setting up the Dell Lifecycle Controller, configuring hardware and firmware, and deploying the operating system, see the Dell Lifecycle Controller documentation on the Dell Technologies Support Site.

# **Boot Manager**

The Boot Manager option enables you to select boot options and diagnostic utilities.

To enter Boot Manager, power on the system and press F11.

The following table describes the available boot manager options:

#### Table 60. Options on the Boot Manager screen

| Option                      | Description                                                                                                    |
|-----------------------------|----------------------------------------------------------------------------------------------------|
| Continue Normal Boot        | The system attempts to boot to devices starting with the first item in the boot order. If the boot attempt fails, the system goes to the next item in the boot order until the boot is successful, or no more boot options are found. |
| One-shot Boot Menu          | Enables you to access the boot menu, where you can select a one-time boot device to boot from.                                                                                                    |
| Launch System Setup         | Enables you to access System Setup.                                                                                                    |
| Launch Lifecycle Controller | Exits the Boot Manager and invokes the Dell Lifecycle Controller program.                                                                                                    |

### Table 60. Options on the Boot Manager screen (continued)

| Option           | Description                                                                                                    |
|------------------|----------------------------------------------------------------------------------------------------|
| System Utilities | Enables you to launch the System Utilities menu such as Launch Diagnostics, BIOS update File Explorer, Reboot System. |

# **PXE boot**

You can use the Preboot Execution Environment (PXE) option to boot and configure the networked systems remotely.

To access the **PXE boot** option, boot the system and then press F12 during POST instead of using standard Boot Sequence from BIOS Setup. It does not pull any menu or allows managing of network devices.

# **Configuration information**

This section outlines the minimum system configuration necessary to run power-on self-test (POST). It also describes the system management configuration validation.

The components that are listed below are the minimum configuration to POST:

- One processor in processor socket 1
- One memory modules (DIMM) in slot A1
- One power supply unit
- System board + LOM/OCP card + RIO card

# **Configuration validation**

When the system is powered on, information about the following is obtained from the CPLD, and backplane memory maps and analyzed:

- Installed cables
- Risers
- Backplanes
- Power supplies
- Floating card (fPERC, adapter PERC, BOSS)
- Processor

This information forms a unique configuration. iDRAC maintains qualified configurations that are stored in a table. iDRAC compares the new configuration to the configurations in the table.

One or more sensors are assigned to each of the configuration elements. During POST, any configuration validation error is logged in the **System Event Log** (SEL) or LifeCycle (LC) log. The reported events are categorized in the following configuration validation error table:

#### Table 61. Configuration validation error

| Error             | Description                                                                                                    | Possible causes and<br>recommendations                                                                                                    | Example                                                          |
|-------------------|----------------------------------------------------------------------------------------------------|----------------------------------------------------------------------------------------------------|------------------------------------------------------------------|
| Config<br>Error   | A configuration element within the<br>closest match contains something<br>that is unexpected and does<br>not match any Dell qualified<br>configuration. | Wrong configuration                                                                                                    | Config Error: Backplane<br>cable CTRS_SRC_SA1 and BP-<br>DST_SA1 |
|                   |                                                                                                    | The elements that are reported in<br>HWC8010 errors indicate that an<br>element is incorrectly assembled.<br>Check the placement of the<br>element, such as the cable or<br>riser, in the system. | Config Error : SL<br>Cable PLANAR_SL7 and<br>CTRL_DST_PA1        |
| Config<br>Missing | iDRAC found a configuration element missing within the closest match detected.                                                                          | A missing or damaged cable,<br>device, or part                                                                                                    | Config Missing: Float card<br>front PERC/HBA adapter<br>PERC/HBA |
|                   |                                                                                                    | A missing element or cable is<br>reported in HWC8010 error logs.<br>Install the missing element, such<br>as the cable or riser.                                                                   | Config Missing : SL<br>cable PLANAR_SL8 and<br>CTRL_DST_PA1      |
| Comm<br>Error     | A configuration element is not<br>responding to iDRAC using the<br>management interface while running<br>an inventory check.                            | System management sideband communication                                                                                                    | Comm Error: Backplane 2                                          |

# Table 61. Configuration validation error (continued)

| Error | Description | Possible causes and<br>recommendations                                                | Example |
|-------|-------------|---------------------------------------------------------------------------------------|---------|
|       |             | Unplug AC Power, reseat the element, and replace the element if the problem persists. |         |

# **Error messages**

The error messages that are displayed on the screen during POST or captured in the system event log (SEL), or LifeCycle (LC) log.

# Table 62. Error message HWC8010

| Error code                     | HWC8010                                                                                                    |  |  |  |  |
|--------------------------------|----------------------------------------------------------------------------------------------------|--|--|--|--|
| Message                        | The System Configuration Check operation that is resulted in the following issue involving the indicated component type                                                                                                    |  |  |  |  |
| Arguments                      | Riser, floating card (fPERC, adapter PERC, BOSS), backplane, processor, cable, or other components.                                                                                                    |  |  |  |  |
| Detailed Description           | The issue that is identified in the message is observed in the System Configuration Check operation.                                                                                                    |  |  |  |  |
| Recommended<br>Response Action | <ul><li>Do the following and retry the operation:</li><li>1. Disconnect the input power.</li><li>2. Check for proper cable connection and component placement. If the issue persists, contact the service provider.</li></ul> |  |  |  |  |
| Category                       | System Health (HWC = Hardware Config)                                                                                                    |  |  |  |  |
| Severity                       | Critical                                                                                                    |  |  |  |  |
| Trap/EventID                   | 2329                                                                                                    |  |  |  |  |

# Table 63. Error message HWC8011

| Error code                     | HWC8011                                                                                                    |  |  |  |
|--------------------------------|----------------------------------------------------------------------------------------------------|--|--|--|
| Message                        | The System Configuration Check operation that is resulted in multiple issues involving the indicated component type                                                                                                    |  |  |  |
| Arguments                      | Riser, floating card (fPERC, adapter PERC, BOSS), backplane, processor, cable, or other components.                                                                                                    |  |  |  |
| Detailed Description           | Multiple issues are observed in the System Configuration Check operation.                                                                                                    |  |  |  |
| Recommended<br>Response Action | <ul><li>Do the following and retry the operation:</li><li>1. Disconnect the input power.</li><li>2. Check for proper cable connection and component placement. If the issue persists, contact the service provider.</li></ul> |  |  |  |
| Category                       | System Health (HWC = Hardware Config)                                                                                                    |  |  |  |
| Severity                       | Critical                                                                                                    |  |  |  |

# **Component replacement guidelines**

You can add or replace hardware components on your VxRail such as solid state drives (SSDs), power supply units (PSUs), system memory.

See the table Supported hardware components to know the components that you can replace. In addition to these components, there are some hardware components that require you to contact the Dell Technologies support to arrange for repair or replacement.

Before you proceed with the replacement, go to SolVe and generate the replacement procedure of the component that you want to replace. For more information about how to use SolVe, see Using SolVe Online for VxRail procedures.

To ensure optimal performance, follow the guidelines that are mentioned in this section before installing or replacing any component in your VxRail.

# Use SolVe Online for VxRail procedures

To avoid potential data loss, always use *SolVe Online for VxRail* to generate procedures before you replace any hardware components or upgrade software.

CAUTION: If you do not use *SolVe Online for VxRail* to generate procedures to replace hardware components or perform software upgrades, data loss may occur for VxRail.

You must have a Dell Technologies Support account to use SolVe Online for VxRail.

# Supported hardware components

See SolVe Online for VxRail for hardware-specific information.

| Hardware Components                             | Customer Replaceable Unit (CRU) | Field Replaceable Unit (FRU) |
|-------------------------------------------------|---------------------------------|------------------------------|
| BOSS-N1                                         | Yes                             | No                           |
| PCle Network Interface Cards                    | Yes                             | No                           |
| Power Supply Unit                               | Yes                             | No                           |
| Processor                                       | No                              | Yes                          |
| SSD (NVMe)                                      | Yes                             | No                           |
| SSD (SAS or SATA)                               | Yes                             | No                           |
| Integrated Storage Controller<br>Card (HBA355i) | Yes                             | No                           |
| GPU                                             | Yes                             | No                           |
| Air Shroud                                      | Yes                             | No                           |
| Cooling Fan                                     | Yes                             | No                           |
| System Board                                    | No                              | Yes                          |
| System Memory                                   | Yes                             | No                           |
| System Battery                                  | Yes                             | No                           |
| Backplane                                       | Yes                             | No                           |

#### Table 64. FRU and CRU components

(i) NOTE: The components that are mentioned in the table are a non-exhaustive list.

# System memory guidelines

The VxRail VP-760 and VxRail VS-760 supports DDR5 registered DIMMs (RDIMMs).

Your system memory is organized into eight channels per processor (two memory sockets per channel), 16 memory sockets per processor and 32 memory sockets per system.

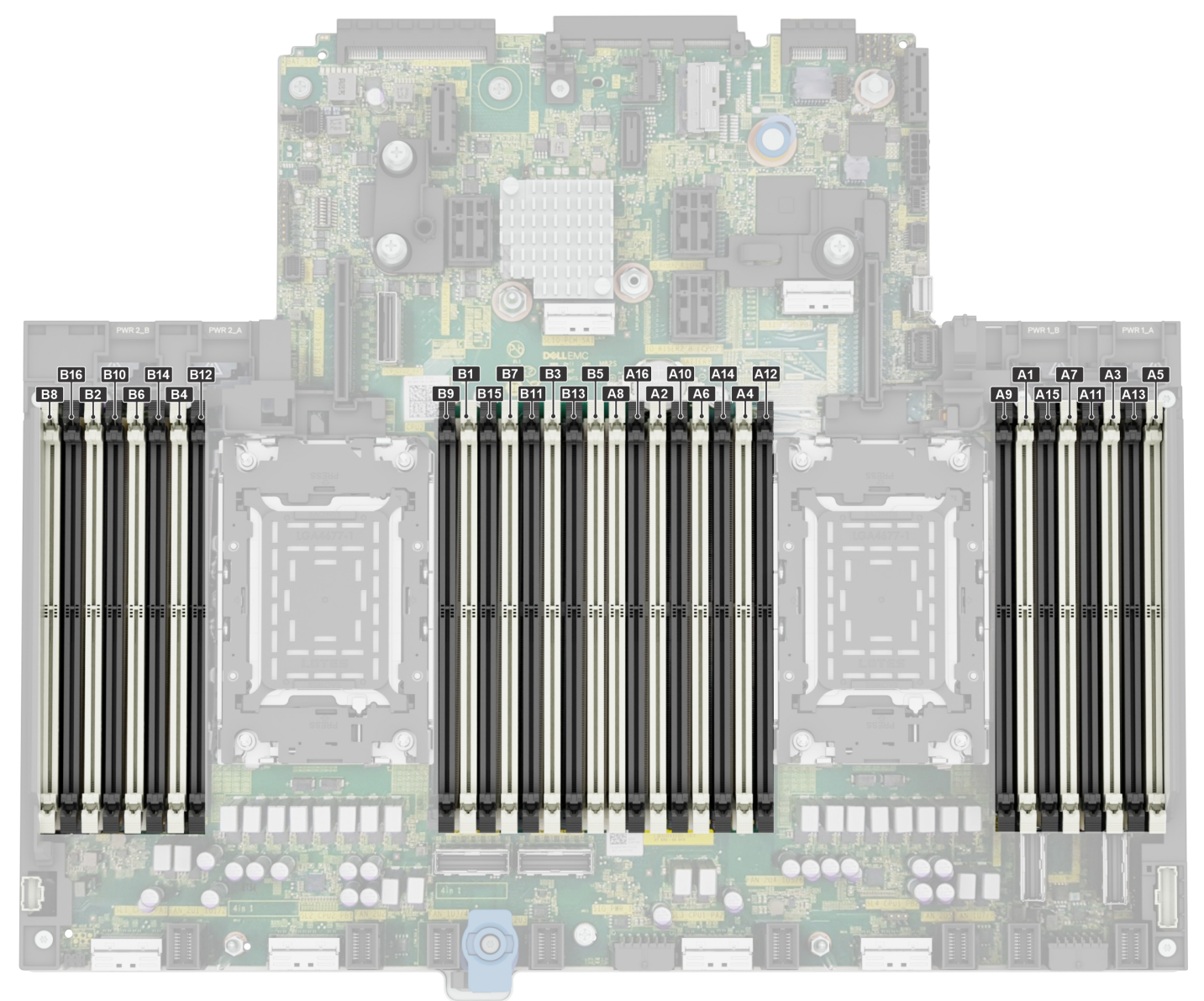

#### Figure 21. Memory channels

The following table describes how the memory channels are organized:

#### Table 65. Memory channels

| Processor | Channel<br>A | Channel B | Channel C | Channel D    | Channel E    | Channel F | Channel G        | Channel H    |
|-----------|--------------|-----------|-----------|--------------|--------------|-----------|------------------|--------------|
| Processor | Slots A1     | Slots A7  | Slots A3  | Slots A5 and | Slots A4 and | Slots A6  | Slots A2 and A10 | Slots A8 and |
| 1         | and A9       | and A15   | and A11   | A13          | A12          | and A14   |                  | A16          |

# Table 65. Memory channels (continued)

| Processor | Channel<br>A | Channel B | Channel C | Channel D    | Channel E    | Channel F | Channel G    | Channel H    |
|-----------|--------------|-----------|-----------|--------------|--------------|-----------|--------------|--------------|
| Processor | Slots B1     | Slots B7  | Slots B3  | Slots B5 and | Slots B4 and | Slots B6  | Slots B2 and | Slots B8 and |
| 2         | and B9       | and B15   | and B11   | B13          | B12          | and B14   | B10          | B16          |

The following table describes the supported memory matrix:

#### Table 66. Supported memory matrix

| DIMM type | Rank | Capacity               | DIMM rated                 | Operating Speed             |                              |  |
|-----------|------|------------------------|----------------------------|-----------------------------|------------------------------|--|
|           |      |                        | speed                      | 1 DIMM per<br>channel (DPC) | 2 DIMMs per<br>channel (DPC) |  |
| RDIMM     | 1 R  | 16 GB                  | DDR5 (1.1 V), 4800<br>MT/s | 4800 MT/s                   | 4400 MT/s                    |  |
|           | 2 R  | 32 GB, 64 GB           | DDR5 (1.1 V), 4800<br>MT/s | 4800 MT/s                   | 4400 MT/s                    |  |
|           | 4 R  | 128 GB                 | DDR5 (1.1 V), 4800<br>MT/s | 4800 MT/s                   | 4400 MT/s                    |  |
|           | 8 R  | 256 GB                 | DDR5 (1.1 V), 4800<br>MT/s | 4800 MT/s                   | 4400 MT/s                    |  |
|           | 1 R  | 16 GB                  | DDR5 (1.1 V), 5600<br>MT/s | 5600 MT/s                   | 4400 MT/s                    |  |
|           | 2 R  | 32 GB, 64 GB, 96<br>GB | DDR5 (1.1 V), 5600<br>MT/s | 5600 MT/s                   | 4400 MT/s                    |  |
|           | 4 R  | 128 GB                 | DDR5 (1.1 V), 5600<br>MT/s | 5600 MT/s                   | 4400 MT/s                    |  |

(i) NOTE: 256 GB RDIMM with 4800 MT/s is supported with VP-760 only.

(i) NOTE: 5600 MT/s RDIMMs are applicable for fifth-generation Intel Xeon Scalable processors only.

(i) NOTE: The processor may reduce the performance of the rated DIMM speed.

# General memory module installation guidelines

To ensure optimal performance of your system, observe the following general guidelines when configuring your system memory. If your system memory configuration fails to observe these guidelines, your system might not boot, stop responding during memory configuration, or operate with reduced memory.

The memory bus may operate at speeds of 5600 MT/s or 4800 MT/s depending on the following factors:

- Selected system profile. For example, Performance, Performance Per Watt Optimized (OS), or Custom (can be run at high speed or lower).
- Maximum supported DIMM speed of the processors.
- Maximum supported speed of the DIMMs.

(i) NOTE: MT/s indicates DIMM speed in megatransfers per second.

(i) NOTE: Fault Resilient Memory supports only eight and sixteen DIMMs per processor.

The system supports Flexible Memory Configuration, enabling the system to be configured and run in any valid chipset architectural configuration. The following are the recommended guidelines for installing memory modules:

- All DIMMs must be DDR5.
- All DDR5 DIMMs must be in the same speed per processor socket.
- Mixing of DIMMs is not allowed.

- If memory modules with different speeds are installed, they operate at the speed of the slowest installed memory module.
- Populate memory module sockets only if a processor is installed.
- For single-processor systems, sockets A1 to A16 are available.
- $\circ$   $\,$  For dual-processor systems, sockets A1 to A16 and sockets B1 to B16 are available.
- $\circ~$  A minimum of one DIMM must be populated for each installed processor.
- In **Optimizer Mode**, the DRAM controllers operate independently in the 64-bit mode and provide optimized memory performance.

| Processor                                                                                         | Memory population                                                                                                    | Memory population information                             |
|---------------------------------------------------------------------------------------------------|----------------------------------------------------------------------------------------------------|-----------------------------------------------------------|
| Single processor                                                                                  | A{1}, A{2}, A{3}, A{4}, A{5}, A{6},<br>A{7}, A{8}, A{9}, A{10}, A{11}, A{12},<br>A{13}, A{14}, A{15}, A{16}                                                                                                    | 1, 2, 4, 6, 8, 12 or 16 DIMMs are<br>allowed.             |
| Dual processor (Start with processor1.<br>Processor 1 and processor 2 population<br>should match) | A{1}, B{1}, A{2}, B{2}, A{3}, B{3}, A{4},<br>B{4}, A{5}, B{5}, A{6}, B{6}, A{7},<br>B{7} A{8}, B{8}, A{9}, B{9}, A{10},<br>B{10}, A{11}, B{11}, A{12}, B{12}, A{13},<br>B{13}, A{14}, B{14}, A{15}, B{15},<br>A{16}, B{16} | 2, 4, 8, 12, 16, 24 or 32 DIMMs are supported per system. |

# Table 67. Memory population information

• Populate all the sockets with white release tabs first, followed by the sockets with black release tabs.

• Unbalanced or odd memory configurations result in a performance loss, and the system may not identify the memory modules being installed. Always populate memory channels identically with equal DIMMs for the best performance.

• Supported RDIMM configurations are 1, 2, 4, 6, 8, 12, or 16 DIMMs per processor.

# **Expansion card installation guidelines**

The following figure shows the expansion card slot connectors on the VxRail VP-760 and VxRail VS-760 system board:

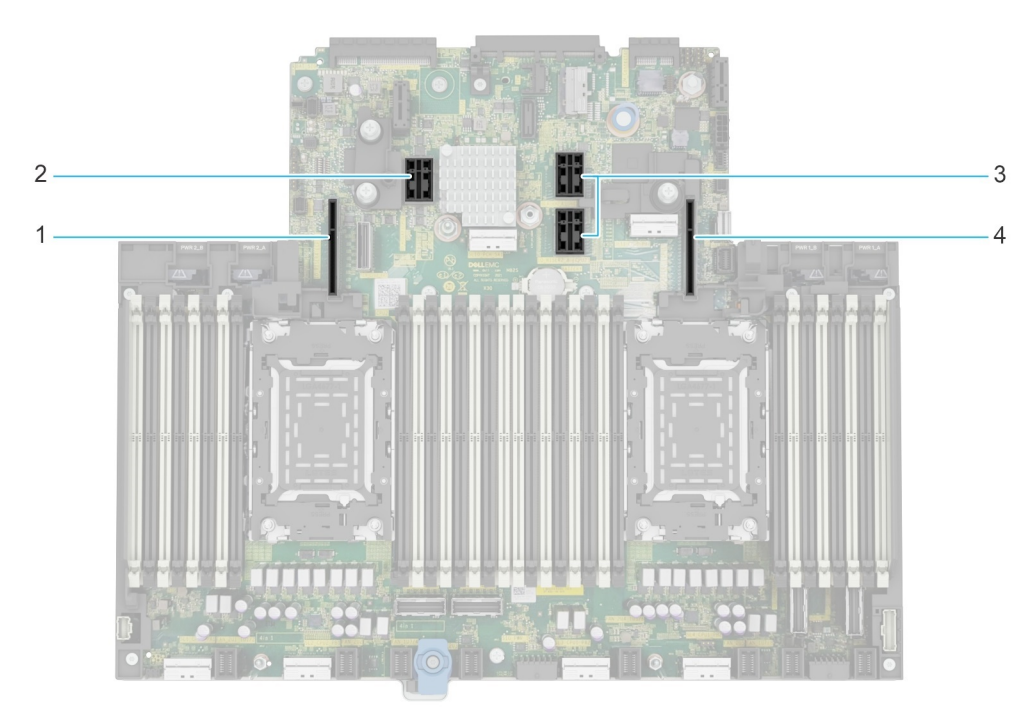

#### Figure 22. Expansion card slot connectors

- 1. Riser 4 slot
- 3. Riser 2 slot

- 2. Riser 3 slot
- 4. Riser 1 slot

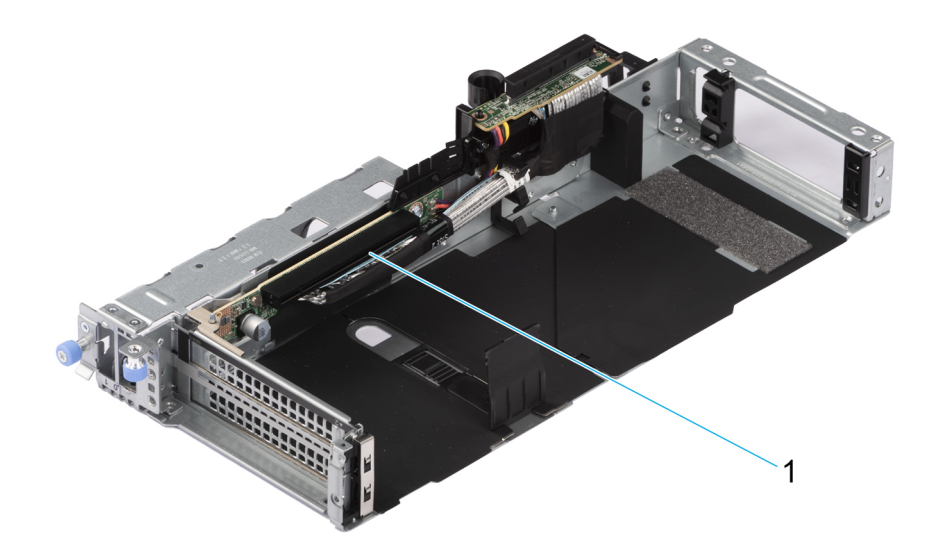

# Figure 23. Riser 1P - Full length (FL)

1. Slot 2

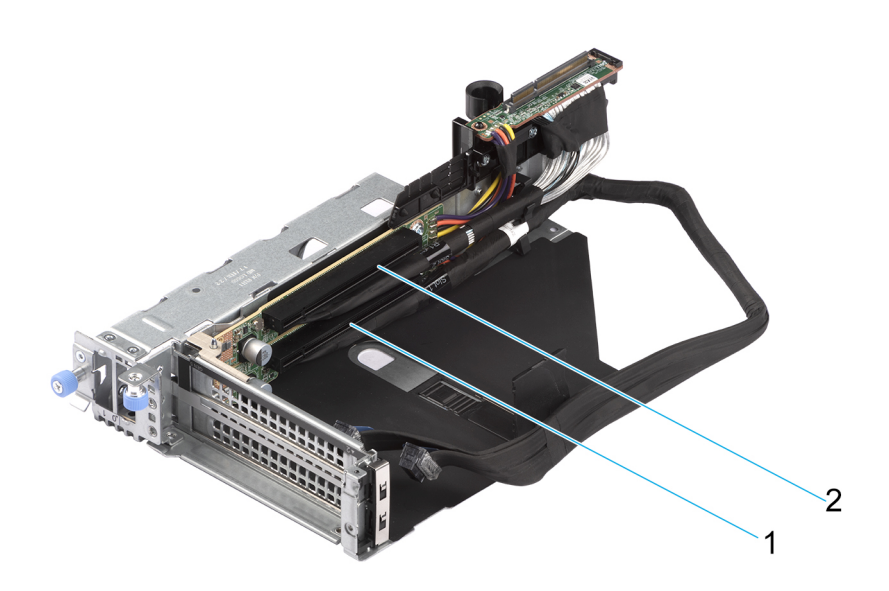

# Figure 24. Riser 1R

- 1. Slot 1
- 2. Slot 2

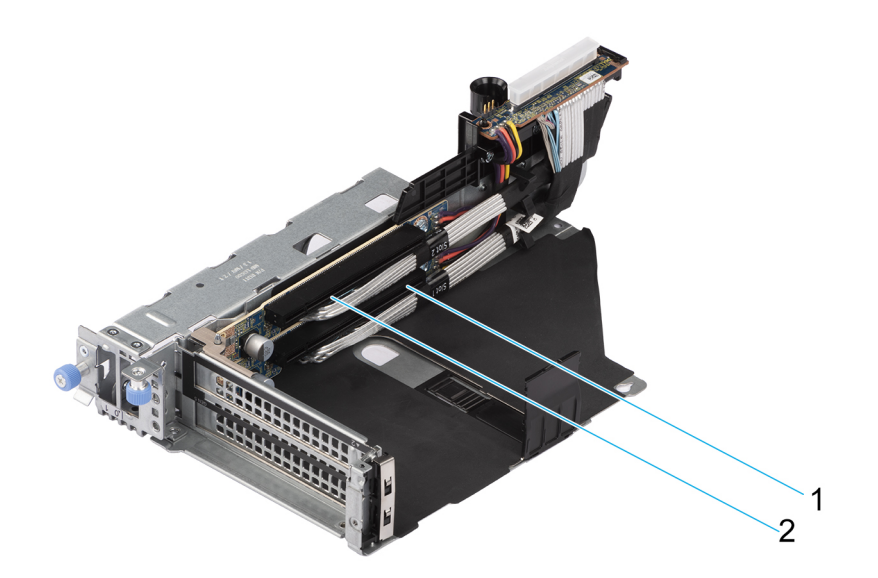

# Figure 25. Riser 1Q

1. Slot 1

2. Slot 2

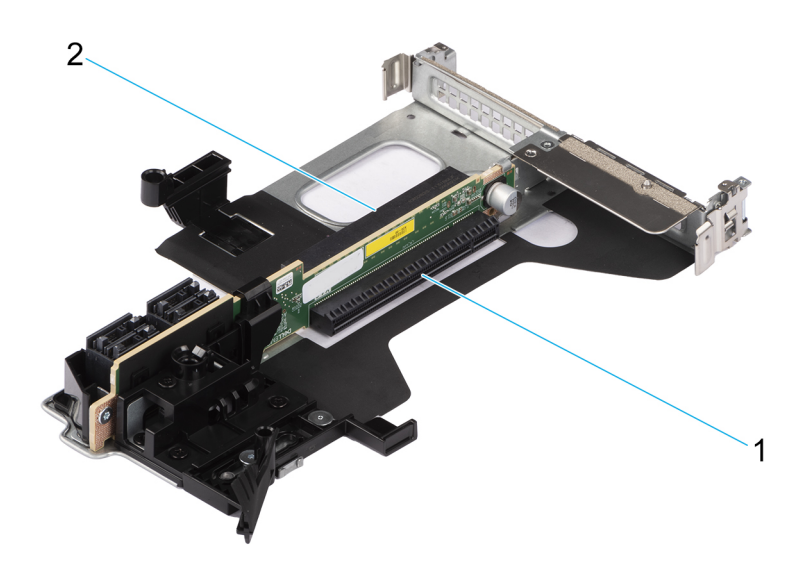

# Figure 26. Riser 2A

Slot 6
 Slot 3

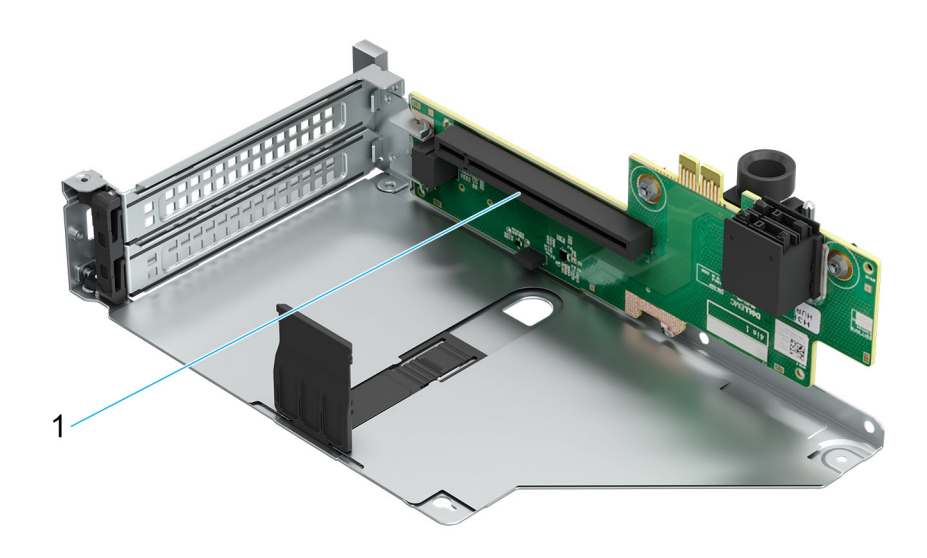

# Figure 27. Riser 3A

1. Slot 5

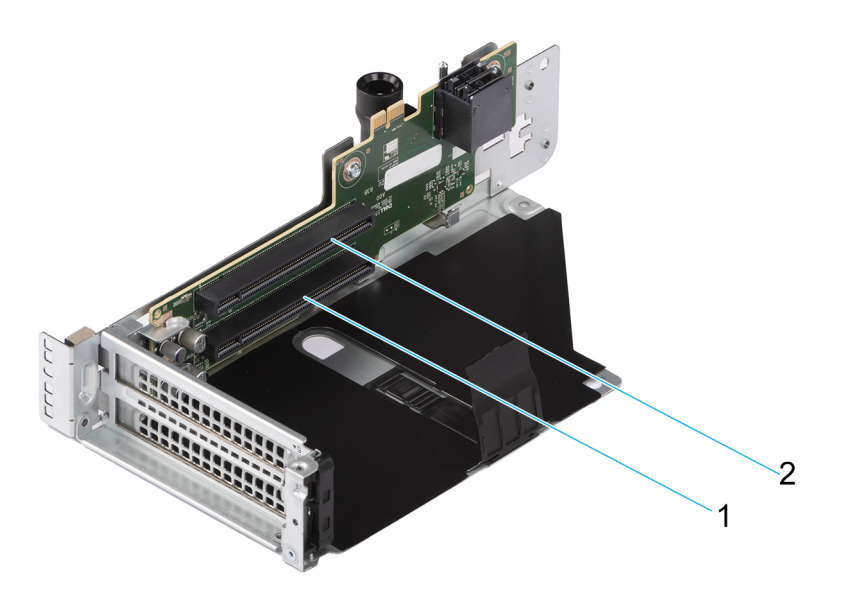

# Figure 28. Riser 3B

- 1. Slot 4
- 2. Slot 5

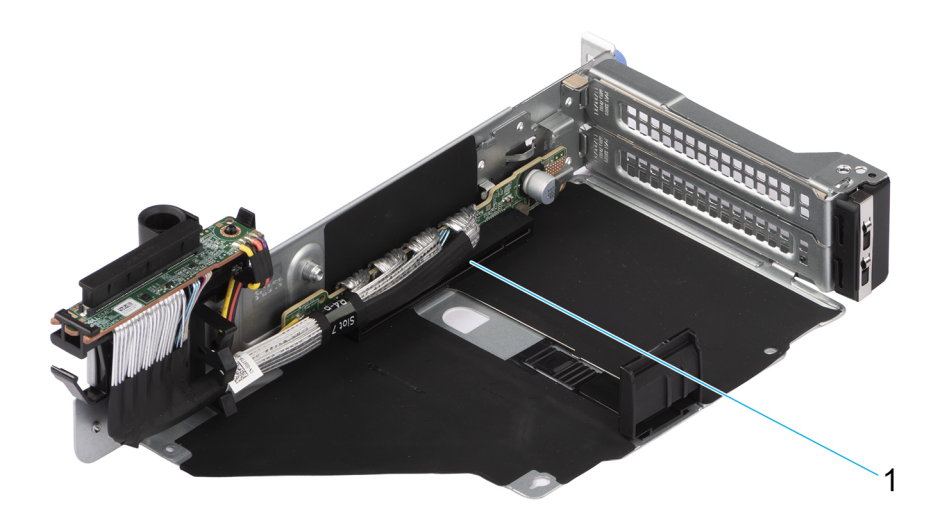

# Figure 29. Riser 4P

1. Slot 7

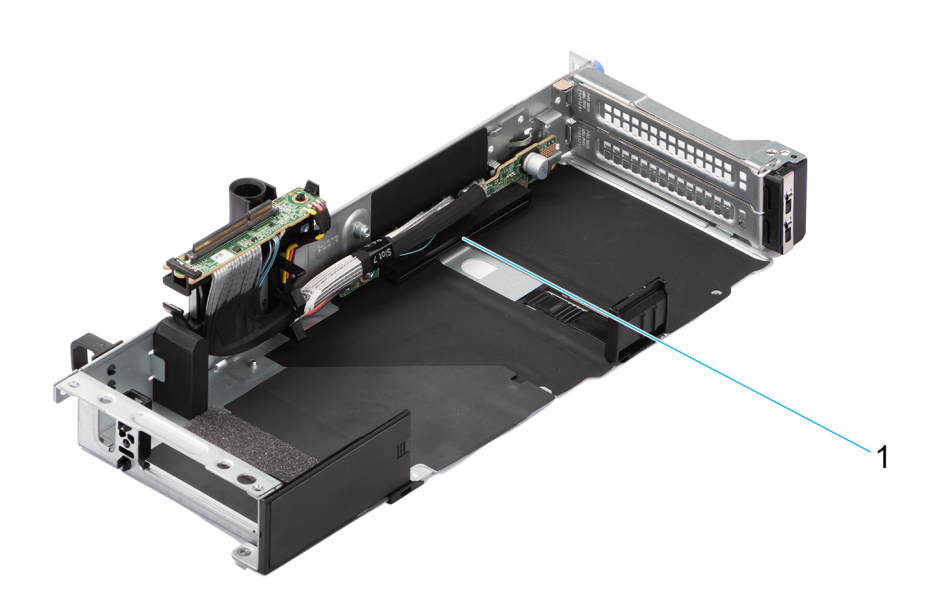

# Figure 30. Riser 4P - Full length (FL)

1. Slot 7

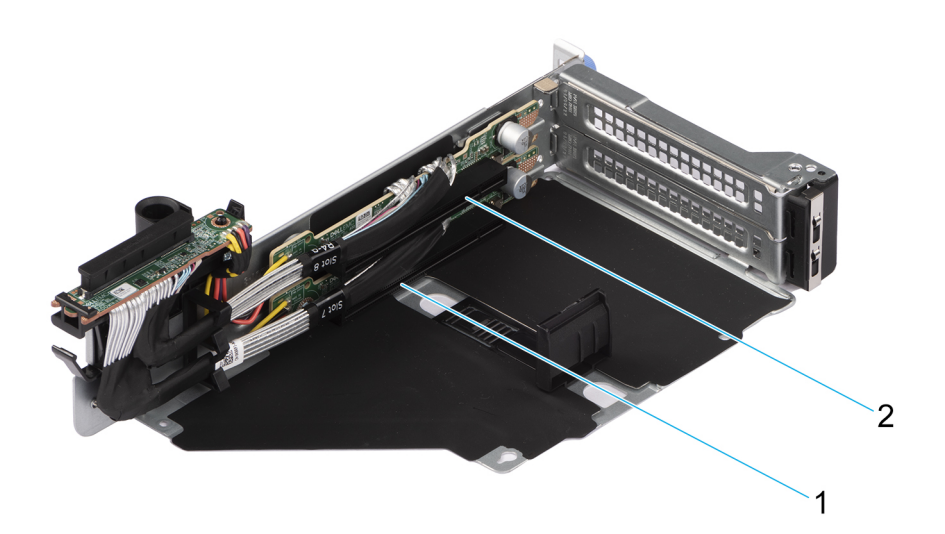

### Figure 31. Riser 4Q

1. Slot 7

2. Slot 8

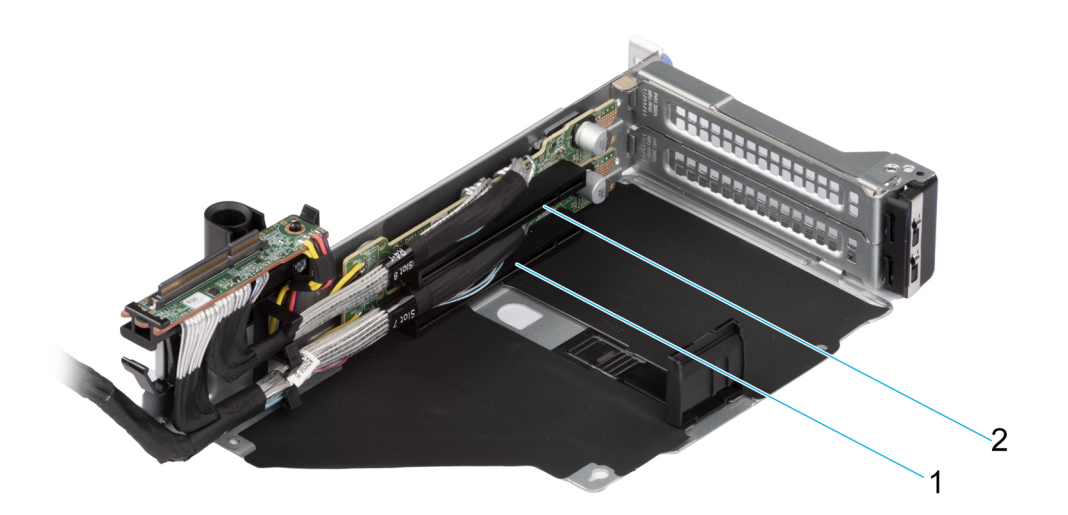

### Figure 32. Riser 4R

- 1. Slot 7
- 2. Slot 8

(i) NOTE: The expansion-card slots are not hot-swappable.

The following table provides guidelines for installing expansion cards to ensure proper cooling and mechanical fit. The expansion cards with the highest priority should be installed first using the slot priority indicated. All the other expansion cards should be installed in the card priority and slot priority order.

# Table 68. Expansion card riser configurations

| Configurations                                    | Expansion card<br>risers | PCIe<br>slots | Form factor | Controlling<br>processor | Electrical bandwidth or<br>physical connector of the<br>slot |
|---------------------------------------------------|--------------------------|---------------|-------------|--------------------------|--------------------------------------------------------------|
| Config2. 4 x8 FH<br>(Gen5) + 2x 8FH + 2<br>x16 LP | R1Q                      | 1             | Full height | Processor 1              | PCle Gen5 x8 (x16 connector)                                 |
|                                                   |                          | 2             | Full height | Processor 1              | PCle Gen5 x8 (x16 connector)                                 |
|                                                   | R2A                      | 3             | Low profile | Processor 1              | PCle Gen4 x16 (x16 connector)                                |

#### Configurations PCIe Form factor Controlling Electrical bandwidth or Expansion card physical connector of the risers slots processor slot 6 Processor 2 PCIe Gen4 x16 (x16 connector) Low profile R3B 4 Full height Processor 2 PCIe Gen4 x8 (x16 connector) 5 Full height Processor 2 PCIe Gen4 x8 (x16 connector) 7 R4Q Full height Processor 2 PCIe Gen5 x8 (x16 connector) 8 Full height Processor 2 PCIe Gen5 x8 (x16 connector) 2 Config3-2. 2 x16 LP + R1P Full height Processor 1 PCIe Gen5 x16 (x16 connector) 2 x8 FH + 2 x16 DW (DW) (Gen5) R2A 3 Processor 1 Low profile PCIe Gen4 x16 (x16 connector) 6 Processor 2 Low profile PCIe Gen4 x16 (x16 connector) R3B 4 Full height Processor 2 PCIe Gen4 x8 (x16 connector) 5 Full height Processor 2 PCIe Gen4 x8 (x16 connector) 7 R4P Full height Processor 2 PCIe Gen5 x16 (x16 connector) (DW) Config5-1. 2 x16 LP + 1 R1R Full height Processor 1 PCIe Gen4 x16 (x16 connector) 2 x16 FH + 2x16 FH 2 Full height Processor 1 PCIe Gen5 x16 (x16 connector) (Gen5) R2A 3 Processor 1 PCIe Gen4 x16 (x16 connector) Low profile 6 Low profile Processor 2 PCIe Gen4 x16 (x16 connector) R3A 5 Processor 2 Full height PCIe Gen4 x16 (x16 connector) 7 R4P Full height Processor 2 PCIe Gen5 x16 (x16 connector) 3 Config6. 2 x16 LP + 2 R2A Low profile Processor 1 PCIe Gen4 x16 (x16 connector) x8 FH (Gen5) 6 Processor 2 Low profile PCIe Gen4 x16 (x16 connector) R4Q 7 Full height Processor 2 PCIe Gen5 x8 (x16 connector) 8 Full height Processor 2 PCIe Gen5 x8 (x16 connector) Config9. 3 x8 FH R1Q 1 Full height Processor 1 PCIe Gen5 x8 (x16 connector) (Gen5) + 1 x16 LP 2 Full height Processor 1 PCIe Gen5 x8 (x16 connector) 3 R2A Processor 1 Low profile PCIe Gen4 x16 (x16 connector) R4R 7 Full height Processor 1 PCIe Gen5 x8 (x16 connector) Config10-2. 1 x16 DW R1P 2 Full height Processor 1 PCIe Gen5 x16 (x16 connector) (Gen5) + 2 x16 LP + (DW) 1 x8 FH (Gen5) +1 x16 3 R2A Processor 1 PCIe Gen4 x16 (x16 connector) Low profile FH (Gen5) 6 Low profile Processor 1 PCIe Gen4 x16 (x16 connector) R4R 7 Full height Processor 1 PCIe Gen5 x8 (x16 connector) R2A 3 Config13. 1 x16 LP Processor 1 PCIe Gen5 x16 (x16 connector) Low profile (Gen5)

# Table 68. Expansion card riser configurations (continued)

VxRail VP-760 supports the following riser configurations:

- Configuration 2: R1Q+R2A+R3B+R4Q
- Configuration 3-2: R1P+R2A+R3B+R4P (FL)
- Configuration 5-1: R1R+R2A+R3A+R4P (HL)
- Configuration 6: R2A+R4Q

- Configuration 9: R1Q+R2A+R4R
- Configuration 10-2: R1P+R2A+R4R (FL)

 $\mathsf{VxRail}\ \mathsf{VS}\text{-}760$  supports the following riser configurations:

- Configuration 6: R2A+R4Q
- Configuration 13: R2A

# Table 69. Configuration 2: R1Q+R2A+R3B+R4Q

| Card type                      | Slot priority    | Maximum number of cards |
|--------------------------------|------------------|-------------------------|
| Inventec (VGA)                 | 8, 4             | 1                       |
| Inventec (Serial)              | 8, 4             | 1                       |
| Inventec (LOM Card)            | Integrated slot  | 1                       |
| Intel (OCP: 25Gb)              | Integrated slot  | 1                       |
| Broadcom (OCP: 25Gb)           | Integrated slot  | 1                       |
| Mellanox (OCP: 25Gb)           | Integrated slot  | 1                       |
| Broadcom (OCP: 10Gb)           | Integrated slot  | 1                       |
| Intel (OCP: 10Gb)              | Integrated slot  | 1                       |
| Foxconn (BOSS)                 | Integrated slot  | 1                       |
| Foxconn (Front PERC11 H755)    | Integrated slot  | 1                       |
| Foxconn (Front PERC11 HBA355i) | Integrated slot  | 1                       |
| NVIDIA (GPU A2)                | 7, 8, 4, 5, 1, 2 | 6                       |
| Mellanox (NIC: 100Gb)          | 6, 3             | 2                       |
| Broadcom (NIC: 100Gb)          | 6, 3             | 2                       |
| Intel (NIC: 100Gb)             | 6, 3             | 2                       |
| Mellanox (NIC: 25Gb)           | 5, 4, 7, 2, 1, 8 | 6                       |
| Mellanox (NIC: 25Gb)           | 6, 3             | 2                       |
| Intel (NIC: 25Gb)              | 5, 4, 7, 1, 2, 8 | 6                       |
| Intel (NIC: 25Gb)              | 6, 3             | 2                       |
| Intel (NIC: 25Gb)              | 5, 4, 7, 1, 2    | 5                       |
| Broadcom (Emulex) (HBA: FC64)  | 5, 4, 7, 1, 2, 8 | 6                       |
| Broadcom (Emulex) (HBA: FC64)  | 6, 3             | 2                       |
| Broadcom (Emulex) (HBA: FC32)  | 5, 4, 7, 1, 2, 8 | 6                       |
| Broadcom (Emulex) (HBA: FC32)  | 6, 3             | 2                       |
| Qlogic (Marvell) (HBA: FC32)   | 5, 4, 7, 1, 2, 8 | 6                       |
| Qlogic (Marvell) (HBA: FC32)   | 6, 3             | 2                       |
| Broadcom (NIC: 25Gb)           | 5, 4, 7, 1, 2, 8 | 6                       |
| Broadcom (NIC: 25Gb)           | 6, 3             | 2                       |
| Broadcom (NIC: 10Gb)           | 5, 4, 7, 1, 2, 8 | 6                       |
| Broadcom (NIC: 10Gb)           | 6, 3             | 2                       |
| Intel (NIC: 10Gb)              | 5, 4, 7, 2, 1, 8 | 6                       |
| Intel (NIC: 10Gb)              | 6, 3             | 2                       |

# Table 70. Configuration 3-2: R1P+R2A+R3B+R4P (FL)

| Card type                      | Slot priority   | Maximum number of cards |
|--------------------------------|-----------------|-------------------------|
| Inventec (VGA)                 | 4               | 1                       |
| Inventec (Serial)              | 4               | 1                       |
| Inventec (LOM Card)            | Integrated slot | 1                       |
| Intel (OCP: 25Gb)              | Integrated slot | 1                       |
| Broadcom (OCP: 25Gb)           | Integrated slot | 1                       |
| Mellanox (OCP: 25Gb)           | Integrated slot | 1                       |
| Broadcom (OCP: 10Gb)           | Integrated slot | 1                       |
| Intel (OCP: 10Gb)              | Integrated slot | 1                       |
| Foxconn (BOSS)                 | Integrated slot | 1                       |
| Foxconn (Front PERC11 H755)    | Integrated slot | 1                       |
| Foxconn (Front PERC11 HBA355i) | Integrated slot | 1                       |
| NVIDIA (GPU H100)              | 7, 2            | 2                       |
| NVIDIA (GPU L40S)              | 7, 2            | 2                       |
| NVIDIA (GPU L40)               | 7, 2            | 2                       |
| NVIDIA (GPU L4)                | 7, 2            | 2                       |
| NVIDIA (GPU A40)               | 7, 2            | 2                       |
| NVIDIA (GPU A30)               | 7, 2            | 2                       |
| NVIDIA (GPU A16)               | 7, 2            | 2                       |
| Mellanox (NIC: 100Gb)          | 7, 2            | 2                       |
| Mellanox (NIC: 100Gb)          | 6, 3            | 2                       |
| Broadcom (NIC: 100Gb)          | 6, 3            | 2                       |
| Broadcom (NIC: 100Gb)          | 7, 2            | 2                       |
| Intel (NIC: 100Gb)             | 6, 3            | 2                       |
| Intel (NIC: 100Gb)             | 7, 2            | 2                       |
| Intel (NIC: 25Gb)              | 7, 2            | 2                       |
| Broadcom (NIC: 25Gb)           | 7, 2            | 2                       |
| Mellanox (NIC: 25Gb)           | 5, 4, 7, 2      | 4                       |
| Mellanox (NIC: 25Gb)           | 6, 3            | 2                       |
| Intel (NIC: 25Gb)              | 5, 4, 7, 2      | 4                       |
| Intel (NIC: 25Gb)              | 6, 3            | 2                       |
| Broadcom (Emulex) (HBA: FC64)  | 5, 4, 7, 2      | 4                       |
| Broadcom (Emulex) (HBA: FC64)  | 6, 3            | 2                       |
| Broadcom (Emulex) (HBA: FC32)  | 5, 4, 7, 2      | 4                       |
| Broadcom (Emulex) (HBA: FC32)  | 6, 3            | 2                       |
| Qlogic (Marvell) (HBA: FC32)   | 5, 4, 7, 2      | 4                       |
| Qlogic (Marvell) (HBA: FC32)   | 6, 3            | 2                       |
| Broadcom (NIC: 25Gb)           | 5, 4, 7, 2      | 4                       |

| able 70. Configuration 5-2. RTF+RZA+R5B+R4F (FL) (continued) |               |                         |  |  |
|--------------------------------------------------------------|---------------|-------------------------|--|--|
| Card type                                                    | Slot priority | Maximum number of cards |  |  |
| Broadcom (NIC: 25Gb)                                         | 6, 3          | 2                       |  |  |
| Broadcom (NIC: 10Gb)                                         | 5, 4, 7, 2    | 4                       |  |  |
| Broadcom (NIC: 10Gb)                                         | 6, 3          | 2                       |  |  |

6

4

5, 4, 7, 6, 3, 2

5, 4, 7, 2

6,3

# Table 70. Configuration 3-2: R1P+R2A+R3B+R4P (FL) (continued)

# Table 71. Configuration 5-1: R1R+R2A+R3A+R4P (HL)

Broadcom (NIC: 10Gb)

Intel (NIC: 10Gb)

Intel (NIC: 10Gb)

| Card type                         | Slot priority   | Maximum number of cards |
|-----------------------------------|-----------------|-------------------------|
| Inventec (LOM card)               | Integrated slot | 1                       |
| Broadcom (OCP: 100Gb)             | Integrated slot | 1                       |
| Mellanox (OCP: 100Gb)             | Integrated slot | 1                       |
| Intel (OCP: 25Gb)                 | Integrated slot | 1                       |
| Broadcom (OCP: 25Gb)              | Integrated slot | 1                       |
| Mellanox (OCP: 25Gb)              | Integrated slot | 1                       |
| Intel (OCP: 25Gb)                 | Integrated slot | 1                       |
| Broadcom (OCP: 25Gb)              | Integrated slot | 1                       |
| Intel (OCP: 10Gb)                 | Integrated slot | 1                       |
| Broadcom (OCP: 10Gb)              | Integrated slot | 1                       |
| Intel (OCP: 10Gb)                 | Integrated slot | 1                       |
| Broadcom (OCP: 10Gb)              | Integrated slot | 1                       |
| Foxconn (BOSS-N1)                 | Integrated slot | 1                       |
| NVIDIA (GPU L4)                   | 7, 5, 1, 2      | 4                       |
| Intel (GPU ATS-M)                 | 7, 5, 1, 2      | 4                       |
| NVIDIA (GPU A2)                   | 7, 5, 1, 2      | 4                       |
| Mellanox (FH NIC: 100Gb, 2P, Q56) | 7, 5, 1, 2      | 4                       |
| Mellanox (LP NIC: 100Gb, 2P, Q56) | 6, 3            | 2                       |
| Broadcom (FH NIC: 100Gb)          | 7, 5, 1, 2      | 4                       |
| Broadcom (LP NIC: 100Gb)          | 6, 3            | 2                       |
| Intel (FH NIC: 100Gb)             | 7, 5, 1, 2      | 4                       |
| Intel (LP NIC: 100Gb)             | 6, 3            | 2                       |
| Intel (FH, 2P, COMMs card: 100Gb) | 7, 5, 1, 2      | 4                       |
| Intel (NIC: 25Gb)                 | 7, 5, 1, 2      | 4                       |
| Intel (NIC: 25Gb)                 | 7, 5, 1, 2      | 4                       |
| Broadcom (NIC: 25Gb)              | 7, 5, 1, 2      | 4                       |
| Intel (NIC: 25Gb)                 | 6, 3            | 2                       |
| Mellanox (NIC: 25Gb)              | 7, 5, 1, 2      | 4                       |
| Mellanox (NIC: 25Gb)              | 6, 3            | 2                       |
| Table 71. Configuration § | 5-1: | R1R+R2A+R3A+R4P | (HL) | (continued) |
|---------------------------|------|-----------------|------|-------------|
|---------------------------|------|-----------------|------|-------------|

| Card type                     | Slot priority | Maximum number of cards |
|-------------------------------|---------------|-------------------------|
| Intel (NIC: 25Gb)             | 7, 5, 1, 2    | 4                       |
| Intel (NIC: 25Gb)             | 6, 3          | 2                       |
| Broadcom (Emulex) (HBA: FC64) | 7, 5, 1, 2    | 4                       |
| Broadcom (Emulex) (HBA: FC64) | 6, 3          | 2                       |
| Broadcom (Emulex) (HBA: FC32) | 7, 5, 1, 2    | 4                       |
| Broadcom (Emulex) (HBA: FC32) | 6, 3          | 2                       |
| Qlogic (Marvell) (HBA: FC32)  | 7, 5, 1, 2    | 4                       |
| Qlogic (Marvell) (HBA: FC32)  | 6, 3          | 2                       |
| Broadcom (NIC: 25Gb)          | 7, 5, 1, 2    | 4                       |
| Broadcom (NIC: 25Gb)          | 6, 3          | 2                       |
| Broadcom (NIC: 10Gb)          | 7, 5, 1, 2    | 4                       |
| Broadcom (NIC: 10Gb)          | 6, 3          | 2                       |
| Broadcom (NIC: 10Gb)          | 7, 5, 1, 2    | 4                       |
| Broadcom (NIC: 10Gb)          | 6, 3          | 2                       |
| Intel (NIC: 10Gb)             | 7, 5, 1, 2    | 4                       |
| Intel (NIC: 10Gb)             | 6, 3          | 2                       |
| Intel (NIC: 10Gb)             | 7, 5, 1, 2    | 4                       |
| Intel (NIC: 10Gb)             | 6, 3          | 2                       |

### Table 72. Configuration 6: R2A+R4Q

| Card type                      | Slot priority   | Maximum number of cards |
|--------------------------------|-----------------|-------------------------|
| Inventec (VGA)                 | 8               | 1                       |
| Inventec (Serial)              | 8               | 1                       |
| Inventec (LOM Card)            | Integrated slot | 1                       |
| Intel (OCP: 25Gb)              | Integrated slot | 1                       |
| Broadcom (OCP: 25Gb)           | Integrated slot | 1                       |
| Mellanox (OCP: 25Gb)           | Integrated slot | 1                       |
| Broadcom (OCP: 10Gb)           | Integrated slot | 1                       |
| Intel (OCP: 10Gb)              | Integrated slot | 1                       |
| Foxconn (BOSS)                 | Integrated slot | 1                       |
| Foxconn (Front PERC11 H755)    | Integrated slot | 1                       |
| Foxconn (Front PERC11 HBA355i) | Integrated slot | 1                       |
| Mellanox (NIC: 100Gb)          | 6, 3            | 2                       |
| Broadcom (NIC: 100Gb)          | 6, 3            | 2                       |
| Intel (NIC: 100Gb)             | 6, 3            | 2                       |
| Mellanox (NIC: 25Gb)           | 7, 8            | 2                       |
| Mellanox (NIC: 25Gb)           | 6, 3            | 2                       |
| Intel (NIC: 25Gb)              | 7, 8            | 2                       |

### Table 72. Configuration 6: R2A+R4Q (continued)

| Card type                     | Slot priority | Maximum number of cards |
|-------------------------------|---------------|-------------------------|
| Intel (NIC: 25Gb)             | 7             | 1                       |
| Intel (NIC: 25Gb)             | 6, 3          | 2                       |
| Broadcom (Emulex) (HBA: FC64) | 7, 8          | 2                       |
| Broadcom (Emulex) (HBA: FC64) | 6, 3          | 2                       |
| Broadcom (Emulex) (HBA: FC32) | 7, 8          | 2                       |
| Broadcom (Emulex) (HBA: FC32) | 6, 3          | 2                       |
| Qlogic (Marvell) (HBA: FC32)  | 7, 8          | 2                       |
| Qlogic (Marvell) (HBA: FC32)  | 6, 3          | 2                       |
| Broadcom (NIC: 25Gb)          | 7, 8          | 2                       |
| Broadcom (NIC: 25Gb)          | 6, 3          | 2                       |
| Broadcom (NIC: 10Gb)          | 7, 8          | 2                       |
| Broadcom (NIC: 10Gb)          | 6, 3          | 2                       |
| Broadcom (NIC: 10Gb)          | 7, 3, 6       | 3                       |
| Intel (NIC: 10Gb)             | 7, 8          | 2                       |
| Intel (NIC: 10Gb)             | 6, 3          | 2                       |

### Table 73. Configuration 9: R1Q+R2A+R4R

| Card type                      | Slot priority   | Maximum number of cards |
|--------------------------------|-----------------|-------------------------|
| Inventec (VGA)                 | 8               | 1                       |
| Inventec (Serial)              | 8               | 1                       |
| Inventec (LOM Card)            | Integrated slot | 1                       |
| Intel (OCP: 25Gb)              | Integrated slot | 1                       |
| Broadcom (OCP: 25Gb)           | Integrated slot | 1                       |
| Mellanox (OCP: 25Gb)           | Integrated slot | 1                       |
| Broadcom (OCP: 10Gb)           | Integrated slot | 1                       |
| Intel (OCP: 10Gb)              | Integrated slot | 1                       |
| Foxconn (BOSS)                 | Integrated slot | 1                       |
| Foxconn (Front PERC11 H755)    | Integrated slot | 1                       |
| Foxconn (Front PERC11 HBA355i) | Integrated slot | 1                       |
| NVIDIA (GPU A2)                | 7, 1, 2         | 3                       |
| Mellanox (NIC: 100Gb)          | 3               | 1                       |
| Broadcom (NIC: 100Gb)          | 3               | 1                       |
| Intel (NIC: 100Gb)             | 3               | 1                       |
| Mellanox (NIC: 25Gb)           | 7, 1, 2         | 3                       |
| Mellanox (NIC: 25Gb)           | 3               | 1                       |
| Intel (NIC: 25Gb)              | 7, 1, 2         | 3                       |
| Intel (NIC: 25Gb)              | 3               | 1                       |
| Broadcom (Emulex) (HBA: FC64)  | 7, 1, 2         | 3                       |

### Table 73. Configuration 9: R1Q+R2A+R4R (continued)

| Card type                     | Slot priority | Maximum number of cards |
|-------------------------------|---------------|-------------------------|
| Broadcom (Emulex) (HBA: FC64) | 3             | 1                       |
| Broadcom (Emulex) (HBA: FC32) | 7, 1, 2       | 3                       |
| Broadcom (Emulex) (HBA: FC32) | 3             | 1                       |
| Qlogic (Marvell) (HBA: FC32)  | 7, 1, 2       | 3                       |
| Qlogic (Marvell) (HBA: FC32)  | 3             | 1                       |
| Broadcom (NIC: 25Gb)          | 7, 1, 2       | 3                       |
| Broadcom (NIC: 25Gb)          | 3             | 1                       |
| Broadcom (NIC: 10Gb)          | 7, 1, 2       | 3                       |
| Broadcom (NIC: 10Gb)          | 3             | 1                       |
| Broadcom (NIC: 10Gb)          | 7, 1, 3, 2    | 4                       |
| Intel (NIC: 10Gb)             | 7, 1, 2       | 3                       |
| Intel (NIC: 10Gb)             | 3             | 1                       |

### Table 74. Configuration 10-2: R1P+R2A+R4R (FL)

| Card type                      | Slot priority   | Maximum number of cards |
|--------------------------------|-----------------|-------------------------|
| Inventec (VGA)                 | 8               | 1                       |
| Inventec (Serial)              | 8               | 1                       |
| Inventec (LOM Card)            | Integrated slot | 1                       |
| Intel (OCP: 25Gb)              | Integrated slot | 1                       |
| Broadcom (OCP: 25Gb)           | Integrated slot | 1                       |
| Mellanox (OCP: 25Gb)           | Integrated slot | 1                       |
| Broadcom (OCP: 10Gb)           | Integrated slot | 1                       |
| Intel (OCP: 10Gb)              | Integrated slot | 1                       |
| Foxconn (BOSS)                 | Integrated slot | 1                       |
| Foxconn (Front PERC11 H755)    | Integrated slot | 1                       |
| Foxconn (Front PERC11 HBA355i) | Integrated slot | 1                       |
| NVIDIA (GPU H100)              | 2               | 1                       |
| NVIDIA (GPU L40S)              | 2               | 1                       |
| NVIDIA (GPU L40)               | 2               | 1                       |
| NVIDIA (GPU L4)                | 2               | 1                       |
| NVIDIA (GPU A40)               | 2               | 1                       |
| NVIDIA (GPU A30)               | 2               | 1                       |
| NVIDIA (GPU A16)               | 2               | 1                       |
| Mellanox (NIC: 100Gb)          | 2               | 1                       |
| Mellanox (NIC: 100Gb)          | 3               | 1                       |
| Broadcom (NIC: 100Gb)          | 3               | 1                       |
| Broadcom (NIC: 100Gb)          | 2               | 1                       |
| Intel (NIC: 100Gb)             | 3               | 1                       |

| Card type                     | Slot priority | Maximum number of cards |
|-------------------------------|---------------|-------------------------|
| Intel (NIC: 100Gb)            | 2             | 1                       |
| Intel (NIC: 25Gb)             | 2             | 1                       |
| Broadcom (NIC: 25Gb)          | 2             | 1                       |
| Mellanox (NIC: 25Gb)          | 7, 2          | 2                       |
| Mellanox (NIC: 25Gb)          | 3             | 1                       |
| Intel (NIC: 25Gb)             | 7, 2          | 2                       |
| Intel (NIC: 25Gb)             | 3             | 1                       |
| Broadcom (Emulex) (HBA: FC64) | 7, 2          | 2                       |
| Broadcom (Emulex) (HBA: FC64) | 3             | 1                       |
| Broadcom (Emulex) (HBA: FC32) | 7, 2          | 2                       |
| Broadcom (Emulex) (HBA: FC32) | 3             | 1                       |
| Qlogic (Marvell) (HBA: FC32)  | 7, 2          | 2                       |
| Qlogic (Marvell) (HBA: FC32)  | 3             | 1                       |
| Broadcom (NIC: 25Gb)          | 7, 2          | 2                       |
| Broadcom (NIC: 25Gb)          | 3             | 1                       |
| Broadcom (NIC: 10Gb)          | 7, 2          | 2                       |
| Broadcom (NIC: 10Gb)          | 3             | 1                       |
| Broadcom (NIC: 10Gb)          | 7, 3, 2       | 3                       |
| Intel (NIC: 10Gb)             | 7, 2          | 2                       |
| Intel (NIC: 10Gb)             | 3             | 1                       |

#### Table 74. Configuration 10-2: R1P+R2A+R4R (FL) (continued)

#### Table 75. Configuration 13: R2A

| Card type                      | Slot priority   | Maximum number of cards |
|--------------------------------|-----------------|-------------------------|
| Inventec (LOM Card)            | Integrated slot | 1                       |
| Intel (OCP: 25Gb)              | Integrated slot | 1                       |
| Broadcom (OCP: 25Gb)           | Integrated slot | 1                       |
| Mellanox (OCP: 25Gb)           | Integrated slot | 1                       |
| Broadcom (OCP: 10Gb)           | Integrated slot | 1                       |
| Intel (OCP: 10Gb)              | Integrated slot | 1                       |
| Foxconn (BOSS-N1)              | Integrated slot | 1                       |
| Foxconn (Front PERC11 HBA355i) | 3               | 1                       |
| NVIDIA (OCP: 100Gb)            | Integrated slot | 1                       |
| Broadcom (OCP: 100Gb)          | Integrated slot | 1                       |

# **Drive backplane**

This section provides an overview of the supported drive backplanes.

Depending on your VxRail model, it supports one of the following drive backplanes:

- VxRail VP-760 supports 24 x 2.5-inch SAS, SATA, or NVMe drive backplane.
- VxRail VS-760 supports a 12 x 3.5-inch SAS or SATA drive backplane.

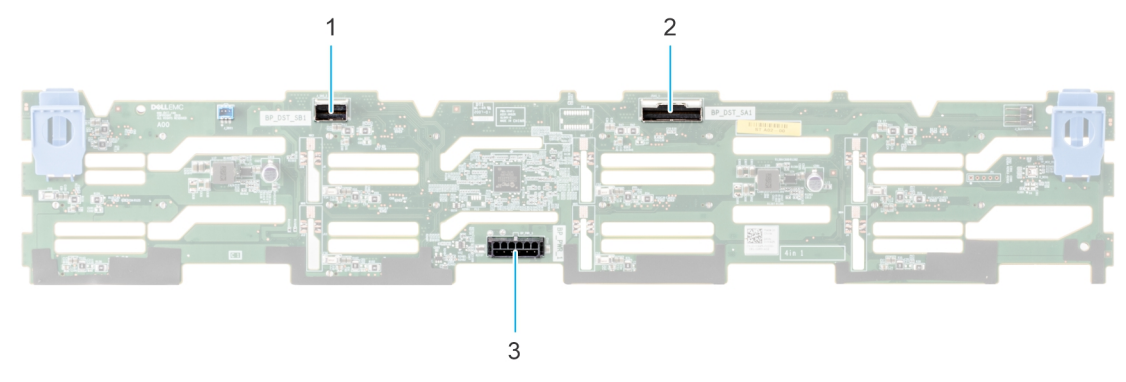

#### Figure 33. 12 x 3.5-inch drive backplane

- 1. BP\_DST\_SB1
- 2. BP\_DST\_SA1
- 3. BP\_PWR\_1 (backplane power cable to system board)

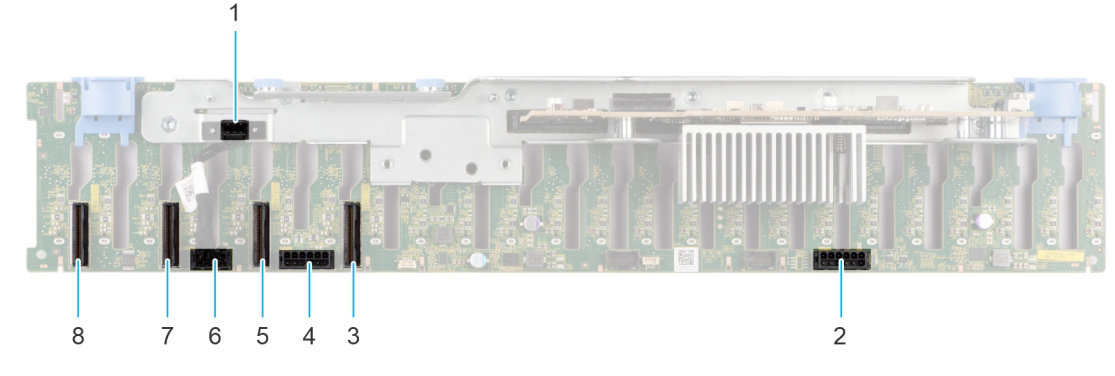

Figure 34. 24 x 2.5-inch drive backplane (front view)

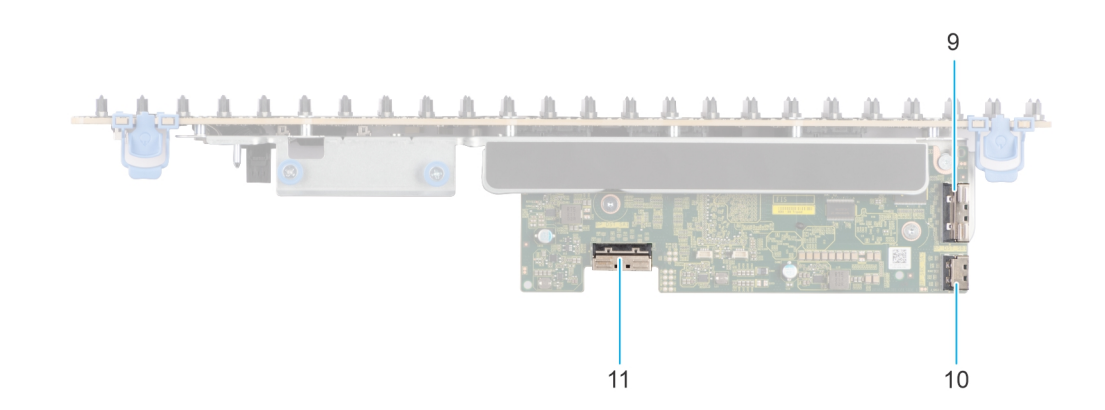

#### Figure 35. 24 x 2.5-inch drive backplane (top view)

- 1. BP\_CTRL
- 3. BP\_DST\_PA1 (PCIe/NVMe connector)
- 5. BP\_DST\_PB1 (PCIe/NVMe connector)
- 7. BP\_ DST\_PA2 (PCIe/NVMe connector)
- 9. BP\_DST\_SB1
- 11. BP\_DST\_SA1

- 2. BP\_PWR\_1 (backplane power and signal cable to system board)
- BP\_PWR\_2 (backplane power and signal cable to system board)
- 6. BP\_PWR\_CTRL
- 8. BP\_DST\_PB2 (PCIe/NVMe connector)
- 10. BP\_SRC\_SA2

# **Jumpers and connectors**

This topic provides information about jumpers and switches. It also describes the connectors on the various boards in the system. Jumpers on the system board help to disable system components and reset the passwords. To install components and cables correctly, you must know the connectors on the system board.

### System board jumpers and connectors

This section provides an overview of the system board jumpers and connectors of the VxRail VP-760 and VxRail VS-760.

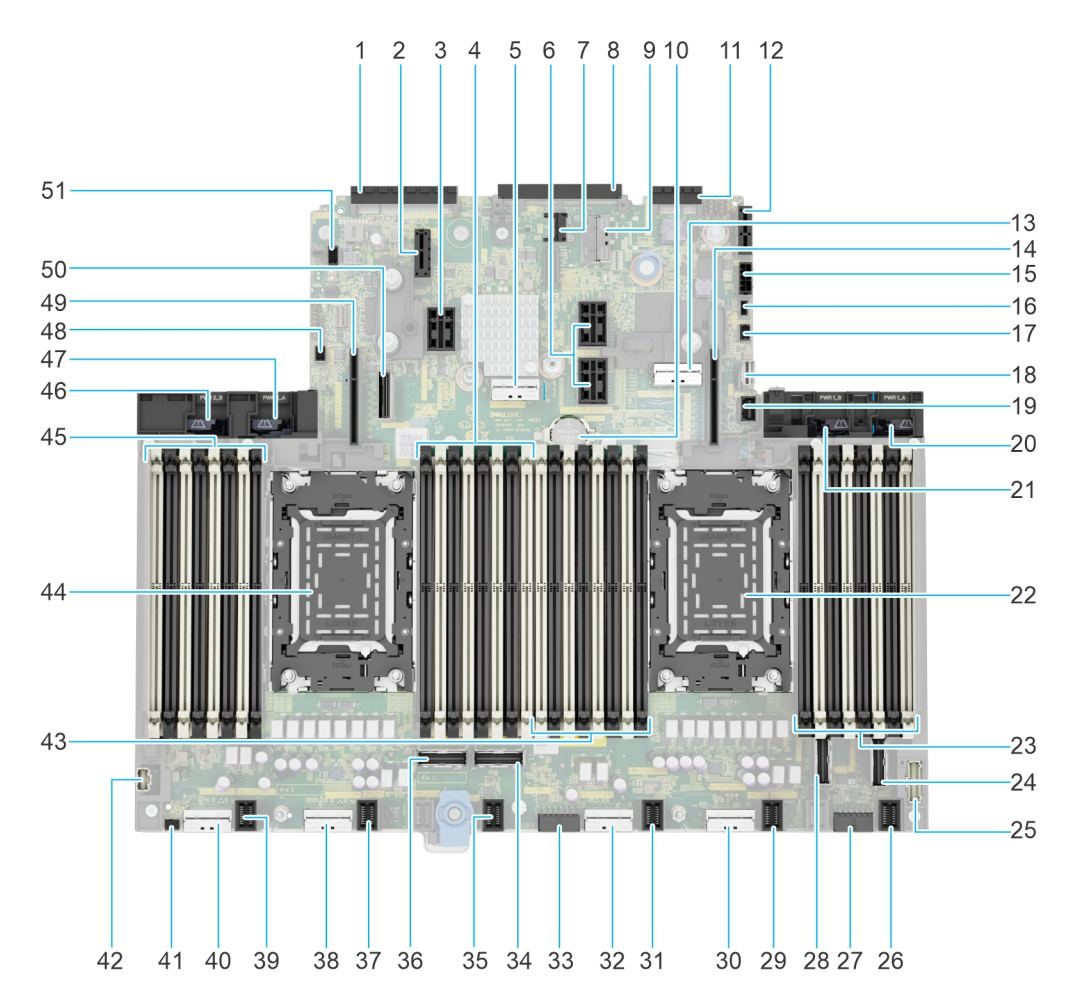

#### Figure 36. System board jumpers and connectors

#### Table 76. System board jumpers and connectors

| ltem | Connector                         | Description                        |
|------|-----------------------------------|------------------------------------|
| 1.   | Rear_I/O_connector                | Rear I/O connector                 |
| 2.   | J_R3_PCIE_PWR                     | Riser 3 power connector            |
| 3.   | IO_RISER3 (CPU2)                  | Riser 3                            |
| 4    | B9, B1, B15, B7, B11, B3, B13, B5 | DIMM for CPU 2 channels A, B, C, D |

| ltem | Connector                                 | Description                          |
|------|-------------------------------------------|--------------------------------------|
| 5.   | SL10_PCH_SA1 <sup>1</sup>                 | SATA connector 10                    |
| 6.   | IO_RISER2_A (CPU1) and IO_RISER2_B (CPU2) | Riser 2                              |
| 7.   | ТРМ                                       | TPM connector                        |
| 8.   | OCP                                       | OCP NIC 3.0 connector                |
| 9.   | SL13_CPU1_PB7                             | PCIe connector 13                    |
| 10.  | BATTERY                                   | Coin cell battery                    |
| 11.  | LOM_Connector                             | LOM connector                        |
| 12.  | Internal USB                              | Internal USB connector               |
| 13.  | SL11_CPU1_PB7                             | PCIe connector 11                    |
| 14.  | IO_RISER1 (CPU1)                          | Riser 1                              |
| 15.  | SIG_PWR_0                                 | Power connector 0 - use for BP only  |
| 16.  | BOSS_PWR                                  | BOSS card power                      |
| 17.  | PSU1_SIG                                  | PUCK sideband signal for Riser 1 GPU |
| 18.  | SL12_PCH_PA6                              | PCIe connector12                     |
| 19.  | FRONT_VIDEO                               | Front VGA                            |
| 20.  | PWR1_A                                    | For power cable                      |
| 21.  | PWR1_B                                    | For Riser 1 GPU power                |
| 22.  | CPU 1                                     | Processor 1                          |
| 23.  | A9, A1, A15, A7, A11, A3, A13, A5         | DIMM for CPU 1 channels A, B, C, D   |
| 24.  | SL8_CPU1_PA4                              | PCIe connector 8                     |
| 25.  | RGT_CP                                    | Right control panel connector        |
| 26.  | FAN_2U6                                   | Fan 6 connector                      |
| 27.  | SIG_PWR_2                                 | Power connector 2 - use for BP only  |
| 28.  | SL7_CPU1_PB4                              | PCIe connector 7                     |
| 29.  | FAN_2U5                                   | Fan 5 connector                      |
| 30.  | SL4_CPU1_PB2                              | PCIe connector 4                     |
| 31.  | FAN_2U4                                   | Fan 4 connector                      |
| 32.  | SL3_CPU1_PA2                              | PCIe connector 3                     |
| 33.  | SIG_PWR_1                                 | Power connector 2 - use for BP only  |
| 34.  | SL6_CPU2_PA3                              | PCIe connector 6                     |
| 35.  | FAN_2U3                                   | Fan 3 connector                      |
| 36.  | SL5_CPU2_PB3                              | PCIe connector 5                     |
| 37.  | FAN_2U2                                   | Fan 2 connector                      |
| 38.  | SL2_CPU2_PB1                              | PCIe connector 2                     |
| 39.  | FAN_2U1                                   | Fan 1 connector                      |
| 40.  | SL1_CPU2_PA1                              | PCIe connector 1                     |
| 41.  | PWRD_EN and NVRAM_CLR                     | Jumper                               |

### Table 76. System board jumpers and connectors (continued)

#### Table 76. System board jumpers and connectors (continued)

| ltem | Connector                          | Description                          |
|------|------------------------------------|--------------------------------------|
| 42.  | LFT_CP                             | Left control panel connector         |
| 43.  | A8, A16, A2, A10, A6, A14, A4, A12 | DIMMs for CPU 1 channels H, G, F, E  |
| 44.  | CPU 2                              | Processor 2                          |
| 45.  | B8, B16, B2, B10, B6, B14, B4, B12 | DIMMs for CPU 2 channels H, G, F, E  |
| 46.  | PWR2_B                             | For Riser 4 GPU power                |
| 47.  | PWR2_A                             | For power cable                      |
| 48.  | PSU2_SIG                           | PUCK sideband signal for Riser 4 GPU |
| 49.  | IO_RISER4 (CPU2)                   | Riser 4                              |
| 50.  | SL9_CPU2_PA5 <sup>1</sup>          | PCle connector 9                     |
| 51.  | BAT_SIG                            | Battery signal connector             |

() NOTE: The platform supports Maximum (MAX) and Mainstream (MS) system boards.

- <sup>1</sup> SL9\_CPU2\_PA5 and SL10\_PCH\_SA1 connectors are available only on MAX system board.
- MS system board supports CPU TDP < 250 W.
- MAX system board supports CPU TDP => 250 W.

# System board jumper settings

For information about resetting the password jumper to disable a password, see Disable system and software password features.

#### Table 77. System board jumper settings

| Jumper    | Setting         | Description                                                                                                    |
|-----------|-----------------|----------------------------------------------------------------------------------------------------|
| PWRD_EN   | 2 4 6 (default) | The BIOS password feature is enabled.                                                                                    |
|           |                 | The BIOS password feature is disabled. The BIOS password is now disabled, and you are not allowed to set a new password. |
| NVRAM_CLR | 1 3 5 (default) | The BIOS configuration settings are retained at system boot.                                                             |
|           | 1 3 5           | The BIOS configuration settings are cleared at system boot.                                                              |

Use caution when changing the BIOS settings. The BIOS interface is designed for advanced users.

CAUTION: Changes to the settings could prevent your system from starting correctly and may result in data loss.

## Disable system and software password features

The software security features of the system include a system password and a setup password. The password jumper enables or disables password features and clears any existing passwords.

Only certified service technicians can perform many of the repairs. You should perform only troubleshooting and simple repairs as authorized in your product documentation, or as directed by the online or telephone service and support team.

# CAUTION: The warranty does not cover damage due to servicing that Dell has not authorized. Read and follow the safety instructions that are shipped with your product.

- 1. Power off the system and all the peripherals that are attached.
- 2. Disconnect the system power cable from the electrical outlet.
- ${\bf 3.}~$  Disconnect all the peripherals that are attached to the system.
- **4.** Remove the system cover.
- 5. Move the jumper on the system board from pins  ${\bf 2}$  and  ${\bf 4},$  to pins  ${\bf 4}$  and  ${\bf 6}.$

i NOTE: The existing passwords are not erased until the system boots with the jumper on pins 4 and 6.

- 6. After moving the jumpers, replace the system cover.
- 7. Reconnect the peripherals, and connect the system to the electrical outlet.
- 8. Power on the system.
- 9. Power the system off.
- **10.** Disconnect the system power cable from the electrical outlet.
- 11. Disconnect all the peripherals that are attached to the system.
- **12.** Remove the system cover.
- 13. Move the jumper on the system board from pins  ${\bf 4}$  and  ${\bf 6},$  to pins  ${\bf 2}$  and  ${\bf 4}.$

**NOTE:** If a new system or setup password is entered with the jumper remaining on pins **4** and **6**, the system disables the password the next time it boots.

- 14. After moving the jumpers, replace the system cover.
- 15. Reconnect the peripherals, and connect the system to the electrical outlet.
- **16.** Power on the system.
- 17. When prompted, assign a new system or setup password.

# System diagnostics and indicator codes

The diagnostic indicators on the system front panel display system status during system startup.

The following section contains information about the chassis LEDs, and the indicator codes for your VxRail.

# **Status LED indicators**

The status LED indicators are located on the chassis, and they indicate the condition of the system. If any error occurs, the indicators turn solid amber in color.

The following figure and table describes the status LED indicators and their corrective actions:

| 0 |  |
|---|--|
| l |  |
| F |  |
| ۲ |  |
|   |  |
|   |  |

#### Figure 37. Status LED indicators

#### Table 78. Status LED indicators and descriptions

| lcon | Description              | Condition                                                                                                    | Corrective action                                                                                                    |
|------|--------------------------|----------------------------------------------------------------------------------------------------|----------------------------------------------------------------------------------------------------|
|      | Drive<br>indicator       | The indicator turns solid<br>amber if there is a drive<br>error.                                                                                                    | <ul> <li>Check the system event log to determine if the drive has an error.</li> <li>Run the appropriate Online Diagnostics test. Restart the system and run embedded diagnostics (ePSA).</li> <li>If the drives are configured in a RAID array, restart the system, and enter the host adapter configuration utility.</li> </ul>                                   |
|      | Temperature<br>indicator | The indicator turns solid<br>amber if the system<br>experiences a thermal error<br>(for example, the ambient<br>temperature is out of range<br>or there is a fan failure).                     | <ul> <li>Ensure that none of the following conditions exist:</li> <li>A cooling fan has been removed or has failed.</li> <li>System cover, air shroud, or back filler bracket have been removed.</li> <li>The ambient temperature is too high.</li> <li>External airflow is obstructed.</li> <li>If the problem persists, see Dell Technologies Support.</li> </ul> |
|      | Electrical<br>indicator  | The indicator turns solid<br>amber if the system<br>experiences an electrical<br>error (for example, voltage<br>out of range, or a failed<br>power supply unit (PSU) or<br>voltage regulator). | Check the system event log or system messages for the<br>specific issue. If it is due to a problem with the PSU, check<br>the LED on the PSU. Reseat the PSU. If the problem persists,<br>see Dell Technologies Support.                                                                                                    |

| lcon | Description         | Condition                                                                  | Corrective action                                                                                                    |
|------|---------------------|----------------------------------------------------------------------------|----------------------------------------------------------------------------------------------------|
| Ŵ    | Memory<br>indicator | The indicator turns solid<br>amber if a memory error<br>occurs.            | Check the system event log or system messages for the location of the failed memory. Reseat the memory module. If the problem persists, see Dell Technologies Support. |
|      | PCle<br>indicator   | The indicator turns solid<br>amber if a PCle card<br>experiences an error. | Restart the system. Update any required drivers for the PCIe card. Reinstall the card. If the problem persists, see Dell Technologies Support.                         |

#### Table 78. Status LED indicators and descriptions (continued)

### System health and system ID indicator codes

The system health and system ID indicator are located on the left control panel of the system.

The following figure and table describes the system health and system ID indicator codes:

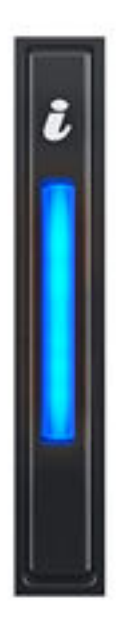

#### Figure 38. System health and system ID indicator

#### Table 79. System health and system ID indicator codes

| System health and System ID indicator code | Description                                                                                                    |
|--------------------------------------------|----------------------------------------------------------------------------------------------------|
| Solid blue                                 | The system is powered on, is healthy, and the system ID mode is not active. Press the <b>System health</b> and <b>System ID</b> button to switch to System ID mode. |
| Blinking blue                              | The System ID mode is active. Press the <b>System health</b> and <b>System ID</b> button to switch to System health mode.                                           |
| Solid amber                                | The system is in Fail-safe mode. If the problem persists, see Dell Technologies Support.                                                                            |
| Blinking amber                             | Indicates that the system is experiencing a fault. Check the System event log for specific error messages. For event and error message information, go to Quick     |

#### Table 79. System health and system ID indicator codes (continued)

| System health and System ID indicator code | Description                                                                                   |
|--------------------------------------------|-----------------------------------------------------------------------------------------------|
|                                            | Resource Locator, click Look Up, Error Code. Enter the error code, and then click Look it up. |

### **iDRAC Direct LED indicator codes**

The iDRAC Direct LED indicator lights up to indicate that the port is connected and is being used as a part of the iDRAC subsystem.

You can configure iDRAC Direct by using a USB to micro USB (type AB) cable, which you can connect to your laptop or tablet. Cable length should not exceed 0.91 m (3 ft). Cable quality can affect the performance.

The following table describes the iDRAC Direct LED indicator codes when the iDRAC Direct port is active:

#### Table 80. iDRAC Direct LED indicator codes

| iDRAC Direct LED indicator code                             | Condition                                    |
|-------------------------------------------------------------|----------------------------------------------|
| Solid green for two seconds                                 | The laptop or tablet is connected.           |
| Blinking green (on for two seconds and off for two seconds) | The connected laptop or table is recognized. |
| LED Indicator off                                           | The laptop or tablet is unplugged.           |

# iDRAC Quick Sync 2 indicator codes

iDRAC Quick Sync 2 module (optional) is on the left control panel of the system.

The following figure and table describes the conditions and corrective actions for the iDRAC Quick Sync 2 indicators:

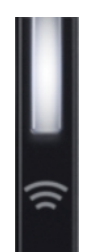

#### Figure 39. iDRAC Quick Sync 2 indicator

#### Table 81. iDRAC Quick Sync 2 indicators and descriptions

| iDRAC Quick Sync 2<br>indicator code | Condition                                                                                                    | Corrective action                                                                                                    |
|--------------------------------------|----------------------------------------------------------------------------------------------------|----------------------------------------------------------------------------------------------------|
| Off (default state)                  | Indicates that the iDRAC Quick Sync 2<br>feature is powered off. Press the iDRAC<br>Quick Sync 2 button to power on the<br>iDRAC Quick Sync 2 feature. | If the LED fails to power on, reseat the left control<br>panel flex cable and check. If the problem persists,<br>see Dell Technologies Support. |
| Solid white                          | Indicates that iDRAC Quick Sync 2 is<br>ready to communicate. Press the iDRAC<br>Quick Sync 2 button to power off.                                     | If the LED fails to power off, restart the system. If<br>the problem persists, see Dell Technologies Support.                                   |
| Blinks white rapidly                 | Indicates data transfer activity.                                                                                                    | If the indicator continues to blink indefinitely, see Dell Technologies Support.                                                                |
| Blinks white slowly                  | Indicates that the firmware update is in progress.                                                                                                    | If the indicator continues to blink indefinitely, see Dell Technologies Support.                                                                |

| iDRAC Quick Sync 2<br>indicator code                | Condition                                                                  | Corrective action                                                                                                    |
|-----------------------------------------------------|----------------------------------------------------------------------------|----------------------------------------------------------------------------------------------------|
| Blinks white five times rapidly and then powers off | Indicates that the iDRAC Quick Sync 2 feature is disabled.                 | Check if the iDRAC Quick Sync 2 feature is<br>disabled by iDRAC. If the problem persists, see Dell<br>Technologies Support. |
| Solid amber                                         | Indicates that the system is in fail-safe mode.                            | Restart the system. If the problem persists, see Dell Technologies Support.                                                 |
| Blinking amber                                      | Indicates that the iDRAC Quick Sync 2 hardware is not responding properly. | Restart the system. If the problem persists, see Dell Technologies Support.                                                 |

#### Table 81. iDRAC Quick Sync 2 indicators and descriptions (continued)

# **NIC indicator codes**

Each NIC on the back of the system has indicators that provide information about the activity and link status. The activity LED indicator shows if data is flowing through the NIC. The link LED indicator shows the speed of the connected network.

The following figure and table describes the condition of each NIC indicator:

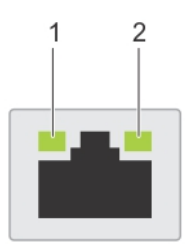

#### Figure 40. NIC indicator

- 1. Link LED indicator
- 2. Activity LED indicator

#### Table 82. NIC indicator codes

| NIC indicator codes                                                        | Condition                                                                                                    |
|----------------------------------------------------------------------------|----------------------------------------------------------------------------------------------------|
| The link and activity indicators are off.                                  | NIC is not connected to the network.                                                                             |
| The link indicator is green, and the activity indicator is blinking green. | NIC is connected to a valid network at its maximum port speed, and data is being sent or received.               |
| The link indicator is amber, and the activity indicator is blinking green. | NIC is connected to a valid network at less than its maximum port speed, and data is being sent or received.     |
| The link indicator is green, and the activity indicator is off.            | NIC is connected to a valid network at its maximum port speed, and data is not being sent or received.           |
| The link indicator is amber, and the activity indicator is off.            | NIC is connected to a valid network at less than its maximum port speed, and data is not being sent or received. |
| The link indicator is blinking green, and activity is off.                 | NIC identity is enabled through the NIC configuration utility.                                                   |

## **PSU indicator codes**

AC and DC PSUs have an illuminated translucent handle that serves as an indicator. The indicator shows if power is present or if a power fault has occurred.

The following figure and table describes the conditions of the PSU indicators:

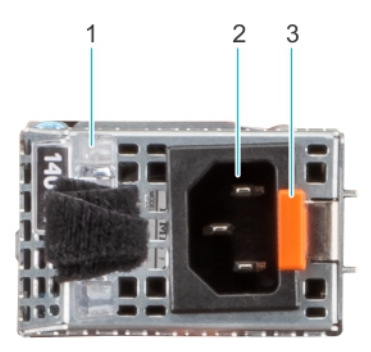

### Figure 41. PSU

- 1. AC PSU handle
- 2. Socket
- 3. Release latch

#### Table 83. PSU status indicator codes

| Power indicator codes         | Condition                                                                                                    |
|-------------------------------|----------------------------------------------------------------------------------------------------|
| Green                         | A valid power source is connected to the PSU, and the PSU is operational.                                                                                                    |
| Blinking amber                | An issue with the PSU.                                                                                                    |
| Not powered on                | Power is not connected to the PSU.                                                                                                    |
| Blinking green                | PSU firmware update is in process. Do not disconnect the power cable or unplug the PSU when updating firmware.                                                                                                    |
| Blinking green and powers off | When hot-plugging a PSU, it blinks green five times at a rate of 4 Hz and powers off. It indicates a PSU mismatch due to efficiency, feature set, health status, or supported voltage.                                         |
|                               | If two PSUs are installed, verify that:                                                                                                    |
|                               | <ul> <li>Both PSUs have the same type of label. For example, Extended Power Performance (EPP) label.</li> <li>The PSUs are of the same type and have the same maximum output power.</li> </ul>                                 |
|                               | Do not mix PSUs from previous generations of PowerEdge servers, even if the PSUs have the same power rating.                                                                                                    |
|                               | CAUTION: Mixed PSUs may cause a PSU mismatch condition or failure to power on the system.                                                                                                    |
|                               | When correcting a PSU mismatch, replace the PSU with the blinking indicator. Do not swap the PSU to make a matched pair.                                                                                                    |
|                               | CAUTION: If the PSU is swapped, an erroneous condition may occur and cause an unexpected system shutdown.                                                                                                    |
|                               | To change from a high output configuration to a low output configuration or conversely, you must power off the system. AC PSUs support both 240 V and 120 V input voltages except for Titanium PSUs, which support only 240 V. |
|                               | CAUTION: When two identical PSUs receive different input voltages, they can output different wattages and trigger a mismatch.                                                                                                  |

# **Drive indicator codes**

The LEDs on the drive carrier indicate the state of each drive.

Each drive carrier has two LEDs:

• An activity LED (green)

• A status LED (bicolor, green, and amber)

Whenever you access the drive, the activity LED blinks.

The following figure and table describes the condition of the drive indicators:

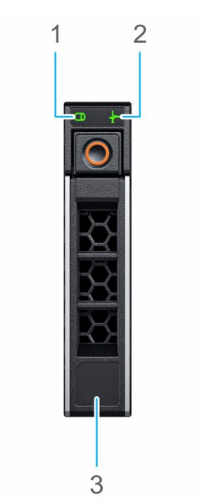

#### Figure 42. Drive indicators

- 1. Drive activity LED indicator
- 2. Drive status LED indicator
- **3.** Drive capacity label

If the drive is in the AHCI mode, the status LED indicator does not power on. Storage Spaces Direct manages the drive status indicator behavior. Not all drive status indicators may be used.

#### Table 84. Drive indicator codes

| Drive status indicator code                                                                     | Condition                                                                                                    |
|-------------------------------------------------------------------------------------------------|----------------------------------------------------------------------------------------------------|
| Blinks green twice per second                                                                   | An identified drive is preparing for removal.                                                                                                    |
| Not powered on                                                                                  | The drive is ready for removal.<br>() NOTE: The drive status indicator remains off until all drives are initialized<br>after the system is powered on. Drives are not ready for removal during<br>this time. |
| Blinks green, amber, and then powers off                                                        | An unexpected drive failure has occurred.                                                                                                    |
| Blinks amber four times per second                                                              | The drive has failed.                                                                                                    |
| Blinks green slowly                                                                             | The drive is rebuilding.                                                                                                    |
| Solid green                                                                                     | The drive is online.                                                                                                    |
| Blinks green for three seconds, amber for three seconds, and then powers off after six seconds. | The rebuild has stopped.                                                                                                    |

## **Use system diagnostics**

If you experience an issue with the system, run the system diagnostics before contacting Dell for technical support. You can run system diagnostics is to test the system hardware without using additional equipment or risking data loss. If you are unable to fix the issue, support personnel use the diagnostics results to help you solve the issue.

### **Dell Embedded System Diagnostics**

The Dell Embedded System Diagnostics is also known as Enhanced Pre-boot System Assessment (ePSA) diagnostics.

If you experience an issue with the system, run the system diagnostics before contacting Dell for technical support. The system diagnostics test allows you to troubleshoot the system hardware without requiring more equipment or risking data loss. If you are unable to fix the issue yourself, service and support personnel can use the diagnostics results to help resolve the issue.

The Dell Embedded System Diagnostics provide a set of options for particular device groups or devices that allow you to:

- Run tests automatically or in an interactive mode.
- Repeat the tests.
- Display or save test results.
- Run thorough tests to introduce additional test options to provide extra information about the failed device(s).
- View status messages that indicate the tests are completed successfully.
- View error messages that indicate issues that are encountered during testing.

The following test options are available:

- Run the Dell Embedded System Diagnostics from the Boot Manager. For more information, see Run the Dell Embedded System Diagnostics from Boot Manager.
- Run the Dell Embedded System Diagnostics from the Dell Lifecycle Controller. For more information, see Run the Dell Embedded System Diagnostics from the Dell Lifecycle Controller.

### **Run the Dell Embedded System Diagnostics from Boot Manager**

If your system does not boot, run the Dell Embedded System Diagnostics (ePSA) from the Boot Manager.

- 1. During the boot process, press F11.
- 2. Use the up arrow and down arrow keys to select System Utilities > Launch Diagnostics.

# Run the Dell Embedded System Diagnostics from the Dell Lifecycle Controller

If your system does not boot, run the Dell Embedded System Diagnostics (ePSA) from the Dell Lifecycle Controller.

- **1.** During the boot cycle, press F10.
- 2. Select Hardware Diagnostics > Run Hardware Diagnostics.

The **ePSA Pre-boot System Assessment** window displays, lists the devices that are detected in the system, and then runs the diagnostic test on the detected devices.

### System diagnostic controls

This section describes the details of the options available on the System diagnostic controls screen.

The following table describes the system diagnostic control details:

| Menu          | Description                                                                                                    |
|---------------|----------------------------------------------------------------------------------------------------|
| Configuration | Displays the configuration and status information of all detected devices.                                                                  |
| Results       | Displays the results of all tests that are run.                                                                                             |
| System health | Provides the current overview of the system performance.                                                                                    |
| Event log     | Displays a time-stamped log of the results of all tests run on the system. This is displayed if at least one event description is recorded. |

#### Table 85. System diagnostic controls

### System board diagnostic LED indicators

The system board LED indicators provide the status of the system when it is powered on, which help identify POST and hardware issues.

For information about the different LED indicator sequences and description, see the interactive **LED pattern decoder tool**: Blink.

### **Enhanced Preboot System Assessment**

If you experience an issue with the system, run the system diagnostics before contacting Dell for technical assistance. The system diagnostics test allows you to troubleshoot the system hardware without requiring more equipment or risking data loss. If you are unable to fix the issue yourself, service and support personnel can use the diagnostics results to help resolve the issue.

### Dell Embedded System Diagnostics

The Embedded System Diagnostics, also known as Enhanced Preboot System Assessment (ePSA) diagnostics, provides a set of options for particular device groups or devices that allow you to:

- Run tests automatically or in an interactive mode.
- Repeat tests
- Display or save test results.
- Introduce more test options for extra information about the failed devices, run a thorough test.
- View status messages that inform you if tests are completed successfully.
- View error messages that inform you of issues encountered during testing.

The following test options are available:

- Run the Dell Embedded System Diagnostics from the Boot Manager
- Run the Embedded System Diagnostics from the Dell Lifecycle Controller

To run the Dell Embedded System Diagnostics from the Boot Manager, see the Run the Embedded System Diagnostics from Boot Manager section.

To run the Embedded System Diagnostics from the Dell Lifecycle Controller, see the Run the Embedded System Diagnostics from the Dell Lifecycle Controller section.

# **Additional support**

Dell offers recycle services and automated support with secure connect gateway.

Product take back and recycling services are offered for this product in certain countries. To dispose of system components, see How to Recycle.

### Automated support with secure connect gateway

Secure connect gateway automates technical support for your Dell server, storage, and networking devices.

Secure connect gateway provides the following benefits:

- Automated issue detection: The secure connect gateway monitors your devices and automatically detects hardware issues, both proactively and predictively.
- Automated case creation: When an issue is detected, the secure connect gateway automatically opens a support case with Dell Technical Support.
- Automated diagnostic collection: Secure connect gateway automatically collects system state information from your devices and uploads it securely to Dell. Dell Technical Support uses this information to troubleshoot the issue.
- Proactive contact: A Dell Technical Support agent contacts you about the support case and helps you resolve the issue.

The benefits vary depending on the Dell Service entitlement that you purchased. For more information, see Secure Connect Gateway.